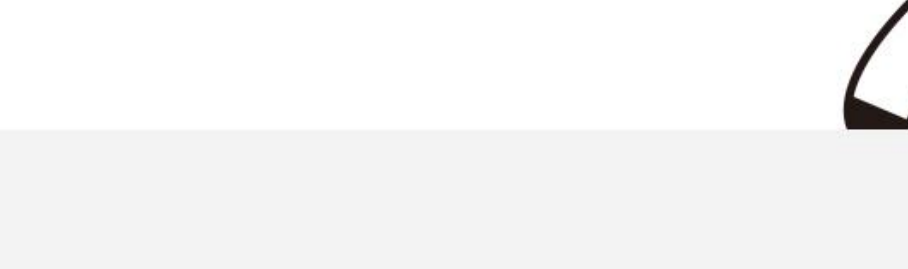

학생 이용가이드

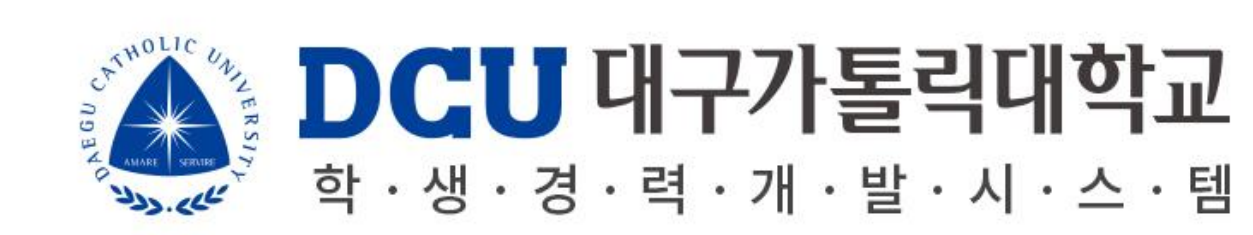

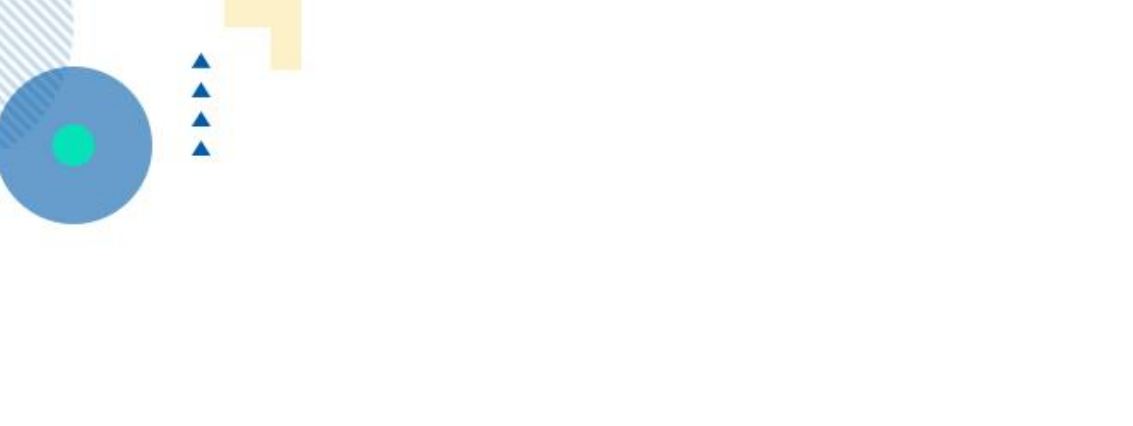

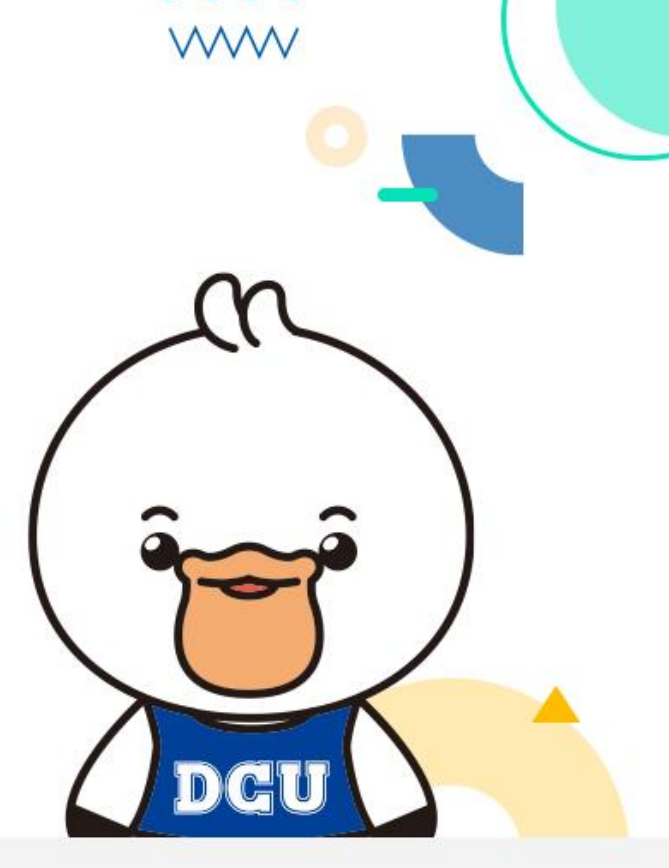

# Intro

#### Intro.Login

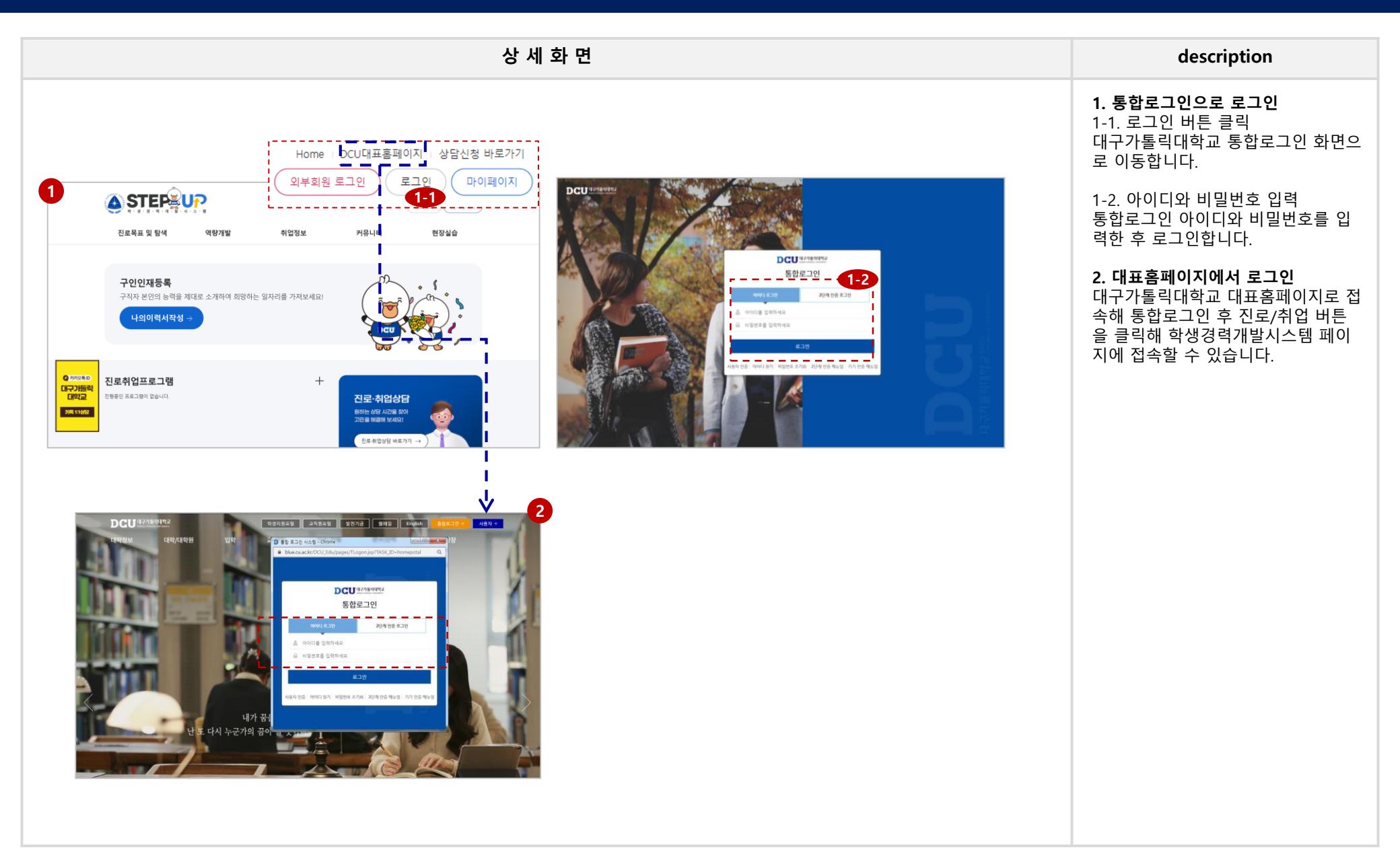

# HOME\_0. 메인

### HOME 0. 메인

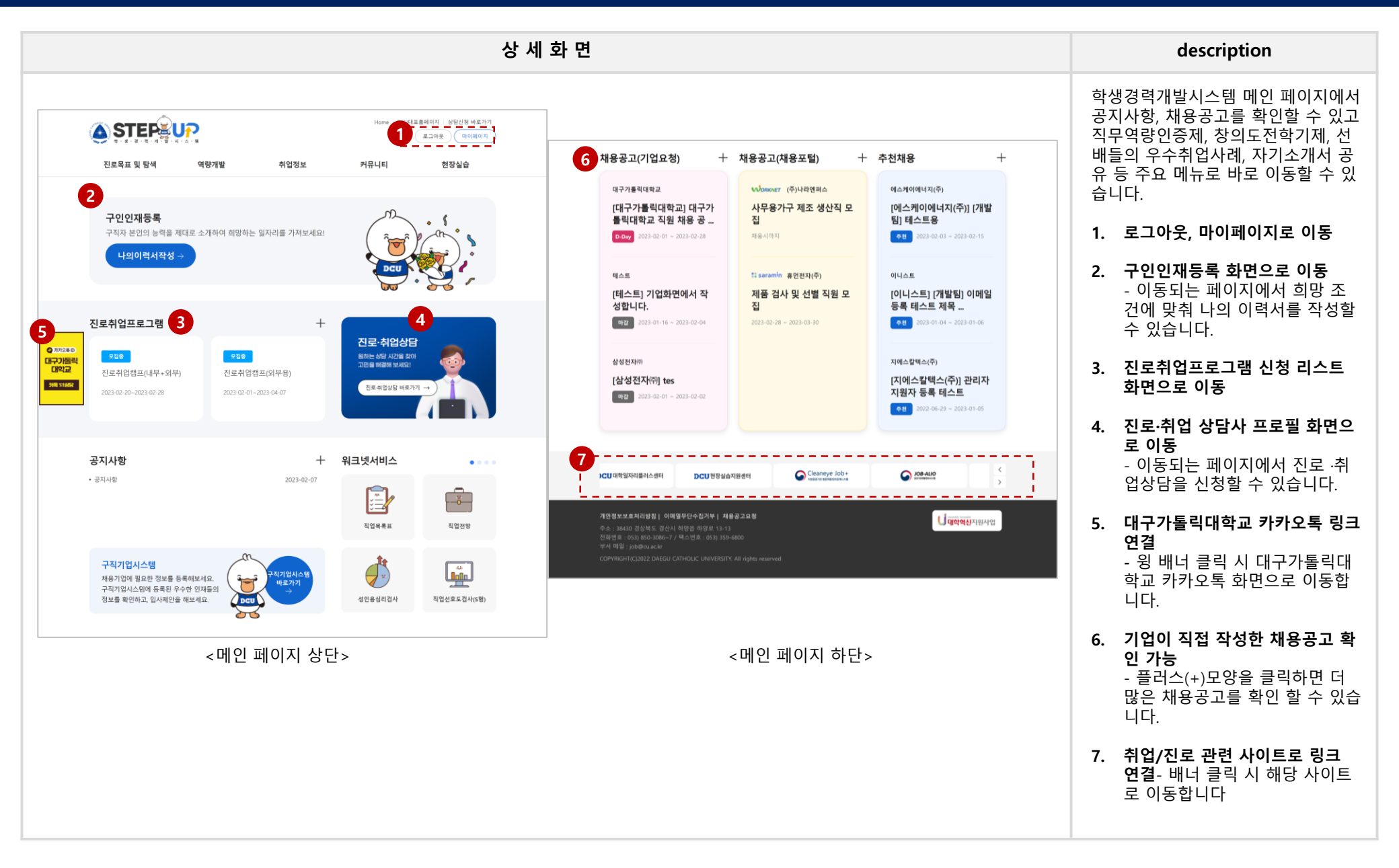

# HOME\_1. 진로목표 및 탐색

# HOME 1. 진로목표 및 탐색 > 직업 탐색 > 직업목록표

### 학생경력개발시스템 학생매뉴얼

|                        |                         |                        |                                      | 상 세 회          | h 면                                               |                                |                       |                        |                                                                               | description                                                                                               |
|------------------------|-------------------------|------------------------|--------------------------------------|----------------|---------------------------------------------------|--------------------------------|-----------------------|------------------------|-------------------------------------------------------------------------------|----------------------------------------------------------------------------------------------------|
| 직업목록표<br>              |                         |                        |                                      |                |                                                   | + +<br>+ +<br>+ +              |                       |                        |                                                                               | 직업목록표 메뉴에서는 여러 직업의<br>하는일, 필요한 기술 및 지식 등 상<br>한 정보를 확인할 수 있습니다. <i>(본<br/>뉴의 데이터는 고용노동부에서 제공합<br/>다.)</i> |
| 직종명                    |                         |                        |                                      | 1<br>검색        |                                                   |                                |                       |                        |                                                                               | <b>1. 직업명 검색</b><br>확인하고자 하는 직업을 검색합니[                                                                    |
| 2<br>3DE2[82]2         | → 가축사육종사원               |                        | → 건설:                                | 채굴기계운전원        |                                                   |                                |                       |                        |                                                                               | <b>2. 직업명 클릭</b><br>직업명을 클릭하여 상세 정보를 조<br>합니다.                                                            |
| → IT기술지원전문가            | → 간판제작·설치원              |                        | → 건설:                                | 채굴단순종사원        |                                                   |                                |                       |                        |                                                                               |                                                                                                    |
| → IT테스터 및 QA전문가(SW테스터) | → 간호사 → 건설기계공학기술자 및 연구원 |                        |                                      |                |                                                   |                                |                       |                        | 3. 탭 클릭                                                                       |                                                                                                    |
| → UX-UI티자이너            | → 간호조무사                 | 요약하기                   | 직업정보                                 | 업무지표           | É.                                                |                                |                       |                        |                                                                               | 직업정보 및 업무지표 내용을 확인                                                                                        |
| → 가구제조·수리원             | ⇒ 감사사무원                 | O3D프리티디멘               | 24                                   | -              |                                                   |                                |                       |                        |                                                                               | 니다.                                                                                                    |
| → 가구조립원                | → 감정평가사                 | JULCOLE                |                                      | 3         요약하기 | 직업정보                                              |                                | 업무지표                  |                        |                                                                               |                                                                                                    |
| → 가사도우미                | → 강구조물가공원 및             | 하는 일                   | 3D표인터를 도약운영하여 1<br>영하고 출력한다.         | O 3D프리팅모델리     | 4                                                 | [                              |                       |                        |                                                                               |                                                                                                    |
| → 가상현실전문가              | ⇒ 개그맨 및 코미디인            |                        | 관련학과                                 | >하는 일          | ● 3D프린팅모델러<br>→ 하는 일                              |                                |                       | 7] 3                   | 의업정보 업무지표                                                                     |                                                                                                    |
| → 가수                   | ⇒ 건물도장공                 | 교육/자격/훈련               | - 기계공학과<br>- 산업디자인학과                 | III TA         | 3D프린터를 조작-운영하                                     | Fi에 고객의 요 <sup>.</sup>         | ○ 3D프린팅               | 모델러                    |                                                                               |                                                                                                    |
| → 가전제품설치·수리원           | → 건설·광업기계설치·            |                        | 엄금                                   | 0477-8M        | 열렁하고 슬락한다.                                        |                                | ▶ 능력/지식/환             | 경                      | 2月11日2月                                                                       |                                                                                                    |
| → 가정의학과의사              | → 건설·채굴관리자              | 임금/직업만족도/전망            | - 하위(25%) 3400만원                     | 44710          | - 제품의 평상을 이미지<br>- 작업이 제대로 진행되                    | 로 디자인하고<br>고 있는지를 피<br>티 등 주석리 |                       |                        |                                                                               |                                                                                                    |
|                        |                         |                        | - 평균(50%) 3675만원<br>- 상위(25%) 4600만원 | 수행적우           | - 성경 역립, 도역 및 도<br>- 출력물의 조건에 맞는<br>- 성계된 디자이대로 프 | 최적의 소재와<br>취직의 소재와             | 805                   | 어모스레노권                 | 업부수행정역 중요도 서맥                                                                 |                                                                                                    |
| 총게시물 537, 페이지 1 / 17   | └>                      |                        | 업무수행능력                               | 관련직업           | 제도사(캐드원)                                          |                                | 100                   | 기술 설계                  | = · · · · · · · · · · · · · · · · · · ·                                       |                                                                                                    |
| 44                     | <b>1</b> 2 3 4          | No. 20, CT LAL (20, 24 |                                      |                |                                                   |                                | 100                   | 기술 분석                  | 새로운 방법을 고양하고 기준의 방법을 개선하기 위해서 현재 사용되는 도구와 기술을 분석한다                            |                                                                                                    |
|                        |                         | 81011-028              | 자료가 존재하지 않습니다.                       | > 교육/자격/훈련     |                                                   |                                | 100                   | 창의력                    | 주아진 주제나 상황에 대하여 북록하고 기방한 아이디어를 산출한다                                           |                                                                                                    |
|                        |                         |                        |                                      |                | 3D프린팅은 다른 분야요<br>물, 시제품, 영화소품 등                   | 라 3D프린트 기<br>을 3D프린티오          | 100                   | 범주화                    | 기준이나 법칙을 정하고 그에 따라 사물이나 평위를 분류한다                                              |                                                                                                    |
|                        |                         | 성경/高미/개치관              | 성격                                   | 필요 기술 및 지식     | 생될 수 있으며, 중공업<br>자, 항공기 부품 등의 제                   | 등의 산업과 <sup>3</sup><br>몸을 탄성시킬 | 99                    | 전산                     | 다양한 목작을 위해 소프트웨어나 인터넷을 활용하거나 프로그램을 작성한다                                       |                                                                                                    |
|                        |                         |                        | 자료가 존재하지 않습니다.                       |                | 의 작업을 해야 하므로<br>픽 프로그램 및 장비에                      | 미술, 산업디지<br>대한 이해는 둘           | 99                    | 수리력                    | 어떤 문제를 해결하기 위해 수학을 사용진다                                                       |                                                                                                    |
|                        |                         | 업무활동                   | 음요도                                  |                |                                                   |                                | 99                    | 시력                     | 먼 곳이나 가까운 것을 보기 위해 눈을 사용한다                                                    |                                                                                                    |
|                        |                         |                        | 자료가 존재하지 않습니다.                       |                |                                                   |                                | 99                    | 실치<br>장비 세점            | 개 당 시시작에 따라 장비, 노가, 빠진, 프로그램을 열지만나                                            |                                                                                                    |
|                        |                         | 관련직업                   | -제도사(캐드원)                            |                |                                                   |                                | 97                    | 논리적 분석                 | 문제를 해결하기 위해(혹은 의사결정을 하기 위해) 체계적으로 이치에 맞는 생각을 해냈다.                             |                                                                                                    |
|                        |                         |                        |                                      |                |                                                   |                                |                       |                        |                                                                               |                                                                                                    |
|                        |                         |                        |                                      | 학력분포           |                                                   | 0%                             |                       |                        | 업무수행능력 수준                                                                     |                                                                                                    |
|                        |                         |                        |                                      |                |                                                   | 0.00                           | 0.05                  | 04 EL A. 28 Au 21      | 4400                                                                          |                                                                                                    |
|                        |                         |                        |                                      |                |                                                   | 중요이                            | 895<br>100            | 업무수행능력<br>기술 석계        | 설명<br>사용자의 요구에 닿도록 뒷비와 기술을 개발하여 확용하다.                                         |                                                                                                    |
|                        |                         |                        |                                      |                |                                                   | 820                            | 89.9.5.<br>100<br>100 | 업무수행능력<br>기술 설계<br>장의력 | 설명<br>사용자의 요구의 맞도록 장비와 기술을 개발하여 착용한다.<br>다아진 다리나 상물에 다하여 목록하고 기업한 아이디어를 상용한다. |                                                                                                    |

[7]

# HOME 1. 진로목표 및 탐색 > 직업탐색 > 직업전망

|                                                                                                    | 상 세 화 면                                                                                                    | description                                                                                                    |
|----------------------------------------------------------------------------------------------------|----------------------------------------------------------------------------------------------------|----------------------------------------------------------------------------------------------------|
| 직업전망                                                                                                    |                                                                                                    | 국내 존재하는 대다수 직업의 향후 전<br>망을 확인합니다. 최근 수년간의 데이<br>터를 근거로 앞으로 해당 직업이 어떤<br>전망과 비전을 가지고 있는지 검색할<br>수 있습니다. (본 메뉴의 데이터는 고용노<br>동부에서 제공합니다.)                                                      |
| <mark>진 업 전 망</mark><br>전가·전자·정보통신관련직<br>음식서비스 및 식품가공관<br>현직<br>화학·섬유·환경 및 공예관련<br>직<br>등립어업관련직<br>금유·너제과려진 | ④ <u>제기공환기술자</u> ● 전자공학기술자       ● 전공         ● 전기 및 전자기기설치수리원       ● 전기 및 전자실비조작원       ● 전공         ● 토신공학기술자 및 연구원       ● 전금       ● 전금타니스험설계 및 분석가         ● 로등신공학기술자 및 연구원       ● 전금타니스험설계 및 분석가       ● 네트워크시스험개발자         ● 철 및 멀티미디어기획자       ● 데이터베이스개발자       ● 등용소프트웨어개발자         ● 불 및 멀티미디어기획자       ● 데이터베이스개발자       ● 정보시스템운영자         ● 통산장비 및 방송송출장비기사       ● 방송 및 통신장비 설치수리원                                                                                                    | 1. 대분류 > 직업 선택<br>좌측에서 선택한 대분류에 해당하는<br>직업이 우측에 제시됩니다. 우측에서<br>직업을 선택하면 해당 직업의 전망 분<br>석자료를 확인할 수 있습니다.<br>2. 정보 조회<br>하는 일/근무환경, 교육/훈련/자격/적<br>성 및 흥미, 종사현황 등 해당 직업의<br>저마은 예측하는데 주요한 기초자리 |
| 금용보험관련칙<br>(30 미 판매관원자)                                                                                     | <ul> <li>◆ 방신회비 및 방송용용정비기차 → 방송 및 봉신정비 실지수려의</li> <li>◆ 방송 및 봉신정비 실지수려의</li> <li>◆ 가공하기술자</li> <li>◆ 가공하기술자</li> <li><b>* 전기 문자</b></li> <li><b>* 전기 문자</b></li> <li><b>* 전기 문자</b></li> <li><b>* 전기 문자</b></li> <li><b>* 전기 문자</b></li> <li><b>* 전기 문자</b></li> <li>* 전기 문자</li> <li>* 전기 문자<td>전망을 예측하는데 중요한 기초자료<br/>를 제공합니다.</td></li></ul> | 전망을 예측하는데 중요한 기초자료<br>를 제공합니다.                                                                                                    |

# HOME 1. 진로목표 및 탐색 > 학과별 진로정보

|                     |                     | 상 세 화 면          |                                                                                                    |                                                                                                    | descripti                                                                                             | on                                              |
|---------------------|---------------------|------------------|----------------------------------------------------------------------------------------------------|----------------------------------------------------------------------------------------------------|----------------------------------------------------------------------------------------------------|-------------------------------------------------|
| 학과별 진로정<br>         | <u>;</u> 보          |                  |                                                                                                    |                                                                                                    | 대구가톨릭대학교 내 5<br>학과의 정보를 제공합니<br>대략적인 학과소개 및<br>보가이드 자료를 함께<br>니다. <i>(진로정보가이드 지<br/>노동부에서 제공합니다.)</i> | 민든 단<br>니다.<br>졸업 후<br>확인할<br><sup>(</sup> 료의 경 |
| ① 단과대학별로 검색해 주세요. 사 | 이트 바로가기를 클릭하여 학과별(전 | 공별) 진로 정보를 확인할 수 | 있습니다.                                                                                                    | _                                                                                                    | <b>1. 단과대학 선택</b><br>조회하고자 하는 단과 <sup>[</sup><br>후 검색 버튼을 클릭해                                         | ∦학을<br>주세요                                      |
| 단과대학                | 글로벌비즈니스대학           |                  | ✓ 검색                                                                                                    |                                                                                                    | <b>2. 바로가기 클릭</b><br>사이트 바로가기 버튼을<br>택한 학과 홈페이지로                                                      | 을 클릭<br>이동합                                     |
| 단과대학                | 학과/부                | 전공               | 사이트 바로가기                                                                                                    | 진로정보가이드                                                                                                    | <b>3. 진로정보가이드 다</b> 읊<br>고용노동부에서 제공히                                                                  | <b>로드</b><br>는 진                                |
| 글로벌비즈니스대학           | 외국어자율전공학부           |                  | 2<br><u><u><u>H</u><u></u><u>H</u><u></u><u></u><u>H</u><u></u><u></u><u></u><u></u><u></u><u>H</u><u></u><u></u><u></u><u></u><u></u></u></u> |                                                                                                    | 이드가 있는 학과의 경<br>드 버튼이 노출됩니다.                                                                          | 우 파일<br>버튼을                                     |
| 글로벌비즈니스대학           | 글로벌항공서비스학과          |                  | <u>바로가기</u>                                                                                                    | 3 <u><u><u></u><u><u></u><u></u><u></u><u></u><u></u><u></u><u></u><u></u><u></u><u></u><u></u><u></u><u></u><u></u><u></u><u></u><u></u></u></u></u> | 면 신로성보가이드 파일<br>됩니다.                                                                                  | 일이 니                                            |
| 글로벌비즈니스대학           | 글로별문화콘텐츠학과          |                  | <u>바로가기</u>                                                                                                    |                                                                                                    |                                                                                                    |                                                 |
| 글로벌비즈니스대학           | 부동산학과               |                  | <u>바로가기</u>                                                                                                    | 파일다운로드                                                                                                    |                                                                                                    |                                                 |
| 글로벌비즈니스대학           | 무역학과                |                  | <u>바로가기</u>                                                                                                    | 파일다운로드                                                                                                    |                                                                                                    |                                                 |
| 글로벌비즈니스대학           | 경영학과                |                  | <u>바로가기</u>                                                                                                    | 파일다운로드                                                                                                    |                                                                                                    |                                                 |
| 글로벌비즈니스대학           | 회계세무학과              |                  | <u>바로가기</u>                                                                                                    | <u>파일다운로드</u>                                                                                                    |                                                                                                    |                                                 |
| 글로벌비즈니스대학           | 관광경영학과              |                  | <u>바로가기</u>                                                                                                    | <u>파일다운로드</u>                                                                                                    |                                                                                                    |                                                 |
| 글로벌비즈니스대학           | 호텔컨벤션학과             |                  | 바로가기                                                                                                    | 파일다운로드                                                                                                    |                                                                                                    |                                                 |

### HOME 1. 진로목표 및 탐색 > 커리어 탐색

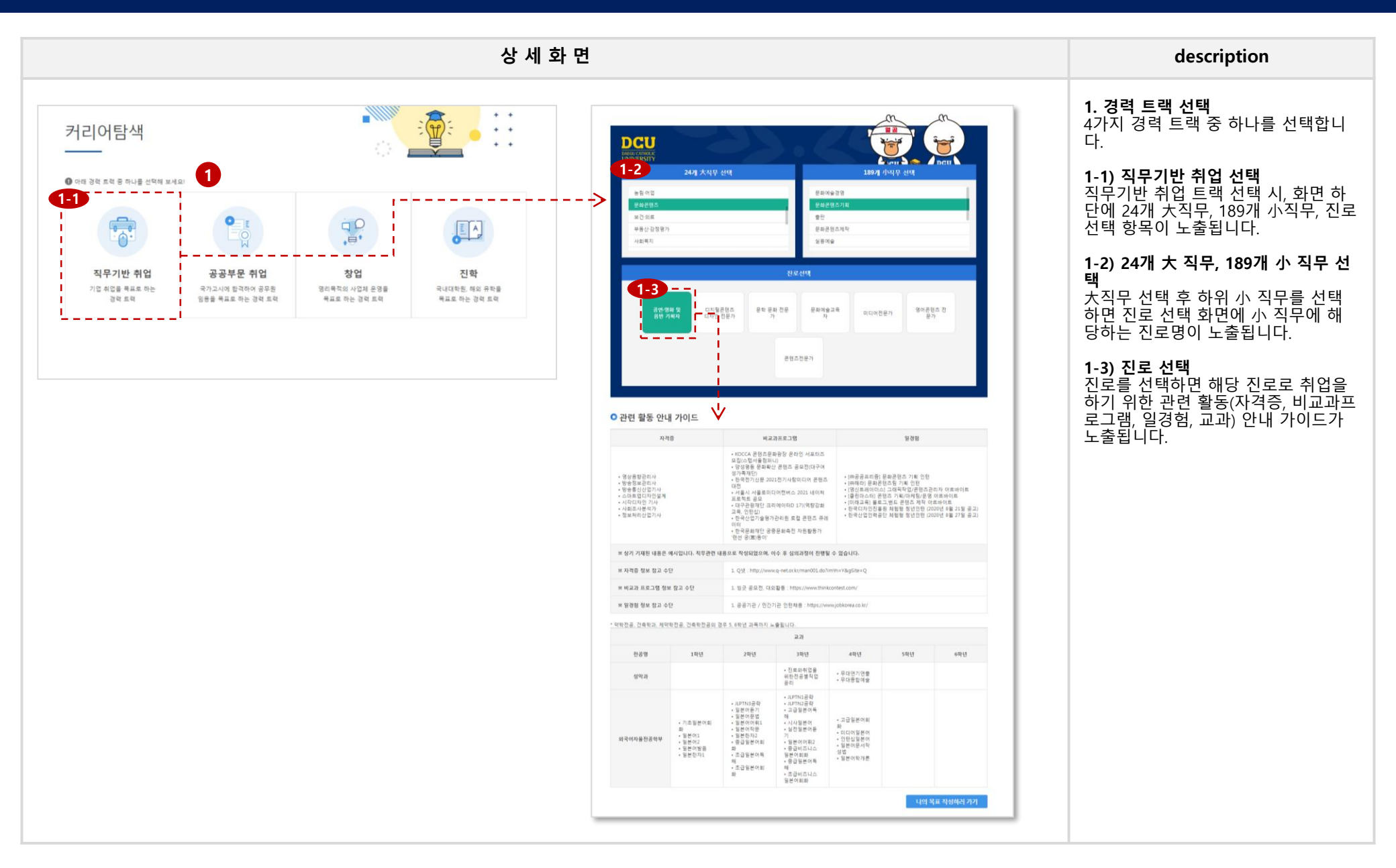

## HOME 1. 진로목표 및 탐색 > 커리어 탐색

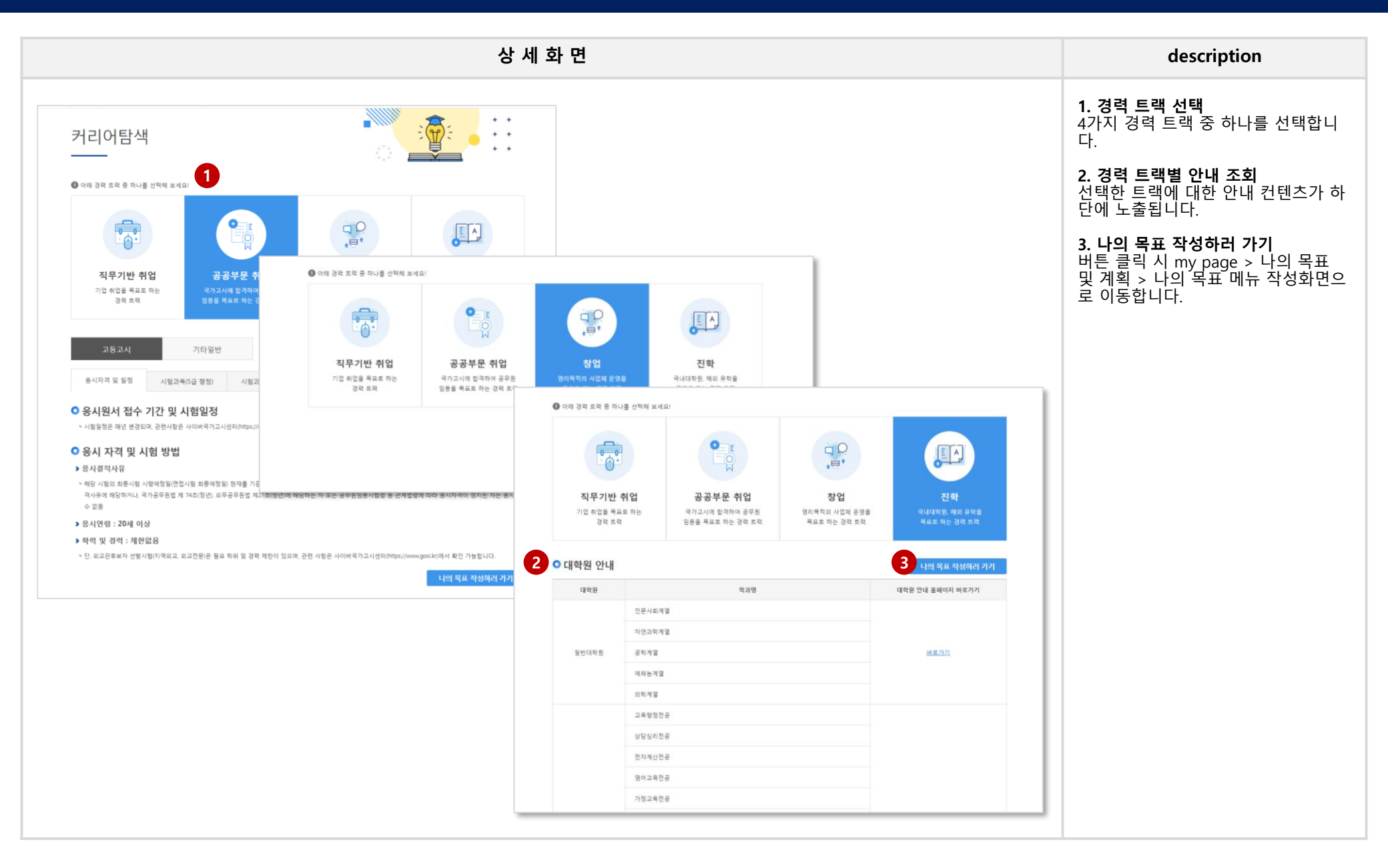

#### HOME 1. 진로목표 및 탐색 > 직업심리검사 > 성인용 직업적성검사, 직업선호도검사 (S형), 창업적성검사, 직업가치관검사, 직업선호도검사(L형)

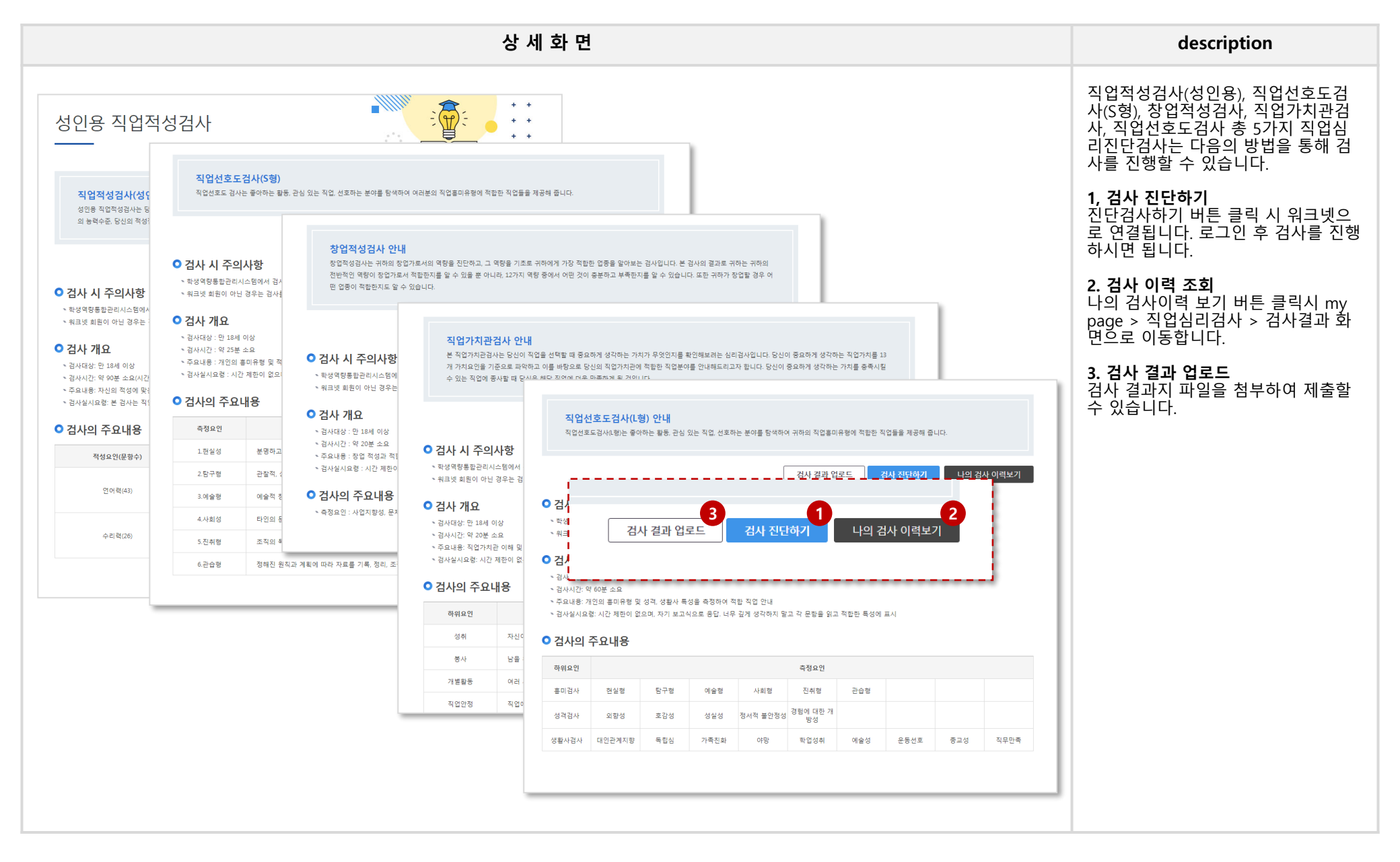

# HOME 1. 진로취업상담 > 진로취업상담신청

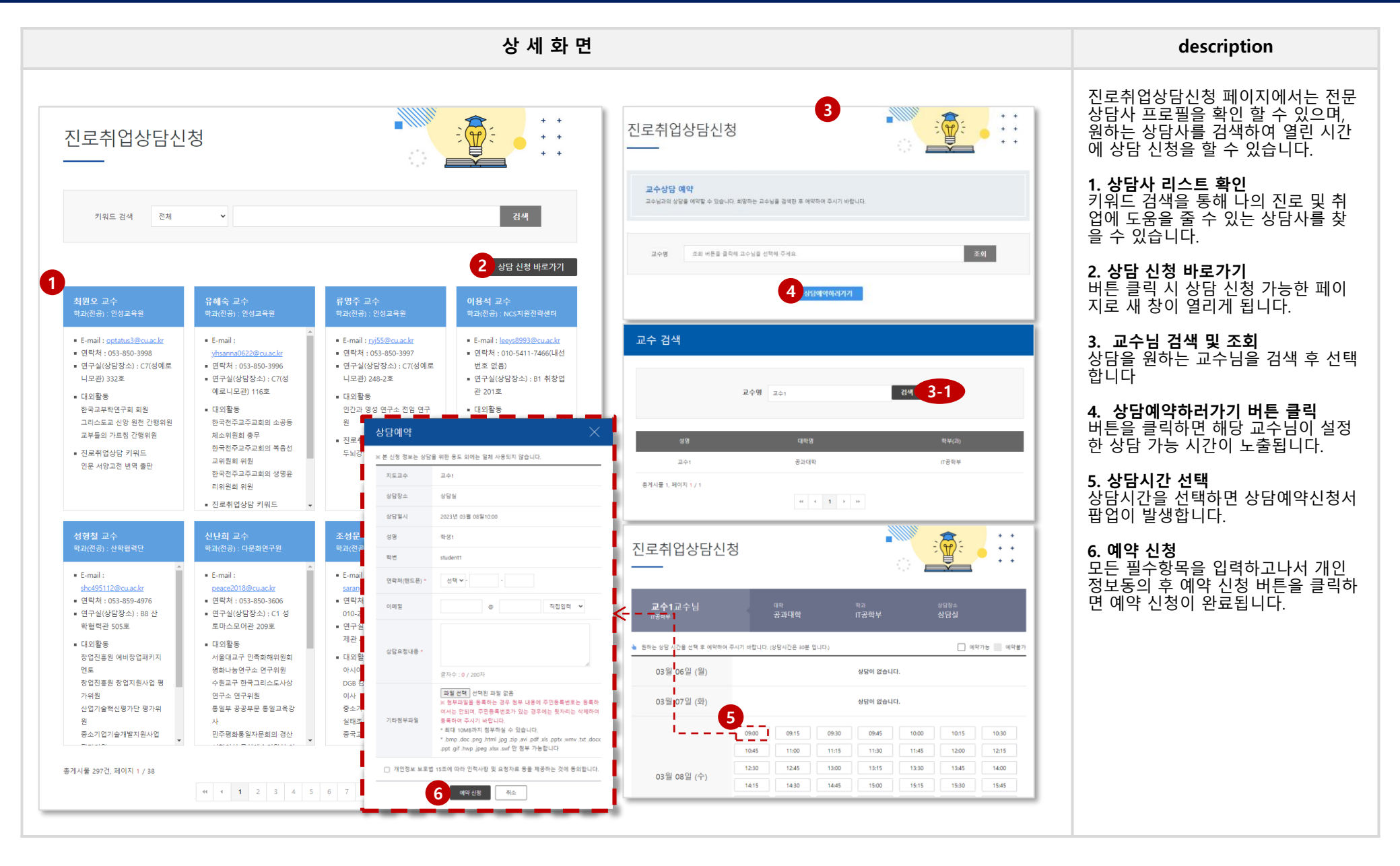

# HOME\_2. 역량개발

# HOME 2. 역량개발 > 역량소개 > 역량이해

|                                                                           |                                                    |                                        |                                                                                  | ł                                                  | 낭 세 화                     | 면                                |                             |                              |                       |          |               |   | description                                                                 |
|---------------------------------------------------------------------------|----------------------------------------------------|----------------------------------------|----------------------------------------------------------------------------------|----------------------------------------------------|---------------------------|----------------------------------|-----------------------------|------------------------------|-----------------------|----------|---------------|---|-----------------------------------------------------------------------------|
| 역량이란                                                                      |                                                    |                                        |                                                                                  |                                                    |                           | + +<br>+ +<br>+ +                |                             |                              |                       |          |               |   | 대구가톨릭대학교의 역량 및 역량체<br>계를 소개하고 핵심역량, 직무역량,<br>창업역량 정보를 확인할 수 있는 페이<br>지 입니다. |
| 역량이란                                                                      | 핵심역량                                               | 직무역량                                   |                                                                                  | 창업역량                                               |                           |                                  |                             |                              |                       |          |               |   | <b>1. 탭 클릭</b><br>태우 크리치어 여랴벼 저너르 조치하                                       |
| 이 여라이라?                                                                   | 역량이란                                               | 핵심역량                                   |                                                                                  | 직무역량                                               | 창업의                       | 격량                               |                             |                              |                       |          |               |   | 니다.                                                                         |
| ♥ ┥ ♂ ♥ 간 :<br>역량은 우수 성과자가 나타내<br>동(Attitude)이 통하체로 높은                    | ○ 대구가톨릭대                                           | 학교 핵심역량이라?                             |                                                                                  |                                                    |                           |                                  |                             |                              |                       |          |               |   |                                                                             |
| ○ 역량이 왜 중요                                                                | 성공적인 사회인으로서                                        | 역량이란                                   |                                                                                  | 핵심역량                                               | 직무                        | 역량                               | 창업역량                        |                              |                       |          |               |   |                                                                             |
| 치열한 경쟁 환경에서 성과가<br>에 대한 관심이 높아졌습니다                                        | ● 내구가돌닉! > 대구가통릭대현                                 | ○ 대구가톨릭대학교                             | 고 직무역                                                                            | 121                                                |                           |                                  |                             |                              |                       |          |               | _ |                                                                             |
| 우다도 수행 당입이 시작적으<br>휘하는 행동 특성은 직무 수형<br>않습니다. 이러한 역량은 다른<br>고성과를 확보하는데 유용합 | <ul> <li>우리대학은 세상으</li> <li>- 인성 : 됨됨이가</li> </ul> | 학생의 취업 가능한 직무에 대해<br><b>커리어탐색 바로가기</b> | 신입~3                                                                             | 역량이                                                | Đ                         | 핵심역량                             | 직두                          | -역량                          | 창업역량                  | 0        |               |   |                                                                             |
| 🖸 여랴으 어떠하                                                                 | - 상의성 : 삼천 가<br>- 공동체성 : 사랑(                       | ※ 커리어탐색에서 직무별 진로, :                    | 취업을 히                                                                            | ○ 대구가톨릭                                            | 니대학교 창업                   | 넙역량                              |                             |                              |                       |          |               |   |                                                                             |
| 관찰과 측정이 가능합니다.<br>저성과자나 평균성과자에게                                           | ▶ 대구가톨릭대 후                                         | 24개 시작구                                | 건                                                                                |                                                    |                           |                                  | 창입                          | 기초                           |                       |          |               |   |                                                                             |
| 백 해줌으로써 행동의 개선을                                                           | <ul> <li>내구가톨릭내 핵심</li> <li>전문성은 전공역량</li> </ul>   | 작대 선숙선설<br>응역령                         | 보                                                                                |                                                    | 창업인이라면 기본적으로 갖추어야 하는 기반소양 |                                  |                             |                              |                       |          |               |   |                                                                             |
| 개발이 가능합니다.<br>역량은 행동 특성으로 정의되                                             | ▲ 인재상과 역량은 t                                       | ► 인재상과 역량은 t                           | 보안안전관리 경                                                                         | 혁신성                                                | 협력성                       | 위험감수성                            | 개방성                         | 창의성                          | 기업가적비전                | 자기관리     | 열정            |   |                                                                             |
| 용이 매우 구체적으로 제시될<br>니다.                                                    |                                                    | 경영기획                                   | 경                                                                                |                                                    |                           |                                  | 챵업실퍵                        |                              |                       |          |               |   |                                                                             |
| 성과지향적입니다.<br>어떠한 능력이 매우 뛰어나더                                              |                                                    | 공예·디자인                                 | 공                                                                                | 장엽실행을 위해 갖추어야 하는 능력                                |                           |                                  |                             |                              |                       |          |               |   |                                                                             |
| 행동이 아니면 역량으로 생각                                                           |                                                    | 관광·레저                                  | ф                                                                                | 자기이해 및 탐색                                          | 창업 철학 정립                  | 사업계획 및 방향성정                      | 사업아이템 및 모델                  | 창업 아이디어 도출                   | 프레젠테이션 능력             | 조직시스템 구축 | 등력 기술구현 및 개발등 |   |                                                                             |
|                                                                           |                                                    | 교육                                     | 직                                                                                |                                                    |                           |                                  | 기획력                         |                              |                       |          | 9             |   |                                                                             |
|                                                                           |                                                    | 금융·보험                                  | 금                                                                                |                                                    |                           |                                  |                             |                              |                       |          |               |   |                                                                             |
|                                                                           |                                                    | 기계                                     | 기계3<br>설계 /                                                                      | 5립 / 기계품질관리 / 선<br>7 냉동공조설비 / 자동차                  | 박설계 / 설계기획<br>제작 / 항공기제작  | / 자동자설계 / 절삭가공<br>/ 선박품질관리 / 자동치 | - / 절도자량설계·저<br>·정비관리 / 항공장 | 작 / 항공기설계 / 기<br>비관리 / 선박생산관 | 계생산관리 / 기계<br>리 / 시운전 |          |               | _ |                                                                             |
|                                                                           |                                                    | 농림·어업                                  | 조경 /                                                                             | ' 축산자원개발 / 종자생                                     | 산·유통 / 농촌개발               | / 어촌개발 / 산림관리                    |                             |                              |                       |          |               |   |                                                                             |
|                                                                           |                                                    | 식품·가공                                  | 식품7                                                                              | 가공 / 음식조리 / 제과제빵 딱제조 / 식음료서비스 / 식품자장 / 식품유통 / 외식경영 |                           |                                  |                             |                              |                       |          |               |   |                                                                             |
|                                                                           |                                                    | 문화콘텐츠                                  | 문화콘텐츠 문화관련즈기획 / 출판 / 문화콘텐츠계작 / 실용예술 / 인쇄 / 공연예술 / 문화콘텐츠유통.서비스 / 문화재관리 / 영<br>상제작 |                                                    |                           |                                  |                             |                              |                       |          |               |   |                                                                             |
|                                                                           |                                                    | 보건·의료                                  | 의료7                                                                              | 술지원 / 간호 / 보건지                                     | 원 / 기초의학 / 임·             | 상지원                              |                             |                              |                       |          |               |   |                                                                             |
|                                                                           | 됨됨이;                                               | 부동산·감정평가                               | 부동신                                                                              | 안컨설팅 / 부동산관리 /                                     | 부동산중개 / 감정                | 평가                               |                             |                              |                       |          |               |   |                                                                             |
|                                                                           |                                                    | 사회복지                                   | 보육 /                                                                             | ·사회복지정책 / 직언상                                      | 당서비스 / 사회복)               | 지서비스 / 청소녀지도 /                   | 신리상당                        |                              |                       |          |               |   |                                                                             |

### HOME 2. 역량개발 > 진로취업프로그램 신청 > 프로그램공고

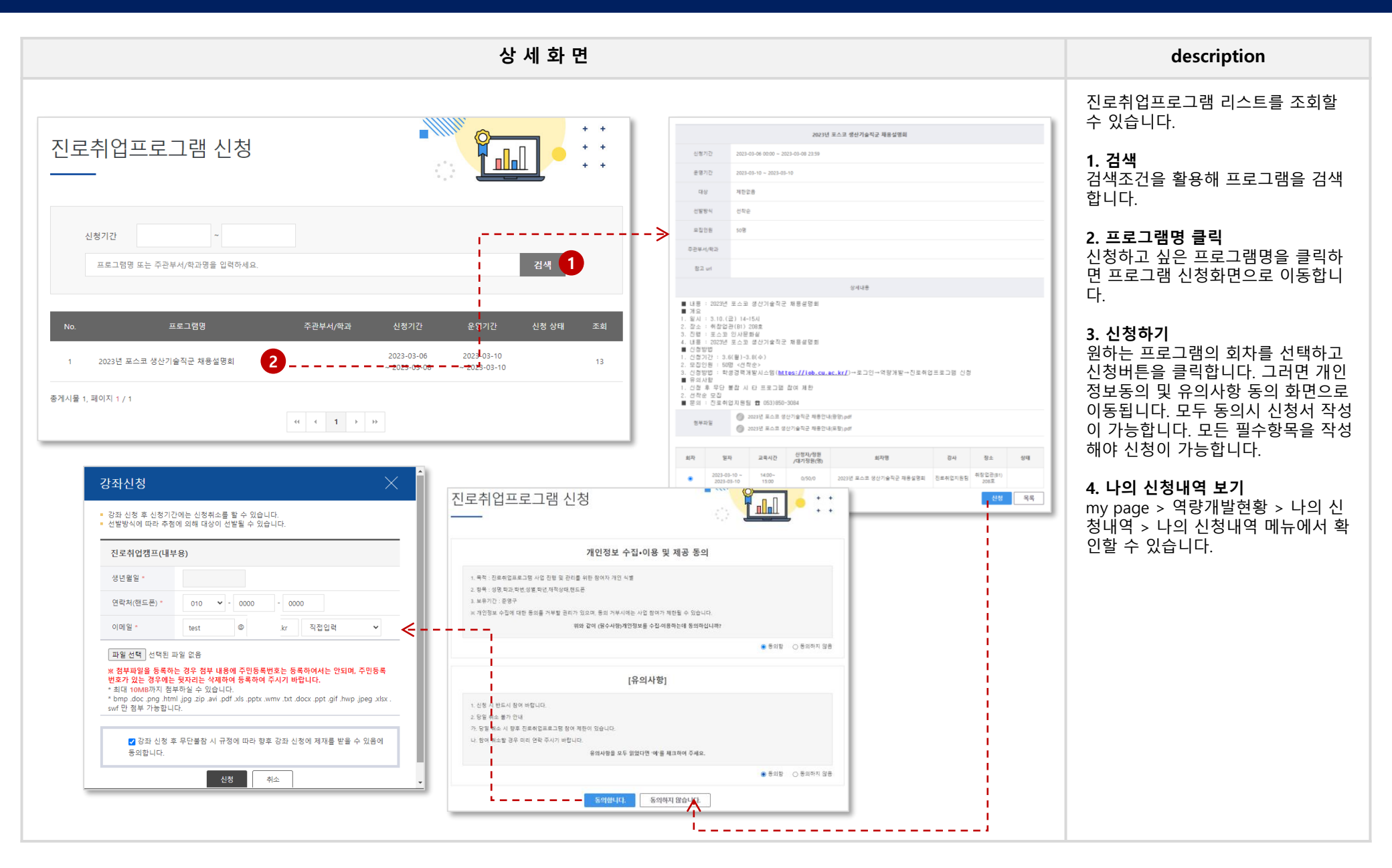

# HOME 2. 역량개발 > DCU 직무역량인증제

|                  |                                  | 상 서                       | 네 화 면                      |                                                                           |                          |                         |                                    |                         |                  |                                   |                  | description                                             |
|------------------|----------------------------------|---------------------------|----------------------------|---------------------------------------------------------------------------|--------------------------|-------------------------|------------------------------------|-------------------------|------------------|-----------------------------------|------------------|---------------------------------------------------------|
| DCU 직무역론<br>     | 량인증제                             |                           | + +<br>+ +<br>+ +          |                                                                           |                          |                         |                                    |                         |                  |                                   |                  | <b>1. 검색</b><br>검색조건을 활용해 DCU 직무역량인<br>증제 신청 공고를 검색합니다. |
|                  |                                  |                           | 2022학년                     | E 1학기 직무                                                                  | 역량인증제 신                  | 신청 공고                   |                                    |                         |                  |                                   |                  | 2. 공고명 글릭<br>공고명을 클릭해 해당 공고의 상세 내                       |
| 신청기간<br>키워드      |                                  | 1<br>2 <sup>4</sup>       | 연도/탁기 / 2<br>동룡되 파일이       | [개기 / 2022년도 1학기 신청기간 / 2022-03-11 0000 ~ 2022-03-25 1800<br>목한 과일이 없습니다. |                          |                         |                                    | 용을 확인합니다.               |                  |                                   |                  |                                                         |
|                  |                                  |                           | 1. DCU 3                   | 무역량인증정                                                                    | 방학금 안내                   |                         |                                    |                         |                  |                                   |                  | 3. 신청<br>시청기가 내이 경으에마 시청 버튼이                            |
| No. 연도/학기        | 공고영                              | 신청기간                      |                            | 장학금종                                                                      | <u>ä</u>                 | 4                       | 넌발기준 및 지                           | 티급내역                    | 수현               | 혜(또는 계                            | 속수혜)조건           | 노출되며, 버튼 클릭 시 개인정보 동                                    |
| 2 2022-2         | 2022년도 2학기 DCU 직무역탕인증제 신청 공고 테스트 | 2022-03-28 ~ 2022-04-04 & |                            |                                                                           | ACE<br>장학금               | DCU직무역량                 | 인증서 발급자 등                          | 중 ACE단계                 |                  |                                   |                  | 의 와면으도 이공입니다.                                           |
| 1 2022-1         | 2022확년도 1학기 직무역량인중제 신청 공고 2      | 2022-03-11 ~ 2022-03-25   |                            | DCU                                                                       | È                        | 8가(접수 수수<br>[장학금지급역     | ~!<br>: 100만원], [대쉬                | 상인원 : 50명]              |                  | 재학 중 각 1회 수혜가능,<br>MASTER장학금 수혜자는 |                  |                                                         |
| 총게시물 2건, 페이지 1/1 |                                  |                           | 직무역                        | 량인증장학금                                                                    | MASTER<br>장학금<br>★ ★ ★ ★ | DCU직무역량<br>평가점수 우수      | 인증서 발급자 중<br>자                     | Master 단계               |                  | ACE장학금 수                          | 해 불가능            |                                                         |
|                  |                                  |                           |                            |                                                                           |                          | [영백급시급백                 | : 100만원), [대                       | 8 전원 : 50 명)            |                  |                                   |                  |                                                         |
|                  |                                  |                           | 2. DC0 8                   | 영 역                                                                       | 1 평정기준                   |                         | 해 당 사 항                            |                         |                  | 인종                                | 단계               |                                                         |
|                  |                                  |                           |                            | 공동                                                                        | 대가릴라잡                    | 이 진로와 취입<br>전공별 직       | 을 위한<br>건유리 캡스톤                    | 디자인1 캡                  | 스톤디자인2           | ACE 2과육 이상                        | MASTER<br>3과목 이상 |                                                         |
|                  |                                  |                           | 1. 교관                      | 전공 직무관련                                                                   | (全寺 乾과                   | DCU 직무역경인<br>에 상관없이 분위0 | 등 24개 대분류 직무<br>희망하는 직무와           | 의 기준 전공 과목<br>과러되 모든 전공 | 고과육 해당)          | 4과목 이상                            | 6과목 이상           |                                                         |
|                  |                                  |                           |                            | 교양 공통                                                                     | 역량기반진로설계                 | NCS국가직무능력<br>표준의 이해     | NCS와 취업전략                          | NCS취업실전워크숍              | 취업서류 작성과<br>면접전략 |                                   | 1과목 이상           |                                                         |
|                  |                                  |                           | 2. 비교고                     | 24                                                                        | 진로, 취창업<br>특강            | 진로, 취창업 상담<br>및 덴토링     | 진로, 취창업 캠프                         | 공모전                     | 취창업동아리           | 2개 부문 이상                          | 3개 부문 이상         |                                                         |
|                  |                                  |                           |                            | 교외                                                                        |                          | 직우 관련                   | 비교과 프로그램(특강,                       | 상담 제외)                  |                  | . e                               | 불수               |                                                         |
|                  |                                  |                           | 3. 자격영                     | <del>3</del> 8                                                            |                          | TOPCIT(250점<br>MOS(2개)  | 이상) / 컴퓨터활용능<br>(상) / ITQ(2개 이상, I | 력(2급 이상) /<br>8등급 이상)   |                  | 1개 이상                             | 1개 이상            |                                                         |
|                  |                                  |                           | -                          | 직무관련                                                                      |                          | 4                       | 가공인자격증(기능사                         | <del>5</del> )          |                  | -                                 | 평수               |                                                         |
|                  |                                  |                           | 4. 여학                      | 38                                                                        |                          | 공인(                     | 1학성적(영어 및 제2S                      | (국어)                    |                  | (TOBIC 기준)                        | (TOBIC 기준)       |                                                         |
|                  |                                  |                           | 5. 일경험<br>※ 247 <u>H</u> C | **                                                                        | 으로 'DCU 직                | 현장일을 / 직목<br>무역량인증제     | 원한 인턴 프로그램<br>시행                   | (8)2-44                 | 신청               | 목 <u>록</u>                        |                  |                                                         |
|                  |                                  |                           |                            |                                                                           |                          |                         |                                    |                         |                  |                                   | 년성 목록            |                                                         |
|                  |                                  |                           |                            |                                                                           |                          |                         |                                    |                         |                  |                                   |                  | 1                                                       |
|                  |                                  |                           |                            |                                                                           |                          |                         |                                    |                         |                  |                                   |                  |                                                         |

# HOME 2. 역량개발 > DCU 직무역량인증제 (신청화면)

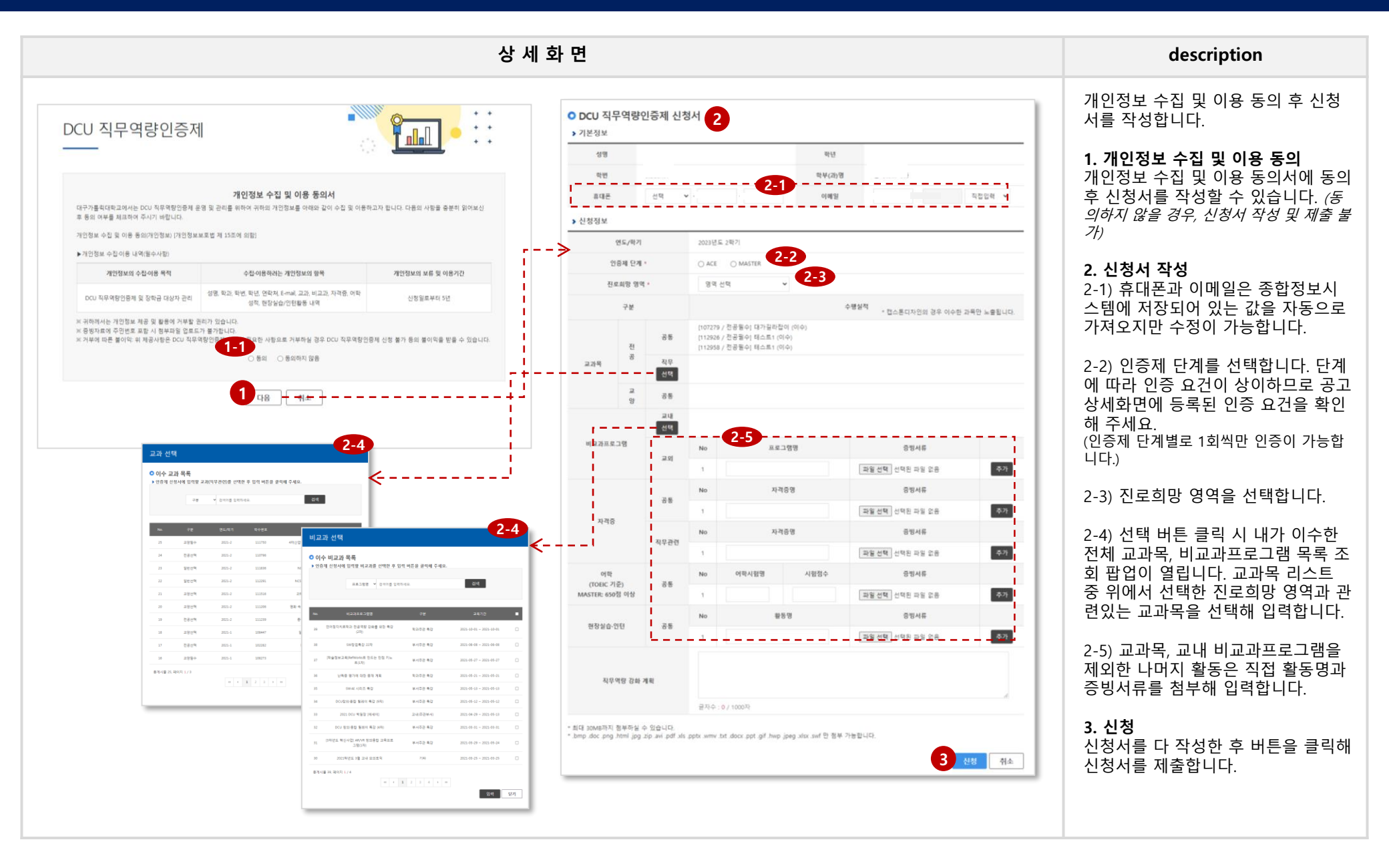

### HOME 2. 역량개발 > 창의도전학기제

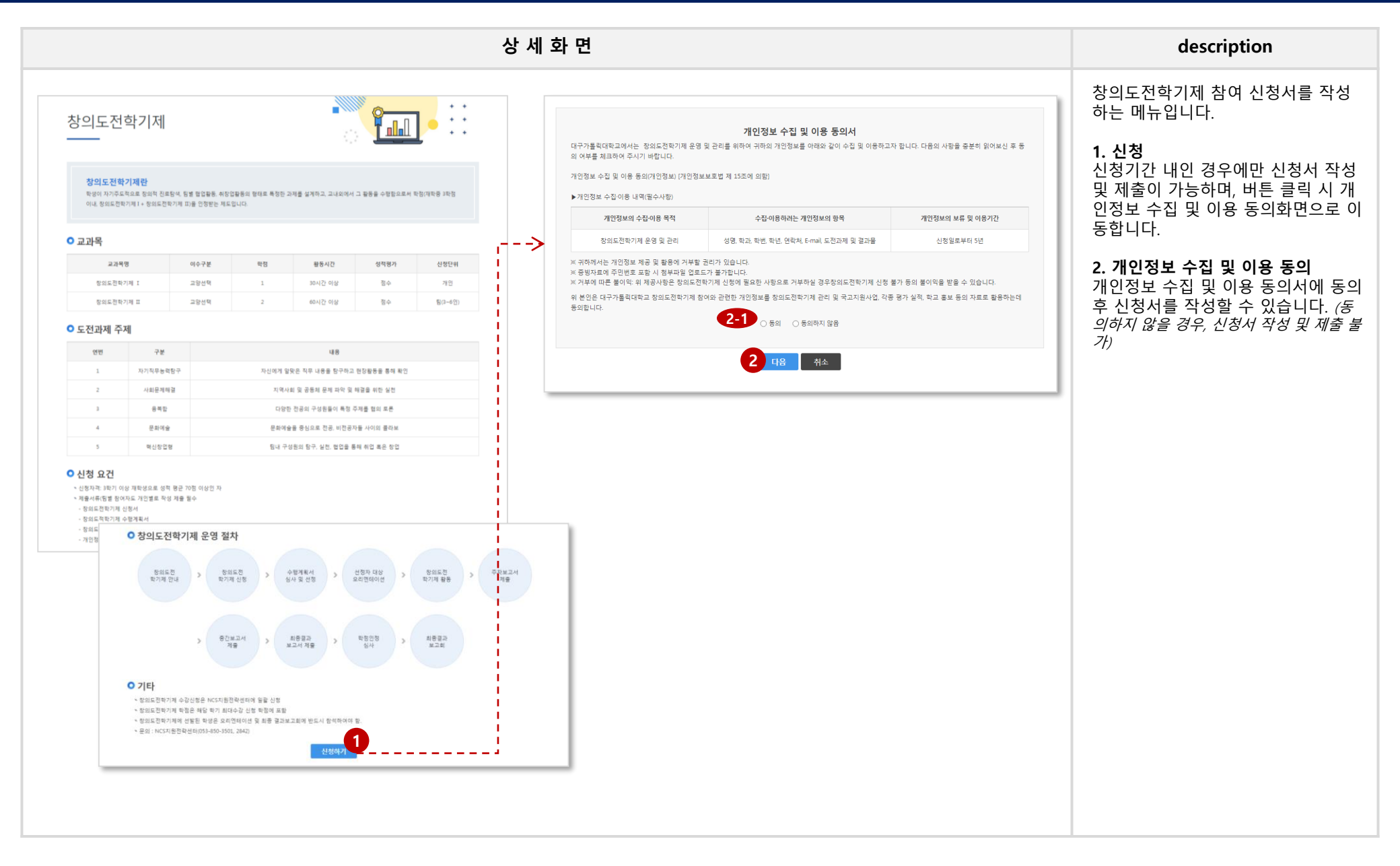

# HOME 2. 역량개발 > 창의도전학기제 (신청화면)

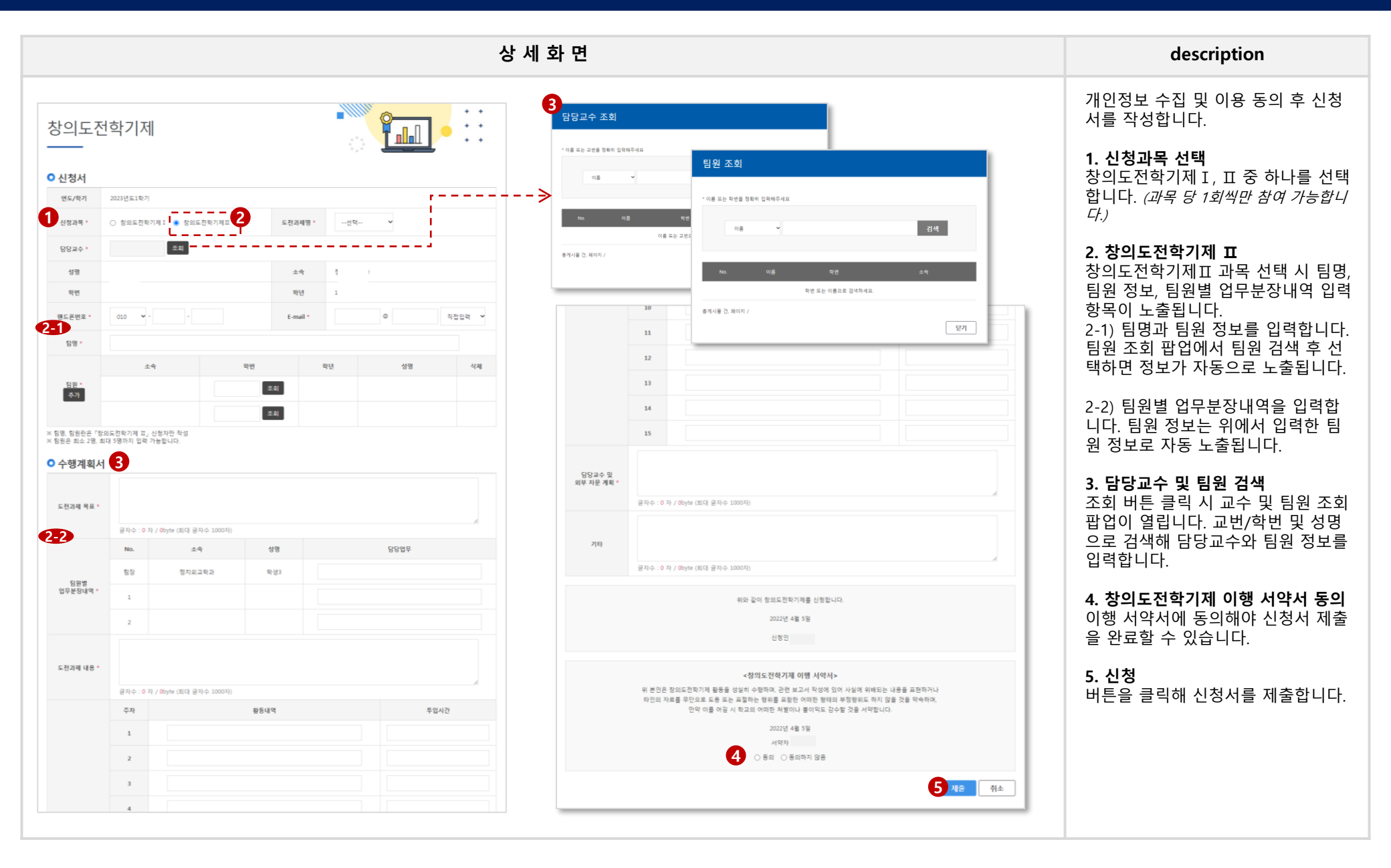

# HOME\_3. 취업정보

### HOME 3. 취업정보 > 채용정보 > 추천채용

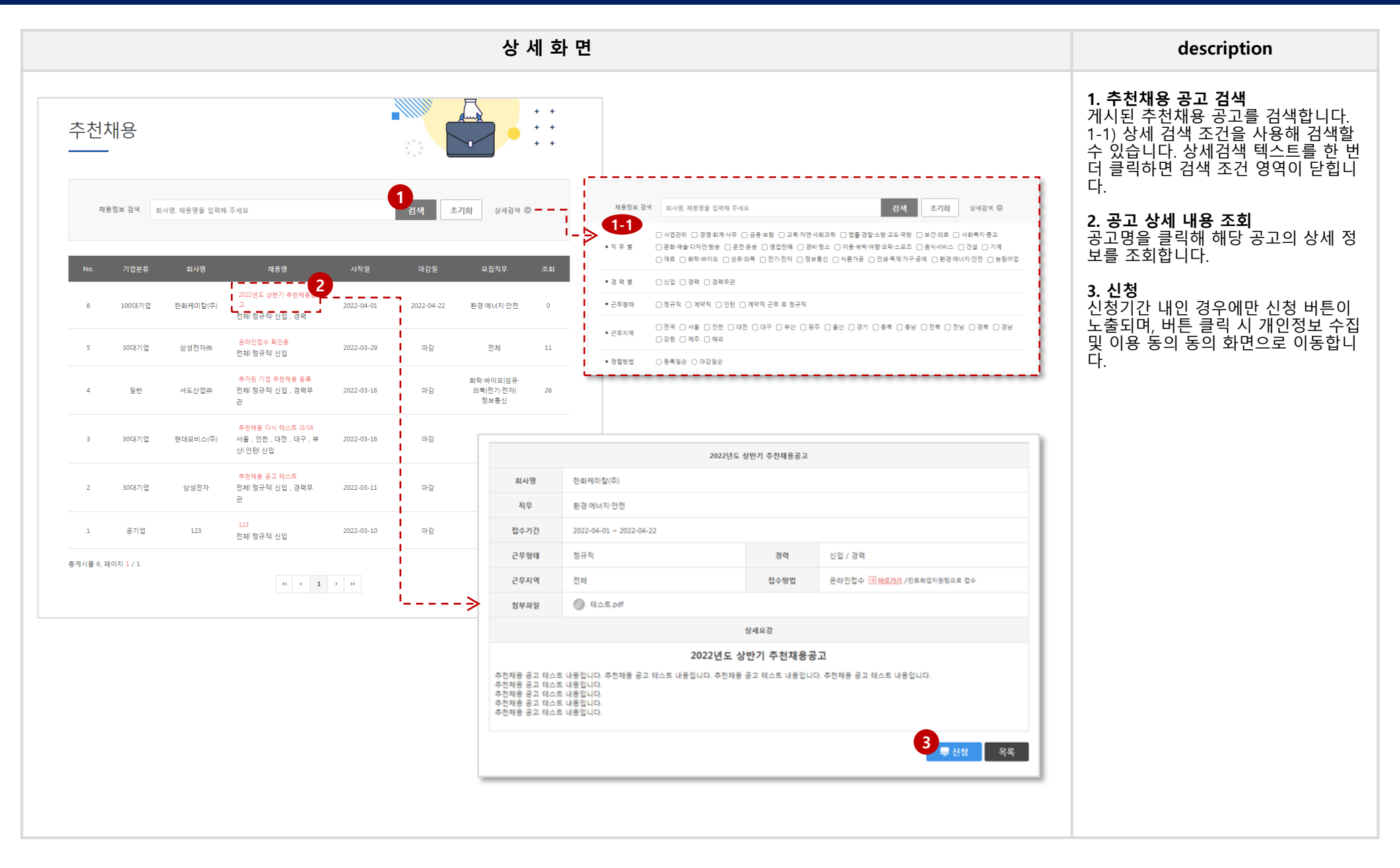

### HOME 3. 취업정보 > 채용정보 > 추천채용 (신청화면)

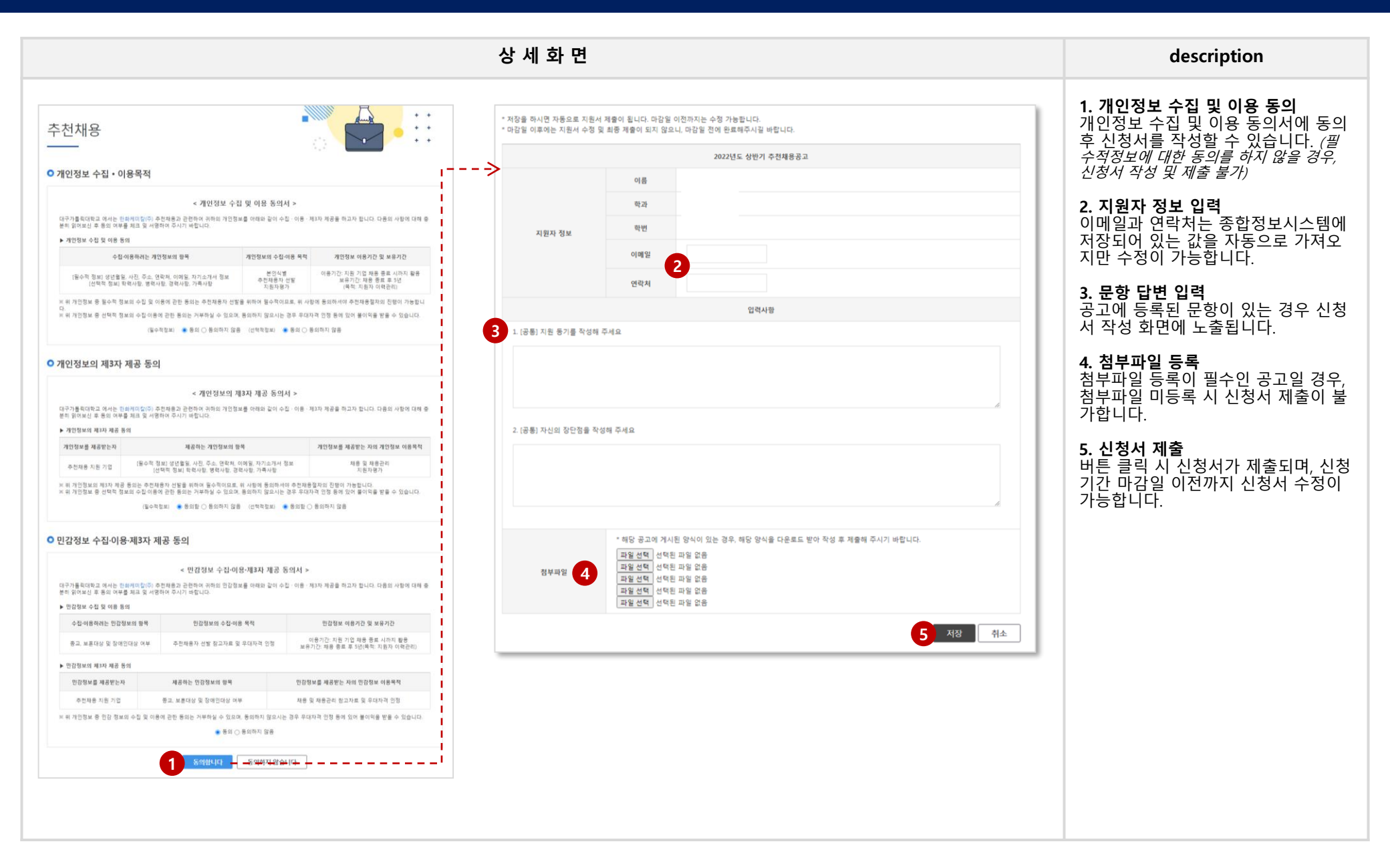

# HOME 3. 취업정보 > 채용정보 > 채용공고(기업요청)

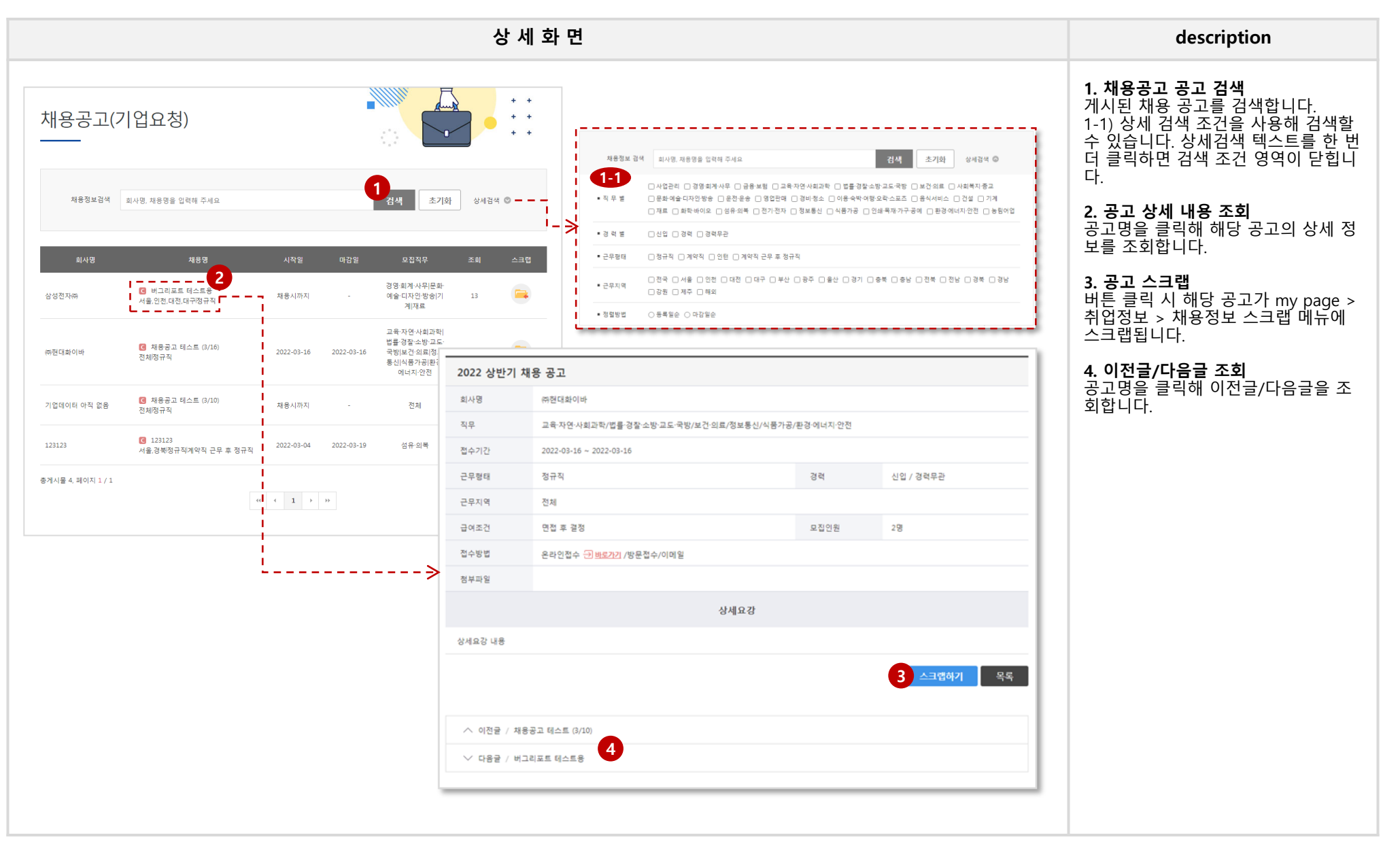

#### HOME 3. 취업정보 > 채용정보 > 채용공고(채용포털) > [tab] 워크넷, 잡 코리아, 사람인, 해외취업/인턴, 공채속보

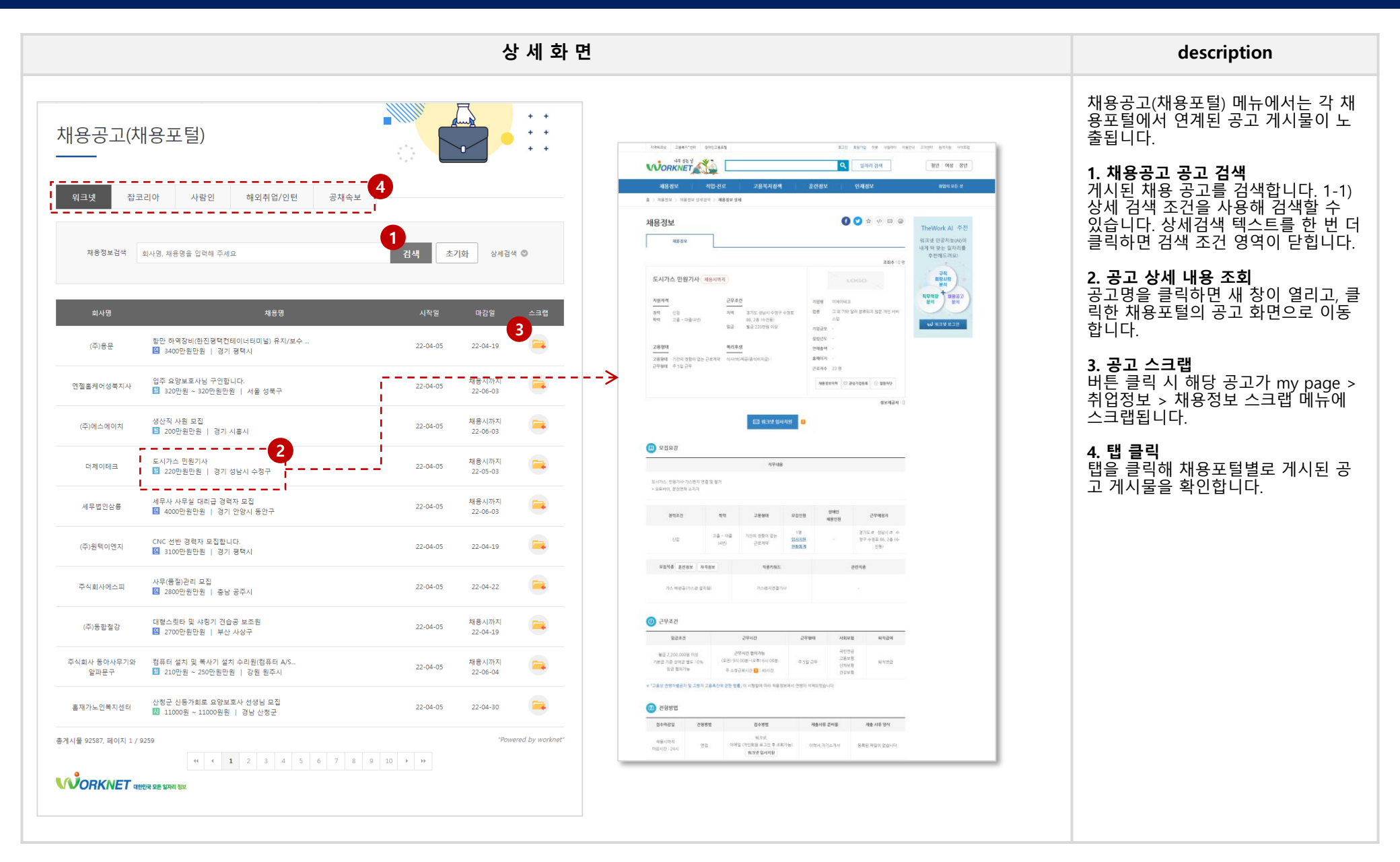

# HOME 3. 취업정보 > 채용정보 > 채용공고(공공기관)

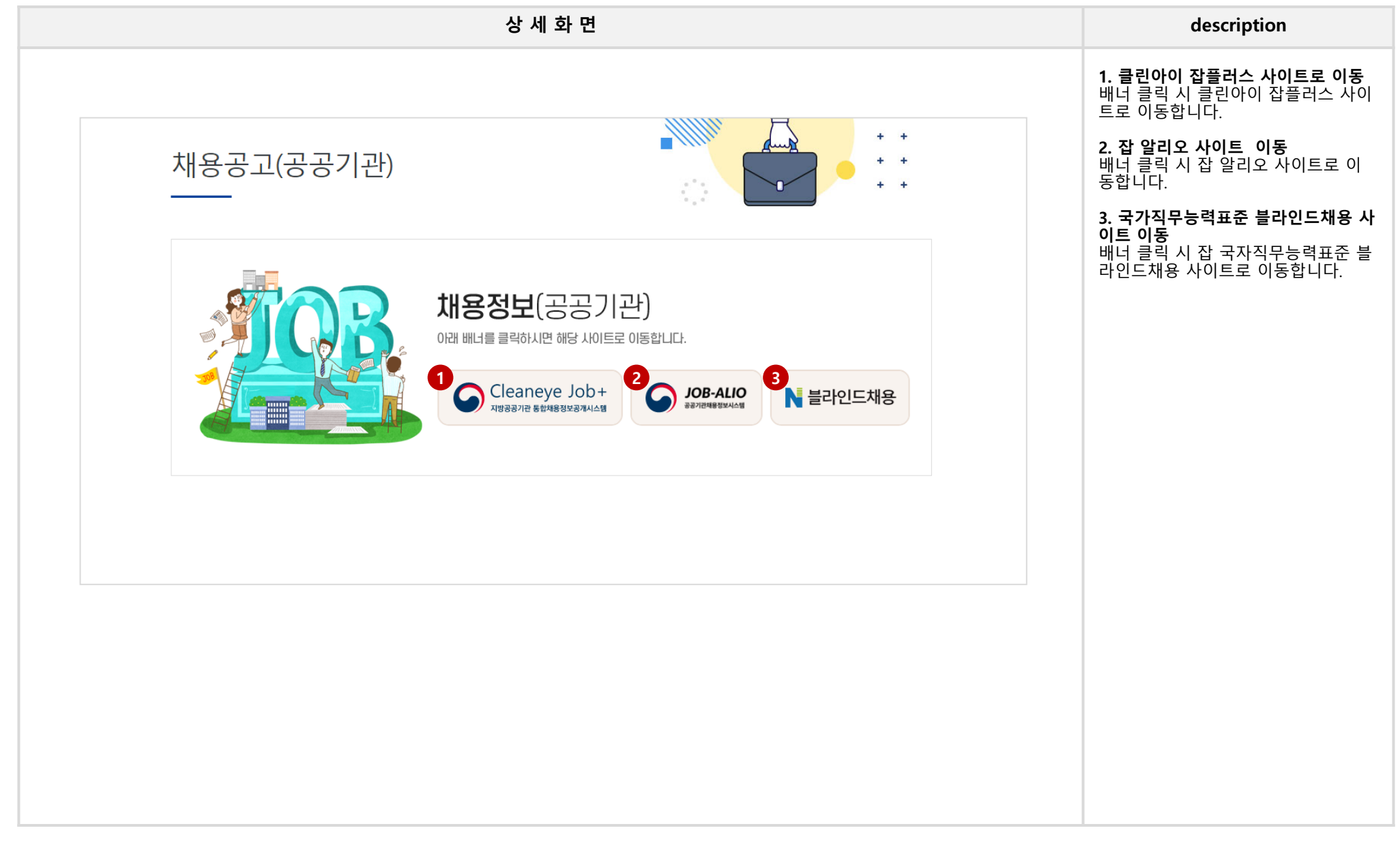

# HOME 3. 취업정보 > 강소기업정보 > [tab] 강소기업

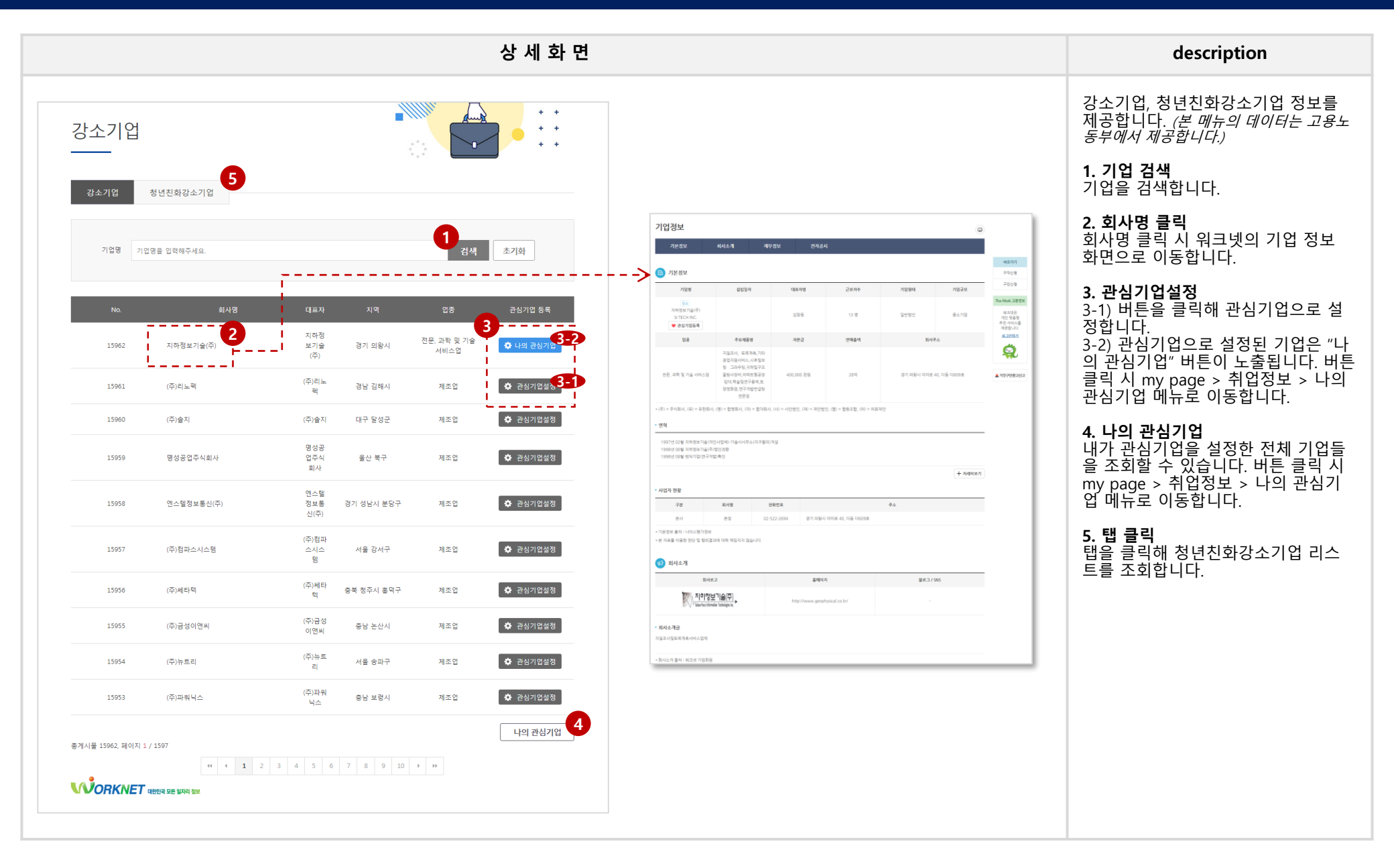

# HOME 3. 취업정보 > 자기소개서 공유

|                                                                                                    |                                                 | Ļ                                                     | 상 세 화                        | 면                                                                                                    | description                                                                                            |
|----------------------------------------------------------------------------------------------------|-------------------------------------------------|-------------------------------------------------------|------------------------------|----------------------------------------------------------------------------------------------------|----------------------------------------------------------------------------------------------------|
| 자기소개서 공유                                                                                                    | • <b>       </b>                                |                                                       | * *<br>* *<br>* *            |                                                                                                    | 친구들이 공유한 자기소개서 내용을<br>조회할 수 있습니다.<br><b>1. 검색</b><br>제목으로 자기소개서를 검색합니다.                                |
| 나만의 스토리라인을 만들자!<br>다양한 자기스개서를 미리 작성해 봅시다. 목표하는 경력을 위해 열심히 준비했다 하더라도 입<br>에 자신을 중분히 어쩔하기 여러을 수 있습니다.자기소개서는 본인의 이야기를 기술하는 것이<br>가 무엇인지 전락적으로 성각하고 작성해야 합니다. 그리고 지원하는 기업과 업무에 대해 열정 | 사지원 접수기간에 맞추<br>지만 내가 하고 싶은 이(<br>과 준비가 되어있다는 { | i여 자기소개서를 작성하려<br>ir기보다는 기업에서 듣고 ·<br>점을 어필하는 것이 매우 중 | 1면 해당 기업<br>싶은 이야기<br>:요합니다. |                                                                                                    | 공개여부 실정이 '공개'로 실정된 사기<br>소개서만 해당 메뉴에 노출됩니다.<br>2. 제목 클릭<br>자기소개서 제목 클릭 시 게시물 상세<br>화면으로 이동합니다. 작성자 정보는 |
|                                                                                                    |                                                 |                                                       | •                            | 자기소개서 새로 등록                                                                                                    | 익명으로 제시됩니다.                                                                                            |
| 저목 검색                                                                                                    |                                                 | 검색                                                    |                              | 작성자 / 학이이 등록일 / 2022-09-21 공개여부 / 공개                                                                                                    | 3. 게시물 수정/삭제                                                                                           |
|                                                                                                    |                                                 |                                                       |                              | 성장과정과 생활신조는 무엇입니까?(300자)                                                                                                    | 게시물 수정/삭제 버튼은 본인이 작성                                                                                   |
| No. 자기소개서 제목                                                                                                    | 작성자                                             | 최종수정일                                                 | 추천수                          | 자기소개서 세로 등록 자기소개서 세로 등록 자기소개서 세로 등록 자기소개서 세로 등록 자기소개서 세로 등록 자기소개서 세로 등록 자기소개서 세로 등록 자기소개서 세로 등록 자기소개<br>소개서 새로 등록 자기소개서 새로 등록 자기소개서 새로 등록 자기소개서 새로 등록 자기소개서 새로 등록 자기소개서 새로 등록 자기소개서 새로 등록<br>서 새로 등록 자기소개서 새로 등록 자기소개서 새로 등록 자기소개서 새로 등록 자기소개서 새로 등록 자기소개서 새로 등록 자기소개서 새로 등록 | 안 게시물에만 노술됩니다.                                                                                         |
| 4 자기소개서 (수정본) 🖽 3                                                                                                    | 학00                                             | 2022-03-21                                            | 1                            |                                                                                                    | 4. 것을 억영 옷 구선<br>댓글을 작성하거나 추천 버튼을 클릭                                                                   |
| 3 자기소개서 새로 등록 🔍 1                                                                                                    | 학00                                             | 2022-03-21                                            | 0                            | 경역의 정법정에 내에 기본하세요(SOUND)<br>1076자사 값은 등록 1076자사 값은 등록 1076자사 값은 등록 1076자사 값은 등록 1076자사 값은 등록 1076자사 값은 등록                                                                                                    | 해 게시물 추천 수를 올릴 수 있습니                                                                                   |
| 2 2022년도 자기소개서                                                                                                    | 확00                                             | 2022-03-21                                            | 0                            | 자기소개서 세포 등록 지가소개서 세포 등록 지기소개서 세포 등록 지기소개서 세포 등록 지기소개서 세포 등록 지기소개서 세포 등록 지기소개서 세포 등록<br>지기소개서 세포 등록 지기소개서 세포 등록 지기소개서 세포 등록 지기소개서 세포 등록 지기소개서 세포 등록 지기소개서 세포 등록<br>지기소개서 세포 등록 지기소개서 세포 등록 지수 지수에 새포 등록 지기소개서 세포 등록 지기소개서 세포 등록 지기소개서 세포 등록                                   | цг.                                                                                                    |
| 1 자기소개서 역 9<br>                                                                                                    | 학00                                             | 2022-03-16                                            | 0                            |                                                                                                    |                                                                                                    |
| 종게시물 4, 페이지 1 / 1                                                                                                    |                                                 | 5                                                     | 나의 자소서                       | 팀육을 받휘한 사례에 대해 기술하세요 (300자)                                                                                                    |                                                                                                    |
| « « <b>1</b> » »                                                                                                    |                                                 |                                                       |                              | 자기소개서 세트 등록 자기소개서 세트 등록 자기소개서 세트 등록 자기소개서 세트 등록 자기소개서 세트 등록 자기소개서 세트 등록 자기소개서 세트 등록                                                                                                    |                                                                                                    |
|                                                                                                    |                                                 |                                                       |                              | 지원분야과 관련하여 특정 영역의 전문성을 키우기 위해 꾸준히 노력한 경험에 대해 서술해주십시오(500자)                                                                                                    |                                                                                                    |
|                                                                                                    |                                                 |                                                       |                              | 지기소개서 새로 등록 지기소개서 새로 등록 지기소개서 새로 등록 지기소개서 새로 등록 지기소개서 새로 등록 지기소개서 새로 등록 지기소개서 새로 등록                                                                                                    |                                                                                                    |
|                                                                                                    |                                                 |                                                       |                              | <b>3</b><br>4ल पम <b>२</b> इ                                                                                                    |                                                                                                    |
|                                                                                                    |                                                 |                                                       |                              | 4<br>9 g₂ (i) ♥ <sup>2</sup> Åð                                                                                                    |                                                                                                    |
|                                                                                                    |                                                 |                                                       |                              | \$100                                                                                                    |                                                                                                    |
|                                                                                                    |                                                 |                                                       |                              | 54                                                                                                    |                                                                                                    |
|                                                                                                    |                                                 |                                                       |                              | 물자수 : 0 / 300자                                                                                                    |                                                                                                    |
|                                                                                                    |                                                 |                                                       |                              | 확00         2022-01-29 203304           료바일로 덧굴 담기                                                                                                    |                                                                                                    |
|                                                                                                    |                                                 |                                                       |                              | L                                                                                                    |                                                                                                    |
|                                                                                                    |                                                 |                                                       |                              |                                                                                                    |                                                                                                    |
|                                                                                                    |                                                 |                                                       |                              |                                                                                                    |                                                                                                    |

# HOME 3. 취업정보 > 기업별실전강의

|                              | 상 세 화 면                                                | description                                                                                                    |
|------------------------------|--------------------------------------------------------|----------------------------------------------------------------------------------------------------|
| 기업별실전강의                      |                                                        | <b>1. 검색</b><br>프로그램명으로 게시물을 검색합니다.<br><b>2. 제목 클릭</b><br>프로그램 제목 및 썸네일을 클릭하면<br>동영상 팝업이 열립니다. 해당 팝업에<br>서 관리자가 게시한 동영상 게시물을 |
| 프로그램명                        | 1<br>24<br>3 ⊙ 5록일순 ○ 방영일순                             | 소회할 수 있습니다.<br><b>3. 리스트 정렬 순서 변경</b><br>등록일순, 방영일순으로 리스트 정렬<br>순서를 변경할 수 있습니다.                                              |
| 감인을 부탁해 (         2018-02-12 | 자기소개서 교육         (************************************ |                                                                                                    |

# HOME\_4. 커뮤니티

| 상 세 화 면                                                                                                    | description                                                                                  |
|----------------------------------------------------------------------------------------------------|----------------------------------------------------------------------------------------------|
| 공지사항<br>* *                                                                                                    | <b>1. 검색</b><br>구분과 제목으로 게시물을 검색합니<br>다.<br><b>2. 제목 클릭</b><br>제목을 클릭해 공지사항 상세 내용을<br>조회합니다. |
| 구분 전체 · 제목 · 검색                                                                                                    | <b>3. 이전글/다음글 조회</b><br>공지사항 제목을 클릭해 이전글/다음<br>글을 조회합니다.                                     |
| No.         구분         제목         첨부파일         작성자         등록일         조회수           4         취업         관리자         2022-04-04         3                                                                                     |                                                                                              |
| 3 비교과 [공지]공지사항입니다. 관리자 2022-03-16 11                                                                                                    |                                                                                              |
| 2 신로 세번째 공지사항 공지 공지로 등록한 게시물                                                                                                    |                                                                                              |
| 1 장업 두번째공지사항 구분 / 취업 작성자 / 관리자 등록일 / 2022-04-04 조회 / 4                                                                                                    |                                                                                              |
| · · · · · · · · · · · · · · · · · · ·                                                                                                    |                                                                                              |
| 두번째 공지로 등록한 계시율입니다. 두번째 공지로 등록한 계시율입니다. 두번째 공지로 등록한 계시율입니다. 두번째 공지로 등록한 계시율입니다. 두번째 공지로<br>등록한 계시율입니다. 두번째 공지로 등록한 계시율입니다. 두번째 공지로 등록한 계시율입니다. 두번째 공지로 등록한 계시율입니다. 두번째 공지로 등록한 계시율입니다. 두번째 공지로 등록한 계시율입니다. 두번째 공지로 등록한 계시율입니다. |                                                                                              |
|                                                                                                    |                                                                                              |
| ∧ 이전글 / 공지사항입니다.                                                                                                    |                                                                                              |
| ◇ 다음글 / 다음 글이 없습니다. ❤                                                                                                    |                                                                                              |
|                                                                                                    |                                                                                              |
|                                                                                                    |                                                                                              |

# HOME 4. 커뮤니티 > 취업정보게시판 > 졸업생우수취업사례

| ✓ 전체 ✓ 여학점수                       |                   |                                                                | · · ·                                                          |                                                                                                    |                                                                                                    |                                                                                                    | <b>1. 검색</b><br>단과 대학/ 학과, 어학점수, 키워드<br>사명, 이수교과명, 비교과명, 자격경                                                              |
|-----------------------------------|-------------------|----------------------------------------------------------------|----------------------------------------------------------------|----------------------------------------------------------------------------------------------------|----------------------------------------------------------------------------------------------------|----------------------------------------------------------------------------------------------------|----------------------------------------------------------------------------------------------------|
| <ul> <li>▼ 전체</li></ul>           |                   |                                                                | E                                                              |                                                                                                    |                                                                                                    |                                                                                                    | 으로 게시물을 검색합니다.                                                                                                    |
| ✔ 전체 ✔ 어학점수                       |                   |                                                                |                                                                | (재)군위문화관광재단 취업 수기                                                                                                    |                                                                                                    |                                                                                                    | 2. 제목 클릭                                                                                                    |
|                                   | 전체                | ~                                                              |                                                                | 취업자 정보<br>************************************                                                                                                   |                                                                                                    |                                                                                                    | 세옥을 클릭해 우수쉬입사례 상세<br>용을 조회합니다.                                                                                            |
| J                                 | 건사                |                                                                |                                                                | 위법사 학교<br>- 그 - 기과 저희                                                                                                    |                                                                                                    |                                                                                                    | 2-1) 이수교과목/활동비교과 탭을                                                                                                    |
|                                   |                   |                                                                | >                                                              | 회사명 군위문화관광재단                                                                                                    | 근무부서                                                                                                    | 테마파크운영팀                                                                                                | 리해 취업자가 이수한 교과목 및 비<br>과 화도은 조히하 스 이스니다                                                                                   |
|                                   |                   |                                                                |                                                                | ▶ 자격증 및 대외활동 정보                                                                                                    |                                                                                                    |                                                                                                    | 지 글ᆼ글 그지글 두 ᆻᆸᅴᅴ.                                                                                                    |
| 제목 회사명                            | 근무부서              | 조회                                                             | 등록일                                                            | 전산세무2급<br>취득자격증                                                                                                    | 급수(점수)                                                                                                    |                                                                                                    |                                                                                                    |
| ·광재단 취업 수기 · · · · 문위문화관광재단· ·    | 테마파크운영팀           | 131                                                            | 2022-04-1:                                                     | TAT2급                                                                                                    | 급수(점수)                                                                                                    |                                                                                                    |                                                                                                    |
| RT 취업수기 TONG ART                  | TONG ART          | 50                                                             | 2022-04-12                                                     | Q. 간단한 본인소개와 현재 직장 및 담당업무를 소개 해주/<br>안녕하세요. 저는 대구가톨릭대학교 세무회계학과 11학번                                                                              | 네요.<br>졸업생 박신우입니다. 현재 군위문화관광재단어                                                                                    | l 합격해서 재단 내에 테마파크 운영팀에서 근무하고                                                                           |                                                                                                    |
|                                   |                   |                                                                |                                                                | 있습니다. 담당업무는 삼국유사 테마파크와 동부 스포츠센<br>습니다.                                                                                                    | 터의 예산관리와 기타 신규 사업을 운영하고 있                                                                                          | 고 동부 스포츠센터 프로그램 운영과 개발을 맡고 있                                                                           |                                                                                                    |
| 는 사람이 되자. 다미아니 코리아                | 현대백화점 대구점         | 86                                                             | 2022-04-1:                                                     | Q. 현재 직장에 취업하게 된 동기(계기)를 알려주세요.<br>취업 동기는 학교를 다니면서 같이 공부하 형이 공공기관이                                                                               | I 취업을 하면서 자연스럽게 곳곳기관과 재단 #                                                                                         |                                                                                                    |                                                                                                    |
| 음악과 17학번 유<br>취업사례 ㈜에이시티          | 기획운영팀             | 62                                                             | 2022-04-12                                                     | 경북지역에 나온 구직 공고를 살펴보면 중 고향인 군위에<br>근무를 할 수 있게 되었습니다. 합격을 하고 나서 보니 학교<br>난히 합격할 수 있었던 이유라고 생각합니다.                                                  | 있는 군위문화관광재단에 취업공고를 보고 지원<br>1생활에서 만났던 동기와 선후배의 이야기들과                                                               |                                                                                                    |                                                                                                    |
| ·생 우수 취업사례 대전예술의전당 DJAC 오케스5<br>라 | 트 오케스트라 단원        | 39                                                             | 2022-04-1;                                                     | C. 취업을 준비아전세(4혁년 북은 그 이전부터) 학표 기업<br>자격증 취득입니다. 저희 학과는 자격증과 관련된 과목과 4<br>산회계 1급. 전산세무 2급과 TAT 2급을 취득할 수 있었습니<br>해보는 시험이었습니다만, 학교에 다닐 때 들었던 회계 수십 | 철적을 뛰아며 입장적으로 준비한 것이 있다면<br>특강이 많이 있으며 이를 과정에 따라 수강을 하<br>다. 그리고 공공기관과 재단에 취업을 하기 위해<br>업 뿐만 아니라 경영학 수업 때 들어본 내용들이 | 자세이 열려주세요.<br>였습니다. 그 덕분에 학점도 취득학교 자연스럽게 전<br>6서는 NCS가 있다는 것을 알게 되었습니다. 처음 접<br>의 있어서 드바하는데 도움이 되었습니다. |                                                                                                    |
| 학교 부설유치원 대구가톨릭대학교 부설유치원<br>김 수기   | 대구가톨릭대학교<br>부설유치원 | 38                                                             | 2022-04-1;                                                     | Q. 본인이 생각하는 취업에 있어서 가장 중요한 부분 혹은<br>저는 취업에 있어서 가장 중요한 부분이 경험이라고 생각됩<br>에 막막함을 느꼈지. 될게 함께 후에 연점을 준비하는 과정<br>문모로 하시는 직장에 해당이 연락과 고정은 키리니다시며        | 취업성공 Tip을 알려주세요.<br>나다. 제가 학교를 다니면서 다른 시험을 공부<br>에서도 스스로가 경험이 부족한 부분이 가장 이<br>취약에 이어나 자기스카세 L 역전에 크 도움이            | 5면서 경험이 부족했기 때문에 자기소개서를 쓸 때<br>위했습니다. 아르바이트나 인환을 하시면서 본인이<br>등 것이라고 생각한 IFF                            |                                                                                                    |
| 학교 부설유치원 대그가토리대하고 비서우치의           | 대구가톨릭대학교          | 25                                                             | 2022-04-11                                                     | ▶ 나의 대학생활 일대기                                                                                                    |                                                                                                    |                                                                                                    |                                                                                                    |
| 사례 수기 데 1 전을 막태락으로 푸르ㅠ지 전         | 부설유치원             |                                                                | 2022-04-1                                                      | 1학년 2편                                                                                                    | 년 3학년                                                                                                    | 4쪽년                                                                                                    |                                                                                                    |
| 립 중동 임용 시험 수명중학교<br>합격            | 수명중학교             | 51                                                             | 2022-04-1;                                                     |                                                                                                    |                                                                                                    | 63                                                                                                    |                                                                                                    |
| 취업사례 수기 강서구립가양도서관                 | 사서팀               | 44                                                             | 2022-04-1:                                                     | 2.1                                                                                                    |                                                                                                    | Ĩ                                                                                                    |                                                                                                    |
| 김승리 서진약국                          | 서진약국              | 59                                                             | 2022-04-1;                                                     | 이수교과육 활동비교과 이수교과육                                                                                                    | 활동비교과 이수교과육 활동                                                                                                    | ;비교과 이수교과육 활동비교과                                                                                       |                                                                                                    |
|                                   | 10 > >>           |                                                                |                                                                | • 전산세무회계 내역<br>- 경찰탑정법<br>• 연간장비론<br>• 행정법개론                                                                                                    | 없음 내역 없음                                                                                                    | 49 28                                                                                                  |                                                                                                    |
| 김승리                               | 2 3 4 5 6 7 8 9   | A     A     A     C     A     T     A     B     D     10     ▶ | 2     3     4     5     6     7     8     9     10     ▶     ▶ | A 전 2 3 4 5 6 7 8 9 10 → ₩                                                                                                    | 2     3     4     5     6     7     8     9     10     >                                                           | 2     3     4     5     6     7     8     9     10     >>                                              | 2     3     4     5     6     7     8     9     10     >>       2     3     4     5     6     7     8     9     10     >> |

# HOME 4. 커뮤니티 > 취업정보게시판 > 자료실

| 상 세 화 면                                                                                                    | description                                                                                 |
|----------------------------------------------------------------------------------------------------|---------------------------------------------------------------------------------------------|
| 자료실                                                                                                    | <b>1. 검색</b><br>구분과 제목으로 게시물을 검색합니<br>다.<br><b>2. 제목 클릭</b><br>제목을 클릭해 게시물 상세내용을 조<br>회합니다. |
| 구분 전체 ✓ 제목 ✓ 검색 1                                                                                                    | <b>3. 이전글/다음글 조회</b><br>공지사항 제목을 클릭해 이전글/다음<br>글을 조회합니다.                                    |
| No.     구분     제목     첨부파일     작성자     등록일     조회수       2     진로     [공지] 자료실 계시판        2022-03-29     4                                                                 |                                                                                             |
| 1       진로       2021년도 진로 통계 자료       ②       관리자       2022-03-29       3         중게시물 2, 페이지 1 / 1       (1)       )       )       ···································· |                                                                                             |
| 공지       자료실 게시판         구분 / 진로       작성자 / 관리자       등록일 / 2022-03-29       조회 / 5         정부파일 /        Hydrangeas.jpg                                                  |                                                                                             |
| 공지글로 등록<br>목록                                                                                                    |                                                                                             |
| ∧ 이전글 / 테스트1111111<br>∨ 다음글 / 다음 글이 없습니다.                                                                                                    |                                                                                             |
|                                                                                                    |                                                                                             |

# HOME 4. 커뮤니티 > 취업동아리/고시준비반 > 취업동아리, 고시원(미래

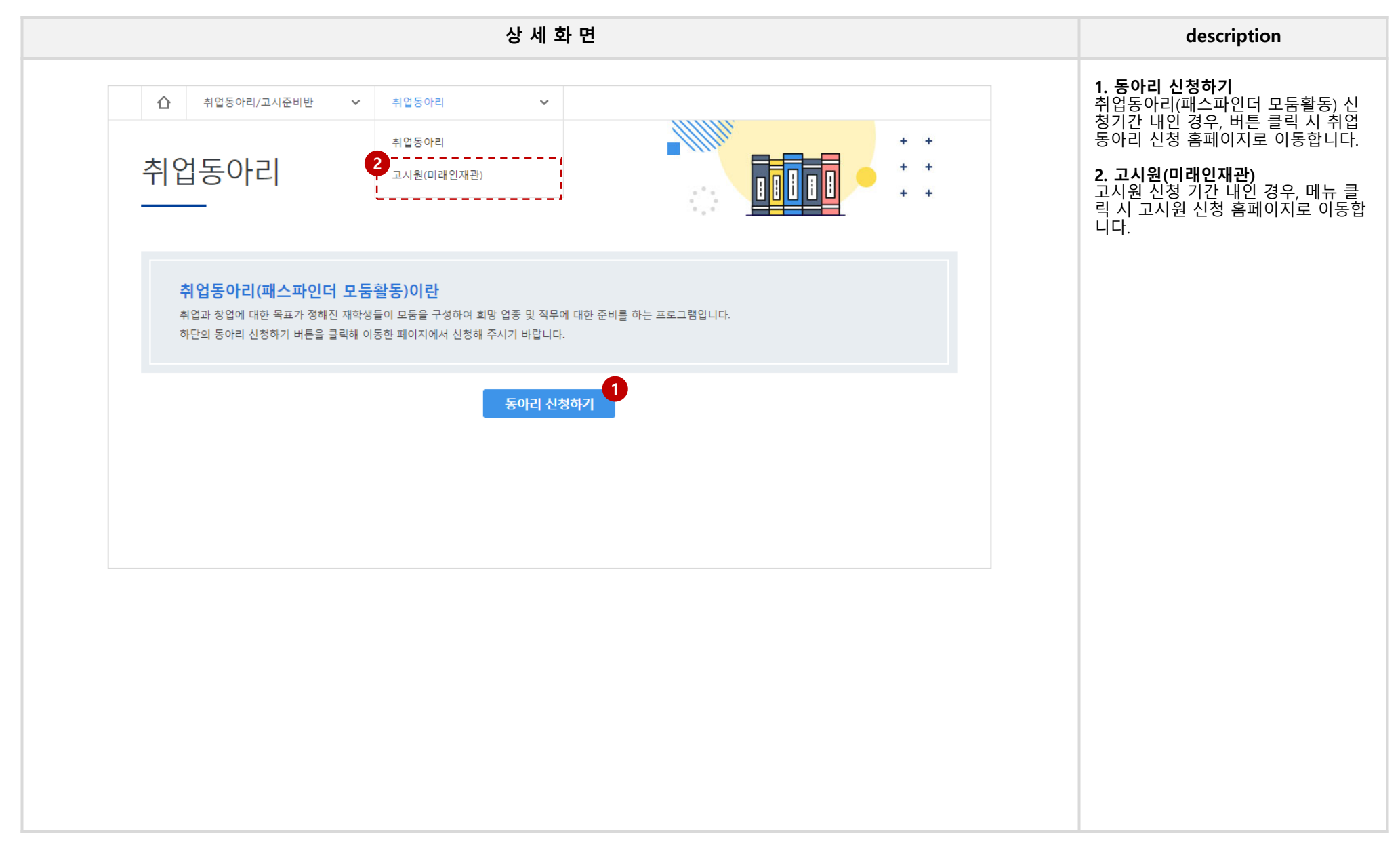

# HOME 4. 커뮤니티 > 설문조사, 졸업생실태조사

|        |             |      |                              |        |                         | 상서      | 네 화 면             |      |     |                        | description                                                 |
|--------|-------------|------|------------------------------|--------|-------------------------|---------|-------------------|------|-----|------------------------|-------------------------------------------------------------|
| 졸업     | 생실          | 태조   | ٨ŀ                           |        |                         |         | + +<br>+ +<br>+ + |      |     |                        | 설문조사와 졸업생실태조사 메뉴 기<br>능은 동일하며, 졸업생실태조사는 졸<br>업생만 참여가 가능합니다. |
|        | 연도/학기       | 연도전체 | ✓ 확기전체 ✓ 진행상태                | 상태전체 🗸 |                         | 검       | بر <b>1</b>       |      |     |                        | <b>1. 검색</b><br>연도/학기, 진행상태로 설문조사 공고<br>를 검색합니다.            |
| No.    | 연도          | 학기   | 계육                           |        | 설문기간                    | 진행상태    | 조회수               |      |     |                        | <b>2. 제목 클릭</b><br>제목을 클릭해 설문조사 상세내용을<br>조회합니다              |
| 13     | 2017        | 1    | 컨설팅팀 설문조사 테스트                | 20     | 2022-04-11 ~ 2022-04-13 | 진행중     | 34                |      |     |                        |                                                             |
| 12     | 2022        | 2    | 컨설팅팀 설문조사 테스트                | 21     | 2022-04-06 ~ 2022-04-29 | 진행중     | 34                |      |     |                        | 3. 절문삼여아기<br>진행중인 설문에 설문참여하기 버튼                             |
| 11     | 2017        | 1    | 관리자 테스트 설문                   | 21     | 2022-04-05 ~ 2022-06-17 | 진행중     | 67                |      |     |                        | 이 노출됩니다.                                                    |
| 10     | 2022        | 1    | 2022학년도 상반기 졸업생 실태조사         | 2      | 2022-05-02 ~ 2022-05-31 | 대기중     | 0                 |      |     |                        | 섬어 대역이 없는 경우, 머튼 물역 지<br>설문조사 입력화면으로 이동하고 참                 |
| 9      | 2015        | 2    | 필수체크순서                       | 2      | 2022-04-12 ~ 2022-04-13 | 종료      | 2                 |      |     |                        | 여 내역이 있는 경우, my page > 취업                                   |
| 8      | 2022        | 1    | [22.04.07] 문항 수정시 미노출 되던 건 테 | 스트 21  | 2022-04-08 ~ 2022-04-11 | 종료      | 3                 |      |     |                        | 나의참여이력 메뉴로 이동합니다.                                           |
| 7      | 2014        | 1    | 복수 순위형 갯수 제한 없을 때            | 21     | 2022-04-07 ~ 2022-04-07 | 종료      | 5                 |      |     |                        | 4. 석무 찬여 이력 조히                                              |
| 6      | 2023        | 1    | 답변 기타 노출되는 지 테스트             | 20     | 2022-04-07 ~ 2022-04-07 | 종료      | 1                 |      |     |                        | 비튼 클릭 시 my page > 취업정보 >                                    |
| 5      | 2023        | 2    | 컨설팅팀 세번째 테스트                 | 21     | 2022-04-07 ~ 2022-04-12 | 종료      | 11                |      |     |                        | 실문소사/졸업생실태소사 > 나의 참<br>여이력메뉴로 이동합니다.                        |
| 4      | 2022        | 2    | 컨설팅팀 두번째 졸업생실태조사 테스트         | 21     | 2022-04-07 ~ 2022-04-07 | 종료      | 40                |      |     |                        |                                                             |
| 총게시물 1 | .3, 페이지 1 / | 2    |                              |        | u                       | 가 참여한 설 |                   |      |     |                        |                                                             |
|        |             |      | 44 4 3                       | 2 + ++ |                         |         |                   |      |     |                        |                                                             |
|        |             |      |                              |        | 컨설팅팀 설문조사 테             | 스트      |                   |      |     |                        |                                                             |
|        |             |      |                              | _      | 설문조사 연도학기               | 2022-2  |                   |      |     |                        |                                                             |
|        |             |      |                              |        | 조사기간                    | 2022-04 | 1-06 ~ 2022-04-29 | 진행상태 | 진행중 |                        |                                                             |
|        |             |      |                              |        | 컨설팅팀 설문조사               | 테스트     |                   |      |     |                        |                                                             |
|        |             |      |                              |        |                         |         |                   |      |     | 3                      |                                                             |
|        |             |      |                              |        |                         |         |                   |      |     | <mark>설문참여하기</mark> 목록 |                                                             |
|        |             |      |                              |        |                         |         |                   |      |     |                        |                                                             |
|        |             |      |                              |        |                         |         |                   |      |     |                        |                                                             |

# 5. 현장실습
## HOME 5. 현장실습

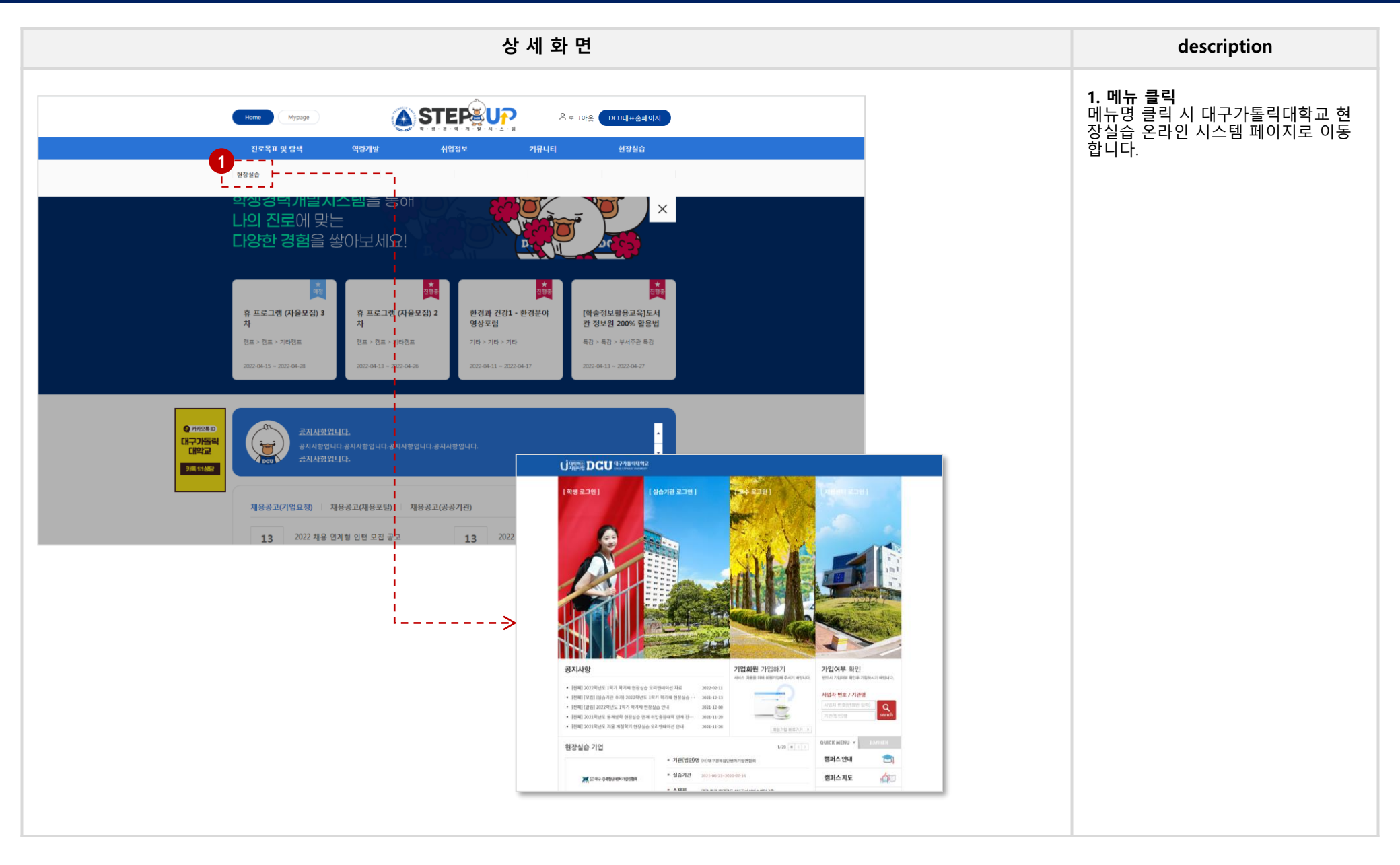

## **MY\_MAIN**

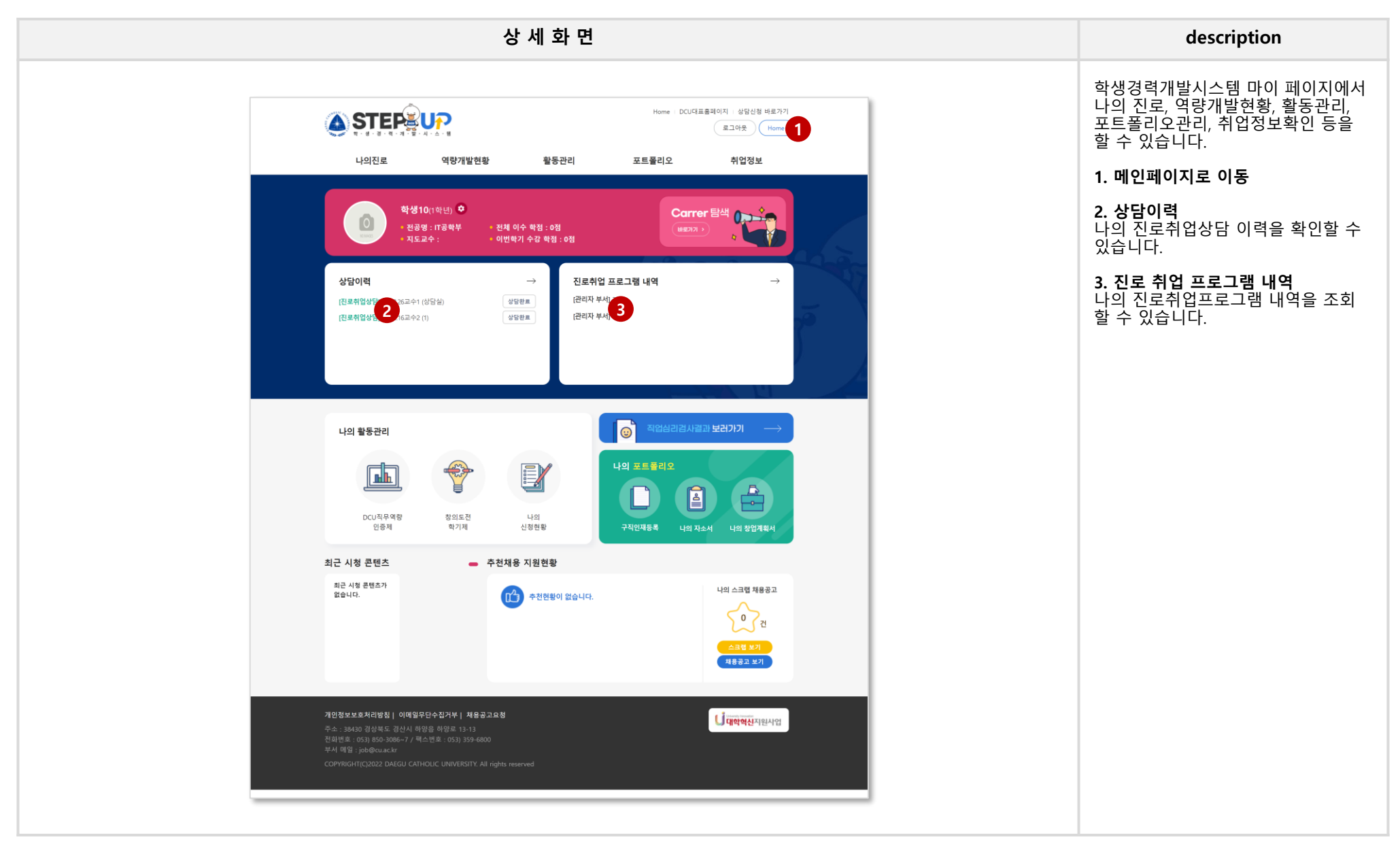

# MY\_1. 나의 진로

## MY 1. 나의진로 > 나의 목표 및 계획 > 나의 목표

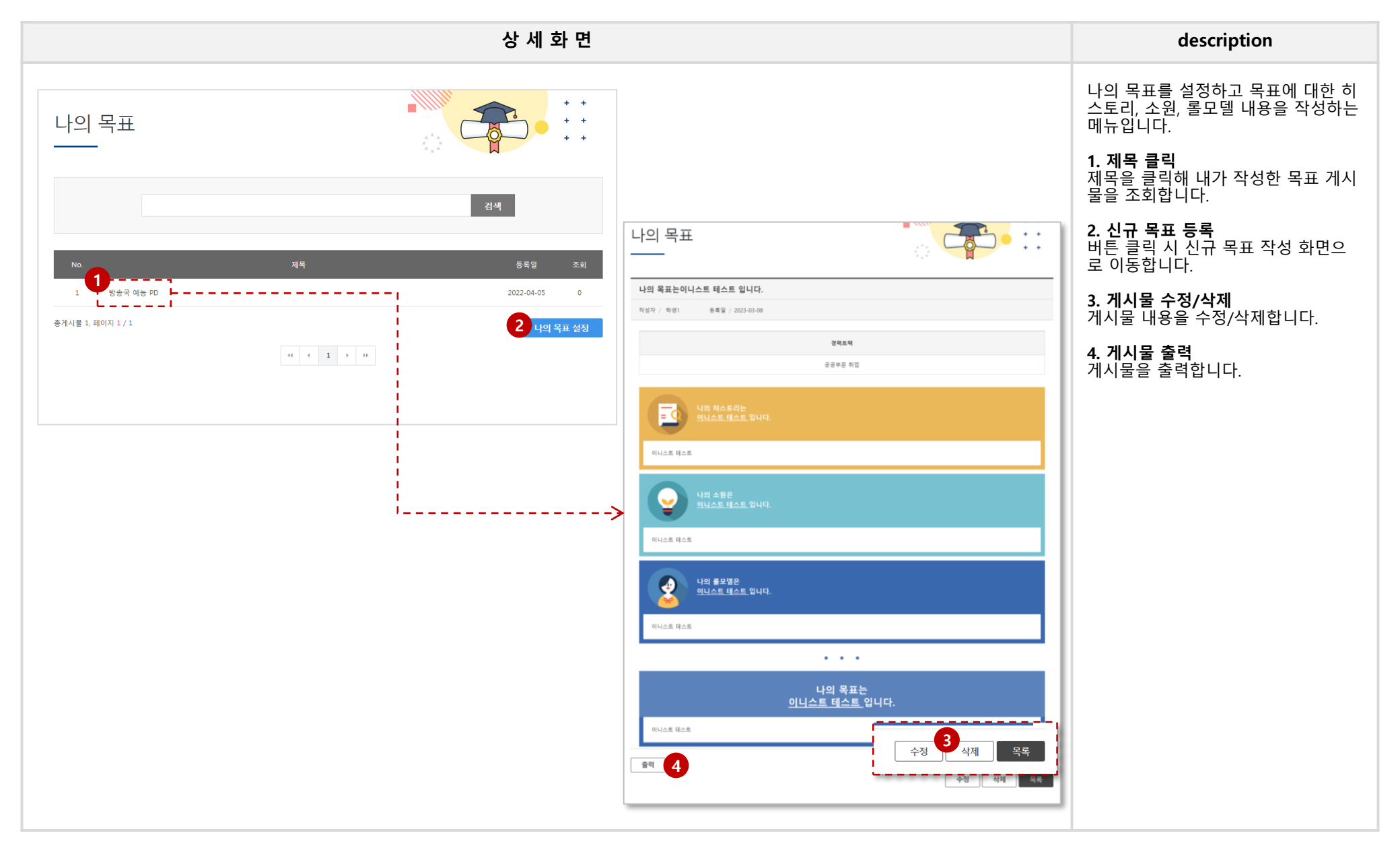

## MY 1. 나의진로 > 나의 목표 및 계획 > 나의 목표 (작성화면)

|                                                                                                    | 상 세 화 면                                                                                                    | description                                                                                                    |
|----------------------------------------------------------------------------------------------------|----------------------------------------------------------------------------------------------------|----------------------------------------------------------------------------------------------------|
| 나의 목표         한 도 한 한 한 한 한 한 한 한 한 한 한 한 한 한 한 한 한 한                                                                                                    | <section-header><section-header><section-header><section-header><section-header><section-header><section-header><section-header><section-header><section-header></section-header></section-header></section-header></section-header></section-header></section-header></section-header></section-header></section-header></section-header>                                                                             | 1. 목표설정 샘플을 참고하여 나의 목표         목표설정 샘플을 참고하여 나의 목표         를 세워보세요.         2. 경력트랙 선택         경력트랙을 설정합니다.         학생 Home > 진로목표 및 탐색 > 커         리어 탐색 메뉴에서 트랙 선택 후 목         표 작성 화면으로 이동한 경우에는 커         리어탐색 메뉴에서 선택한 경력 트랙         이 자동으로 노출됩니다.         3. 저장         내용을 입력한 후 게시물을 저장합니다. |
| 경택표함: 0 차 / J3000차 경택체료: 0 차<br>이다. 나의 소원<br>이다. 나의 소원<br>이다. 다음 소함이 무엇이니가 '하면, 나는 또 "우리나라의 특합이오!'하 참 것이다. 또 다음 것이다. 다는 것이다. 다음 소함이 무엇이나 하는 세 번째 물급에요. "나의<br>소환은 우리나라 대단의 환전한 자주수록 이오!'하 소리 높이 대답할 것이다. 또 한 감구 선생님은 [나의 소원을 통해 우리나라와 면해이 나<br>가장 방 바를 질러해 계시하였습니다.<br>이러분에 지절하는 삶의 모습은 무엇인가요? 나의 소원은 앞으로 구체적인 경력 목표와 계통을 수립하는 기반이 될 것입니다.<br>나의 소원은 입니다.                                                           | 신의 목표는         입니다.         고고           나이 하스토리와 나이 소요. 나이 울모델을 통해 본인의 장/단점과 지향하는 삶의 모습을 알게 되었나요!         100 가격적한 목표를 서병식자           이제 구점한 목표를 성용내가 얻어져야 한 목표가 무엇입니까?         100 가격적한 목표를 성용내가 얻어져야 한 목표가 무엇입니까?           대부 자신이 무엇을 방적고 있는지를 가르쳐 주고 말덧을 뛰어 하는지를 깨끗게 해봅니다. 목표를 설정한 사항은 자신의 방을 위해 쉬지 않고 노력하게 됩니다.           대표 가신이 무엇을 방적고 있는지를 가르쳐 주고 말덧을 뛰어 하는지를 깨끗게 해봅니다. 목표를 설정한 사항은 자신의 방을 위해 쉬지 않고 노력하게 됩니다. |                                                                                                    |
| 공백도함 : 0 차 / J000차 공백계요: 0 차<br><b>03. 나의 물모델</b><br>우려는 한 번 연안 영향을 알려간다다. 개외과는 달려 공학적도 없고 부황을 할 수도 없습니다.<br>하는 번 연안 영향을 알려갔다. 가 원과는 달려 공학적으로 없고 부황을 할 수도 없습니다.<br>한트를 얻을 수 있습니다. 물요 말한 학생 계시해주는 나람만 이렇고가 되어준니다. 물가 위에 명하고 보면서 자신이 어떻게 살아가야 할 자<br>만든 물 얻을 수 있습니다. 물요 말한 사내적으로 성공한 사망이 아니어도 좋습니다. 나가 물 대로도부도 뒤있는 관람만입고 무엇을 바우고<br>실은지 이야기 할 수 있으면 충분합니다. 분날 누군가는 나를 물대들로 성고 나의 발자식을 따라보고 싶어하지 않을까요?<br>나의 물모별은 입니다. | 공력도달: 0 자 / 3000자 광력체외: 0 자<br>2 위 내용을 지도교수 면당 시 활용하는 며 통의합니다.<br>3 전                                                                                                    |                                                                                                    |

## MY 1. 나의진로 > 나의 목표 및 계획 > 나의 계획

### 학생경력개발시스템 학생매뉴얼

| 상 세 화 면                                                                                                    | description                                            |
|----------------------------------------------------------------------------------------------------|--------------------------------------------------------|
| 나의 계획                                                                                                    | 내가 등록한 목표의 계획을 등록 및<br>관리할 수 있습니다.<br>1. 제목 클릭         |
|                                                                                                    | 제목을 클릭해 내가 작성한 목표 게시<br>물을 조회합니다.                      |
| 검색           No.<                                                                                                    | <b>2. 신규 계획 등록</b><br>버튼 클릭 시 신규 계획 작성 화면으<br>로 이동합니다. |
| 1 1 직무기반 취업 방송국 예능 PD 2022-04-05 0                                                                                                    | <b>3. 게시물 수정/삭제</b><br>게시물 내용을 수정/삭제합니다.               |
| ····································                                                                                                    | <b>4. 게시물 출력</b><br>                                   |
| 작성자 / 작생2 등복일 / 2022-04-05                                                                                                    |                                                        |
| 나의 목표는 <u>방송국 예능 PD</u> 입니다.                                                                                                    |                                                        |
| ····································                                                                                                    |                                                        |
| 직무기반 취업<br>24개 후판무 199개 수파무 지난                                                                                                    |                                                        |
| 문화콘민즈         문화미 양경         감독 및 기술감독                                                                                                    |                                                        |
| Ⅰ 대구가톨릭대학교 방송국 입국                                                                                                    |                                                        |
| 고등학교 방송반 시절. 문자 공부해 가며 프로그램을 제작하는 것에 아쉬움이 있었습니다.<br>방송국에 연극하여 체계적인 연출 방방을 배우고 이를 환통하여 받은 프로그램을 제작하고 싶습니다.<br>방송국는 다양한 영상인트가 성실 트레크를 활용하여 학유들과 소통하는 방송국으로<br>제가 주구하는 북표와 일지하는 부분이 많습니다.                                                                   |                                                        |
| 2       TEDx 강연 기획 및 개최 3회       1학기부터       1학기부터                                                                                                    |                                                        |
| 저는 학교 밖에 있는 사람들을 위한 프로그램도 제작하고 싶습니다.<br>현재 2015년 관심 사랑이 무엇인지 조사하고 분석하여 이용에게 행복을 줄 수 있는 강연 주제를 기획하고 싶습니다.<br>TED는 TEDE 라이어스로 뿐이 적 다양에 또해 지역 특허에 가용하는 TED형식의 소규요 강연입니다.<br>방송국에서 습북한 제작 기술과 전공 수업에서 배운 제작품을 활용하고,<br>저의 사람에 대한 호기심을 활용하여 좋은 강연을 개최하고 싶습니다. |                                                        |
| हेव     3     ५४                                                                                                    | 프<br>목록                                                |
|                                                                                                    |                                                        |

[43]

## MY 1. 나의진로 > 나의 목표 및 계획 > 나의 계획 (작성화면)

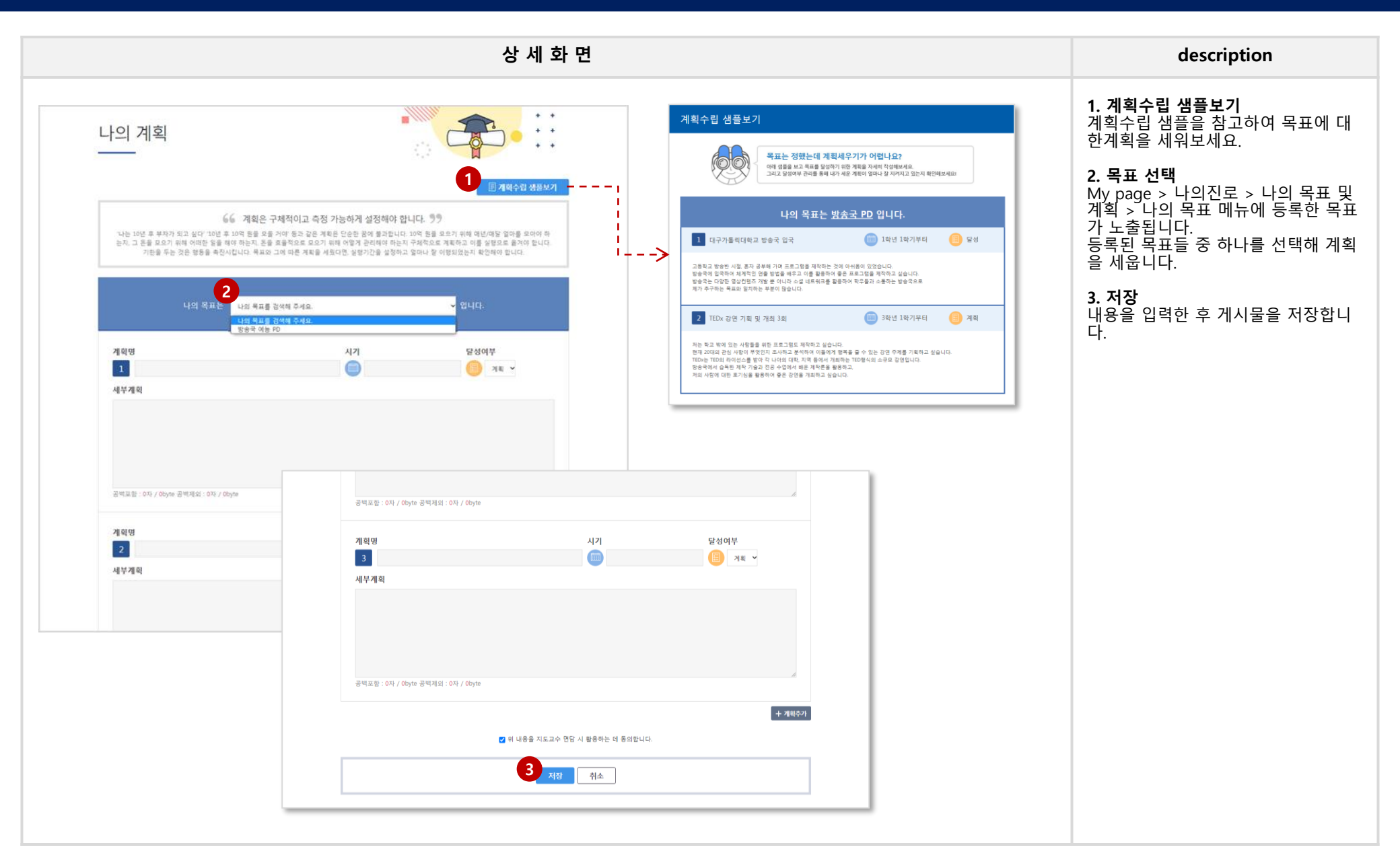

# MY\_2. 역량개발현황

## MY 2. 역량개발현황 > 역량개발현황이력 > 교과활동

### 학생경력개발시스템 학생매뉴얼

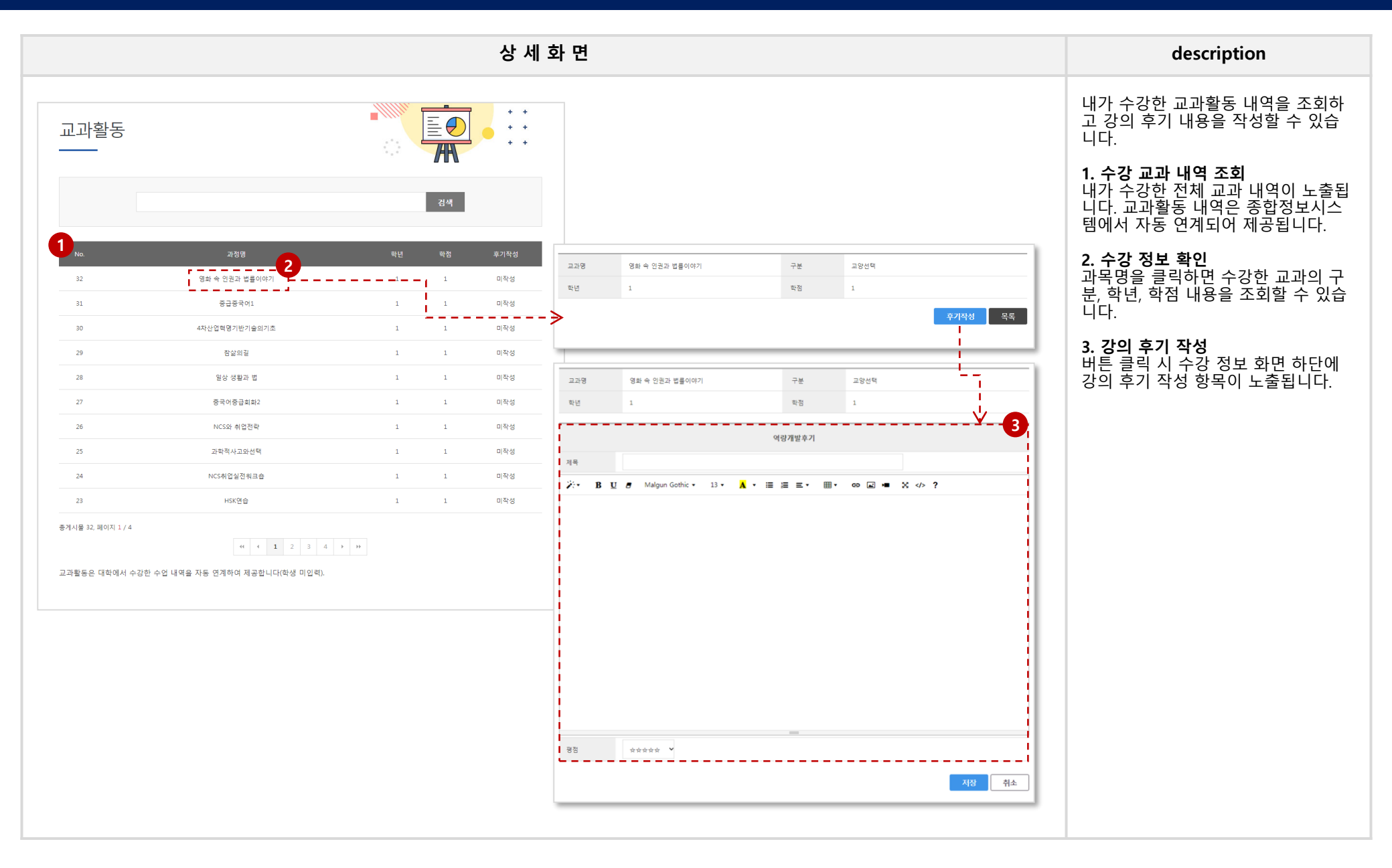

[46]

## MY 2. 역량개발현황 > 역량개발현황이력 > 진로취업활동

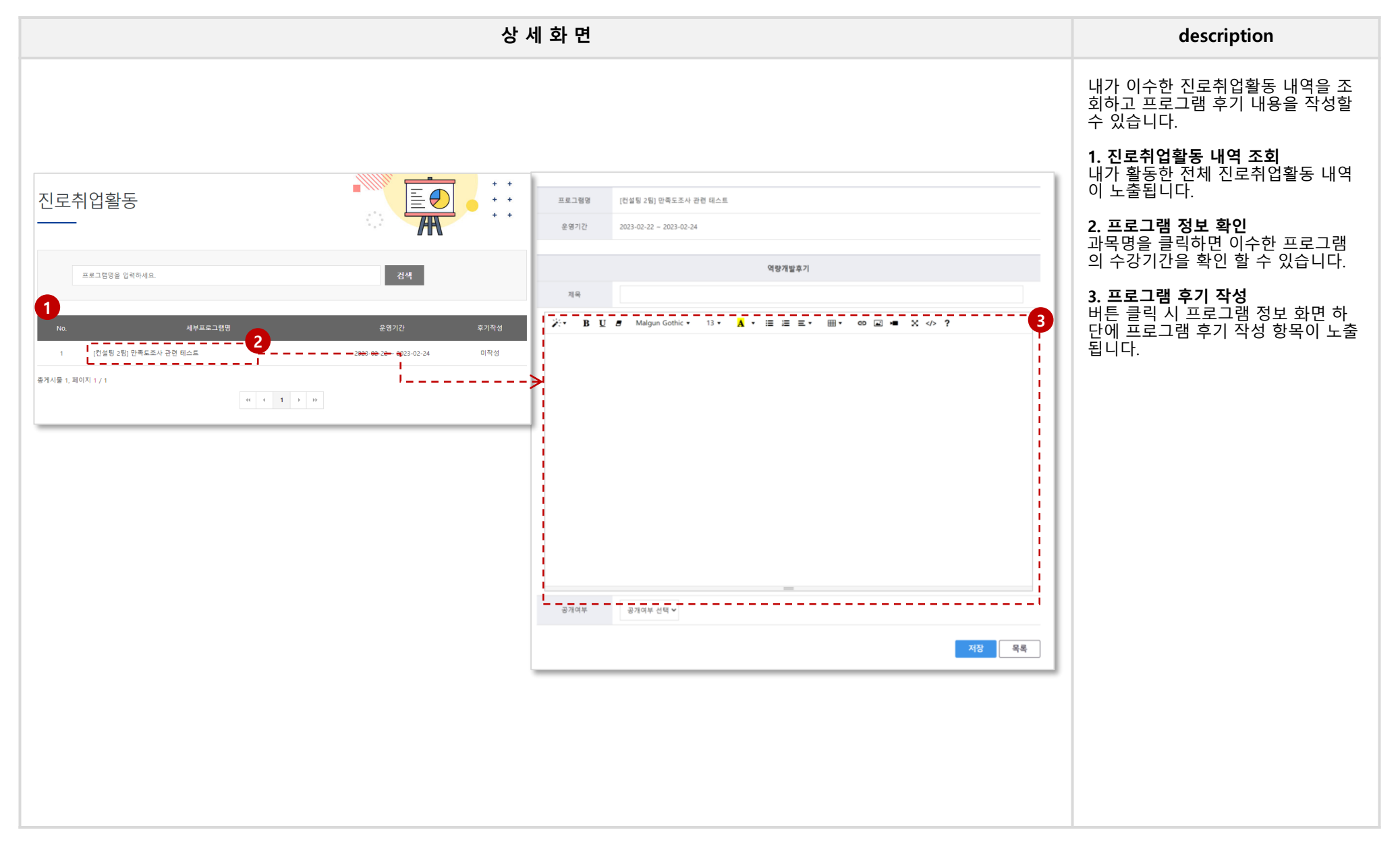

## MY 2. 역량개발현황 > 진로취업프로그램 > 나의 신청내역

|          |                                   |               | 상 세 3                   | 화면                      |      |                                                                                                    | description                                                                                                    |
|----------|-----------------------------------|---------------|-------------------------|-------------------------|------|----------------------------------------------------------------------------------------------------|----------------------------------------------------------------------------------------------------|
| 진로       | 르취업프로.                            | 그램            |                         |                         |      | + +<br>+ +<br>+ +                                                                                        | <ol> <li><b>1. 프로그램 검색</b><br/>검색조건을 통해 내가 참가한 진로취<br/>업프로그램을 검색합니다.</li> <li><b>2. 참가 내역 조회</b><br/>내가 참가한 전체 진로취업프로그램<br/>내역을 조회합니다.</li> <li><b>3. 만족도 조사 및 후기 작성</b><br/>참가한 진로취업프로그램에 대한 만</li> </ol> |
|          | 상태 전체 🗸                           | 1 과정명을 입력하세요. |                         |                         |      | 검색                                                                                                    | 족도 조사를 진행할 수 있고, 만족도<br>조사 참여 아후에는 후기 작성 페이지<br>로 이동할 수 있습니다.                                                                                                    |
| 2<br>No. | 세부프로그램명                           | 회차명           | 신청기간                    | 운영기간                    | 상태   | 만족도 참가확인서<br>조사 참가확인서                                                                                    | <b>4. 참가확인서 출력</b><br>내가 참가한 진로취업프로그램의 참<br>가확인서를 출력할 수 있습니다.                                                                                                    |
| 3        | [컨설팅 2팀] 만족도조<br>사 관련 테스트         | 1             | 2023-02-22 ~ 2023-02-24 | 2023-02-22 ~ 2023-02-24 | 참가   | <u>3</u> 출력 <mark>4</mark>                                                                               | -                                                                                                    |
| 2        | [기획 테스트] 진로취업<br>프로그램본교생+외부<br>회원 | 3             | 2023-02-20 ~ 2023-02-28 | 2023-02-23 ~ 2023-02-23 | 수강승인 | 진로취업프로그램 참가확인서                                                                                           |                                                                                                    |
| 1        | [기획 테스트] 진로취업<br>프로그램본교생          | 회차 테스트 1      | 2023-02-20 ~ 2023-02-20 | 2023-02-21 ~ 2023-02-21 | 신청   | 대학         학급(성종)         성년불일         대종           사태고학대학         동지학교학과         1995-12-25         학생1 |                                                                                                    |
| 총게시물 :   | 3, 페이지 1 / 1                      |               | ≪ ← 1 →                 | ••                      |      | 응 명 기간 2023-03-07 - 2023-03-31<br>유명 기간 2023-03-07 - 2023-03-31<br>위와 같이 진로취입프로그램에 참가하였음을 확인합니다.         | _                                                                                                    |
|          |                                   |               |                         |                         |      | 2021년 0월 09일<br>(교) 대구가톨릭대학교 진로취업처                                                                       |                                                                                                    |

## MY 2. 역량개발현황 >진로취업상담 > 상담현황

|          |                |      |      |                                |       |                 | 상 세 호        | 가면                                                              | description                                                                    |
|----------|----------------|------|------|--------------------------------|-------|-----------------|--------------|-----------------------------------------------------------------|--------------------------------------------------------------------------------|
|          | 다성하            |      |      |                                |       |                 |              |                                                                 | 진로취업상담 상담현황을 확인할 수<br>있습니다.                                                    |
| <u> </u> | 금연평<br>        |      |      |                                |       | 0               | F            |                                                                 | <b>1. 검색</b><br>상담유형, 상담기간, 상담사명으로 상<br>담이력을 검색합니다.                            |
| c        | ll약/비예약상담<br>1 | 온라   | 인상담  |                                |       |                 | _            |                                                                 | <b>2. 상담현황 조회</b><br>내가 진행한 진로취업상담 예약/비예<br>약 상담이력을 조회합니다.                     |
| 2        |                | 진행상티 | 전체 💙 |                                |       |                 | 검색           | 3 예약상담신청하기                                                      | <b>3. 예약상담신청</b><br>버튼 클릭 시 Home>진로목표 및 탐<br>색>진로취업상담>진로취업상담 예약<br>화면으로 이동됩니다. |
| No.      | 상담구분           | 상담자  | 교수구분 | 상담일                            | 시간    | 장소              | 진행상태         | 비고                                                              |                                                                                |
| 18       | 진로취업상담         | 교수1  | 일반교수 | 2023-02-27(월)                  | 16:00 | 상담실             | 예약취소<br>사다이크 |                                                                 |                                                                                |
| 17       | 진로취업상담         | 교수1  | 일반교수 | 2023-02-27(월)<br>2023-02-27(월) | 10:00 | 상담실             | 상담완료         |                                                                 |                                                                                |
| 15       | 진로취업상담         | 교수1  | 일반교수 | 2023-02-23(목)                  | 14:00 | 상담실             | 상담완료         |                                                                 |                                                                                |
| 14       | 진로취업상담         | 교수1  | 일반교수 | 2023-02-23(목)                  | 11:30 | 상담실             | 신청반려         | 교수상담 예약<br>교수님과의 상담을 예약할 수 있습니다. 희망하는 교수님을 검색한 후 예약하여 주시기 바랍니다. |                                                                                |
| 13       | 진로취업상담         | 교수1  | 일반교수 | 2023-02-15(수)                  | 23:00 | 상담실22222        | 상담완료         |                                                                 |                                                                                |
| 12       | 진로취업상담         | 교수1  | 일반교수 | 2023-02-15(수)                  | 09:00 | 상담실             | 상담완료         | 교수명 조회 비문을 클릭해 고수님을 선택해 주세요 조회                                  |                                                                                |
| 11       | 진로취업상담         | 교수2  | 일반교수 | 2023-02-14(호ŀ)                 | 13:00 | 상담장소입니다         | 상담완료         | 상담에약하러가기                                                        |                                                                                |
| 10       | 진로취업상담         | 교수1  | 일반교수 | 2023-02-13(월)                  | 18:00 | 상담실22           | 상담완료         |                                                                 |                                                                                |
| 9        | 진로취업상담         | 교수1  | 일반교수 | 2023-02-13(월)                  | 10:45 | 상담실             | 신청반려         | 모 사유보기                                                          |                                                                                |
| 총게시      | 물18, 페이지1 / 2  |      |      | ee e 1                         | 2 >   | <b>&gt;&gt;</b> |              | 예약상담신청하기                                                        |                                                                                |

| 상 세 화 면                                                                                                    |                                                                                                    | description                                                                                                    |
|----------------------------------------------------------------------------------------------------|----------------------------------------------------------------------------------------------------|----------------------------------------------------------------------------------------------------|
| 상 세 화 면<br>온라인상담<br>                                                                                                    | الله           الله           الله | description         온라인으로 진로취업상담내용을 문의 할 수 있습니다.         할 수 있습니다.         1.답변 확인         문의한 상담 내용에 대한 교수님의 답 변을 게시글에서 바로 확인 할 수 있습니다.         2. 온라인 상담 작성 페이지로 이동됩니다. 진로 고민이나 취업을 위해 상담 받으실 내용을 등록해보세요.         3. 처리사태 화의 |
| No.           1           데스트] 온라인상담           4             [기획 테스트] 온라인상담           상담자 / teacher1         요정일 / 2023-02-21           진행상태 / · · · · · · · · · · · · · · · · · · | 제목 상당자 작성일 3 차리상태<br>교수1 2023-02-21 ④ 상당원<br>교수1 2023-02-13 ● 차리원<br>교수1 2023-02-10 ● 상당원<br>교수1 2023-02-10 ● 상당원<br>교수1 2023-02-10 ● 차리원                                                                                                    | 3. 지나이에 먹던<br>상담 문의건에 대한 처리 상태를 확인<br>할 수 있습니다.                                                                                                    |
| 전 제목*           작성자 / 교수1         등록일 / 2023-02-27           상담 내용 *철부파일                                                                                                    | (* < 1 ) >>>                                                                                                    |                                                                                                    |

## MY 2. 역량개발현황 > 직업심리검사 > 검사결과

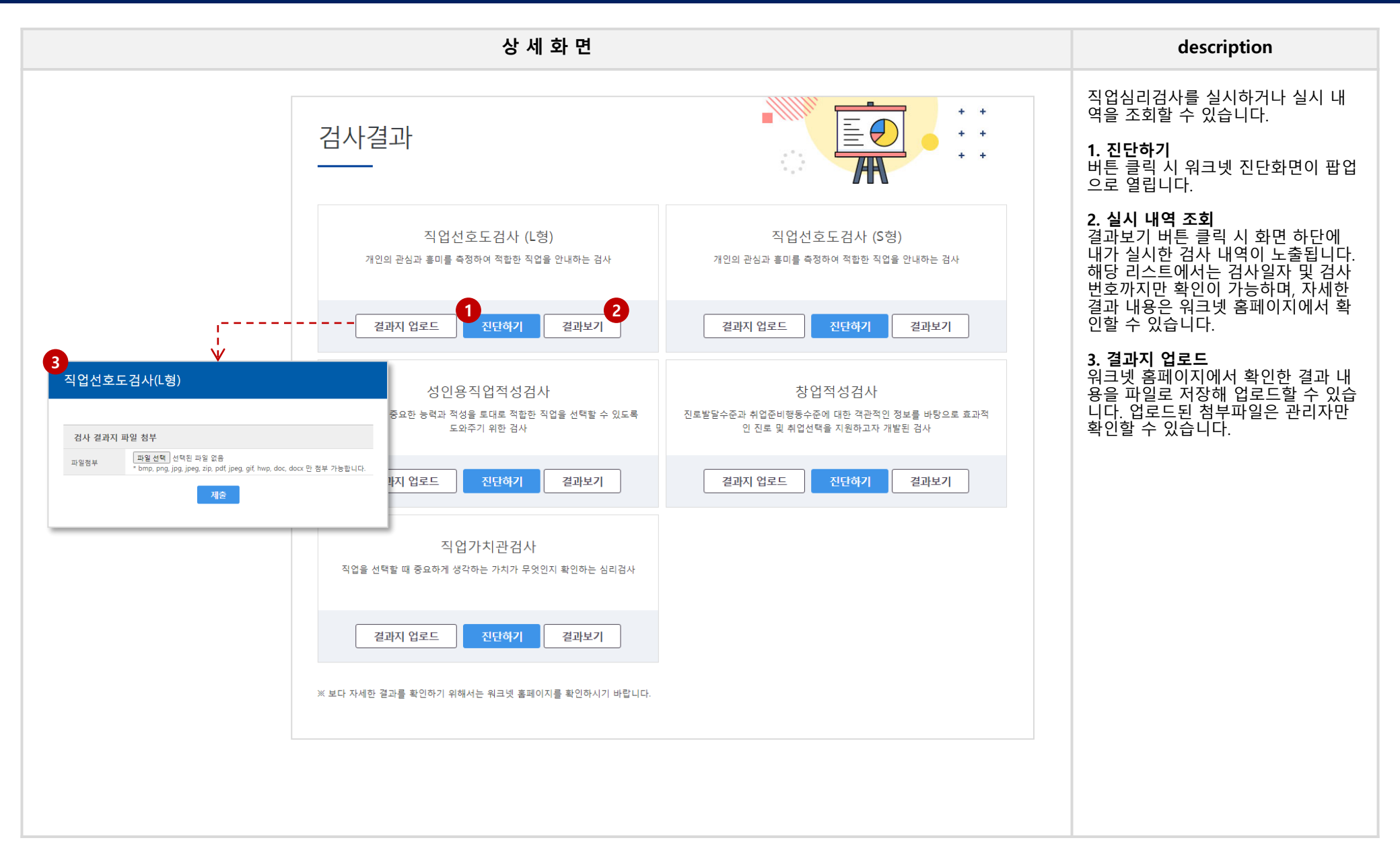

## MY 2. 역량개발현황 > 직업심리검사 > 결과지업로드

|              |             |            | 상 세 화 면               |                   | description                                                                                     |
|--------------|-------------|------------|-----------------------|-------------------|-------------------------------------------------------------------------------------------------|
| 결과지          | 업로드         |            |                       | + +<br>+ +<br>+ + | <b>1. 결과지 업로드</b><br>버튼 클릭 시 결과지 업로드 팝업으로<br>열립니다.<br><b>2. 검사 구분 선택</b><br>어르드한 경과되어 건사 그북은 서태 |
| No.          | 구분          | 업로드날짜      | 첨부파일                  |                   | 입도드일 결과지의 검사 구분들 선택<br>합니다.                                                                     |
| 6            | 창업적성검사      | 2022-03-11 | 테스트기업 직인.png          |                   | <b>3. 결과지 제출</b><br>업로드한 결과지 파일을 제출합니다.                                                         |
| 5            | 직업가치관검사     | 2022-03-11 | <u>테스트.pdf</u>        |                   | 4. 첨부파일 다운로드                                                                                    |
| 4            | 직업선호도검사(S형) | 2022-03-11 | <u>Hydrangeas.jpg</u> |                   | 제출한 결과지는 다시 다운로드 받아<br>볼 수 있습니다.                                                                |
| 3            | 성인용직업적성검사   | 2022-03-10 | <u>1.jpg</u>          |                   |                                                                                                 |
| 2            | 성인용직업적성검사   | 2022-03-10 | 1.jpg                 |                   |                                                                                                 |
| 1            | 성인용직업적성검사   | 2022-03-10 | <u>1.jpg</u>          |                   |                                                                                                 |
| 흥 : 6 건, 페이지 | 1/1         |            |                       |                   |                                                                                                 |
|              |             |            |                       |                   |                                                                                                 |

# MY\_3. 활동관리

53

## MY 3. 활동관리 > DCU 직무역량인증제

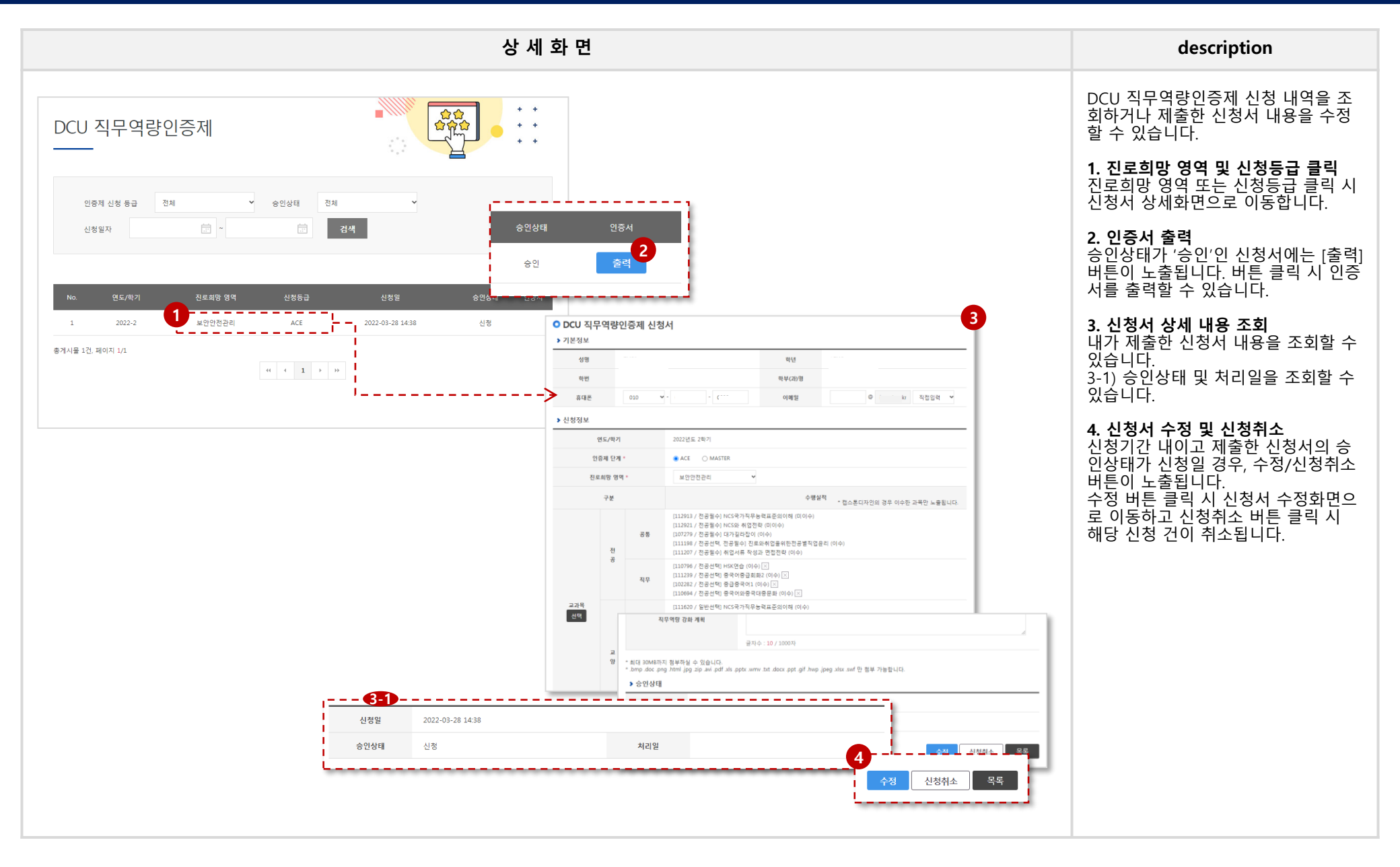

### 학생경력개발시스템 학생매뉴얼

## MY 3. 활동관리 > 창의도전학기제 > [tab] 신청 현황

| 상 세 화 면                                                                                                    | description                                                                                                    |
|----------------------------------------------------------------------------------------------------|----------------------------------------------------------------------------------------------------|
| 창의도전학기제<br>사실 회환 환동 회환                                                                                                    | 창의도전학기제 신청 내역을 조회하<br>거나 제출한 신청서 내용을 수정할 수<br>있습니다.<br>* 창의도전학기제표 팀원의 경우, 팀장이<br>대표로 신청한 내역이 노출됩니다. (팀원은<br>신청서 수정 불가) |
| 년도/학기 연도전체 · 학기전체 ·                                                                                                    | <b>1. 과목명 클릭</b><br>과목명 클릭 시 신청서 상세화면으로<br>이동합니다.                                                                      |
| 신정상태 전체 ♥ 신정일 · · · · · · · · · · · · · · · · · · ·                                                                                                    | 2. 구분 (팀장/팀원) 조회<br>창의도전학기제표 과목에 신청한 경우<br>에만 구분 값이 노출됩니다                                                              |
| No.         년도/학기         과목명         신청일         구분         신청상태         오리엔테이션 일정           1         2022년도 1학기         1         2022-03-11         팀장         신발         조희         대명         44           1         2022년도 1학기         2022-03-11         팀장         신발         조희         대명         1                                                                                                    | 3. 오리엔테이션 일정 확인<br>창의도전학기제 과목에 선발된 경우,                                                                                 |
| 증계시율 1건, 페이지 1/1       1/1       1       >       1       >       1       >       1       >       1       >       1       >       1       >       1       >       1       >       1       >       1       >       1       >       1       >       1       >       1       >       1       >       1       >       1       >       1       >       1       >       1       >       1       >       1       1       >       1       1       1       1       1       1       1       1       1       1       1       1       1       1       1       1       1       1       1       1       1       1       1       1       1       1       1       1       1       1       1       1       1       1       1       1       1       1       1       1       1       1       1       1       1       1       1       1       1       1       1       1       1       1       1       1       1       1       1       1       1       1       1       1       1       1 <th1< th="">       1       <th1< th=""></th1<></th1<>                                                                                                    | 조회 버튼이 도물됩니다. 버튼 클릭 시<br>해당 연도/학기 창의도전학기제 오리<br>엔테이션 일정 조회 팝업이 열립니다.                                                   |
| 3<br>오리엔테이션 일정<br>6 수행계획서<br>도망과 목표 도망가 제 표 ( 2010 목표 · · · · · · · · · · · · · · · · · ·                                                                                                    | <b>4. 신청서 상세 내용 조회</b><br>내가 제출한 신청서 내용을 조회할 수<br>있습니다.                                                                |
| 연도/약기         2022년도 1학기         MA         4件         4명         1만         1만           12         202-03-14 0000-2022-03-14 16:00         1         2                                                                                                    | 5. 신청서 수정 및 신청취소<br>신청기간 내이고 제출한 신청서의 신<br>청상태가 신청일 경우, 수정/신청취소<br>버튼이 노출됩니다.                                          |
| 보기     도전체 내용     도전체 내용     도전체 내용       주자                                                                                                    | 수정 버튼 클릭 시 신정서 수정화면으<br>로 이동하고 신청취소 버튼 클릭 시<br>해당 신청 건이 취소됩니다.                                                         |
| 14 15월 843 2<br>153 15월 843 2<br>154 8843 2<br>154 8843 2<br>155 8<br>155 8<br>1 |                                                                                                    |
|                                                                                                    |                                                                                                    |

### 학생경력개발시스템 학생매뉴얼

## MY 3. 활동관리 > 창의도전학기제 > [tab] 활동 현황 (1/2)

|                                               |                                                                                                | 상세회                                 | 타면                         |             |       |        |     | description                                                                                                    |
|-----------------------------------------------|------------------------------------------------------------------------------------------------|-------------------------------------|----------------------------|-------------|-------|--------|-----|----------------------------------------------------------------------------------------------------|
| 창의도전학기제<br>                                   |                                                                                                |                                     | *<br>*<br>*                |             |       |        |     | 선발된 창의도전학기제 내역을 조회<br>하고 활동 관리 및 조회를 할 수 있습<br>니다.<br>* 창의도전학기제표 팀원의 경우, 팀장이<br>대표로 보고서를 제출합니다. (팀원은 보고<br>서 제출 및 수정 불가) |
| 신청 현황 활동 현황<br>년도/학기 연도 전체 ¥ 학기 전체            | <ul> <li>진행상태 전체 검색</li> <li>* 제출된 보고서는 교수님의 순인처<br/>* 요리엔테이션 참석여부 및 최종결과보고의 일정은 상/</li> </ul> | 리까지 완료되어야 'Y''로 1<br>세화면에서 입력/조카국 수 | 11크필니다.<br>있습니다.           |             |       |        |     | <b>1. 과목명 클릭</b><br>과목명 클릭 시 활동 상세화면으로 이<br>동합니다. 보고서 제출 및 조회, 최종<br>결과보고회 일정을 조회할 수 있습니<br>다.                           |
| No. 년도/학기 과목명 분반<br>1<br>1 2022-1 장의도전학기제표 01 | 보고서지<br>당당교수 활동기간<br>2 2022-03-13 00:00<br>                                                    | 에출현황<br>중간 최종결과<br>Y Y              | 진형<br>상태<br>완료             |             |       |        |     | <b>2. 분반 및 담당교수 정보 확인</b><br>선발된 과목에 배정된 담당교수 및 분<br>반 정보가 노출됩니다.                                                        |
| 종게시뮬 1건, 페이지 1/1                              | (( < 1 ) ))                                                                                    | 연도/학기<br>학생명                        | 2022년도1학기                  |             |       |        |     | 3. 보고서 제출현황 확인<br>주차, 중간, 최종결과 보고서 제출현황<br>을 조회할 수 있습니다. 제출된 보고서<br>의 교수 승인처리까지 완료되어야 'Y'<br>로 체크됩니다.                    |
| ¦                                             | >                                                                                              | 팀명<br>신청과목                          | 신청자 있을 때 삭제 안되<br>장의도전학기제표 | 는 지 확인용     | 도전과제명 | 사회문제해결 |     | 4. 팀원목록 조회<br>창이도저한기제표 과목의 경우 팀장                                                                                         |
|                                               |                                                                                                | 활동기간<br>최종 결과보고회 일정                 | 2022-03-13 00:00~2022-0    | 13-18 16:00 | 진행상태  | 완료     |     | 팀원이 목록에 노출됩니다.                                                                                                    |
|                                               |                                                                                                | 보고서 승인기간                            | 2022-04-04 00:00~2022-0    | 14-08 00:00 |       |        |     |                                                                                                    |
|                                               |                                                                                                | 4<br><sub>팀원목록</sub>                | 오리엔테이션 참석여부                | 주차별 보고서     | 중간보고서 | 최종보고서  |     |                                                                                                    |
|                                               |                                                                                                | No.                                 | 구분                         | 학번          | 성명    | 소속     | 학년  |                                                                                                    |
|                                               |                                                                                                | 1                                   | 팀장                         |             |       | 9      | 1   |                                                                                                    |
|                                               |                                                                                                | 2                                   | 팀원<br>                     |             |       |        | 1   |                                                                                                    |
|                                               |                                                                                                |                                     | <sup>2 전</sup><br>팀원       |             |       |        | 1   |                                                                                                    |
|                                               |                                                                                                |                                     |                            |             |       |        | ्रद |                                                                                                    |
|                                               |                                                                                                |                                     |                            |             |       |        |     |                                                                                                    |

## MY 3. 활동관리 > 창의도전학기제 > [tab] 활동 현황 (2/2)

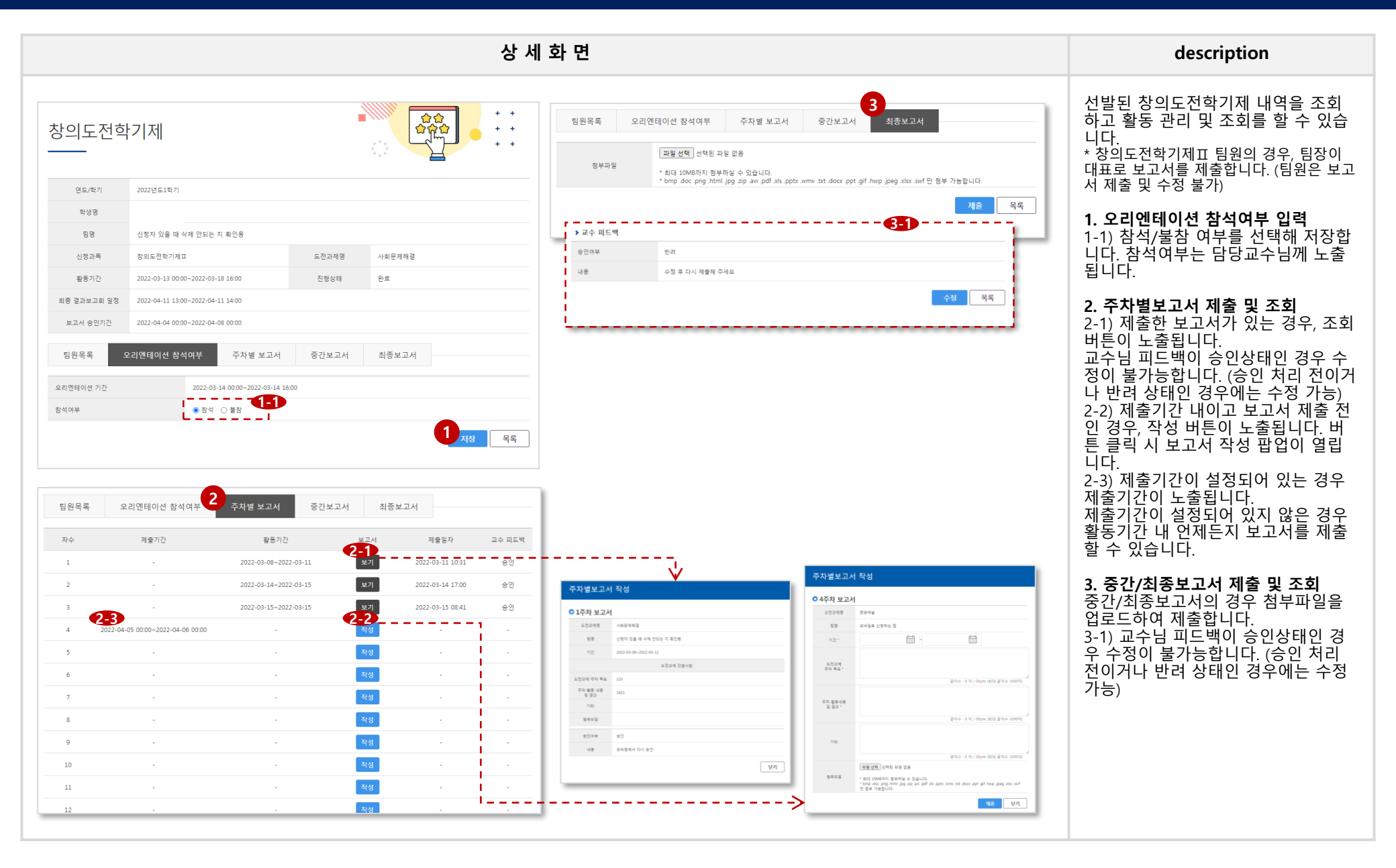

## MY\_4. 포트폴리오

### 학생경력개발시스템 학생매뉴얼

## MY 4. 포트폴리오 > 나의 이력서(구직인재등록)

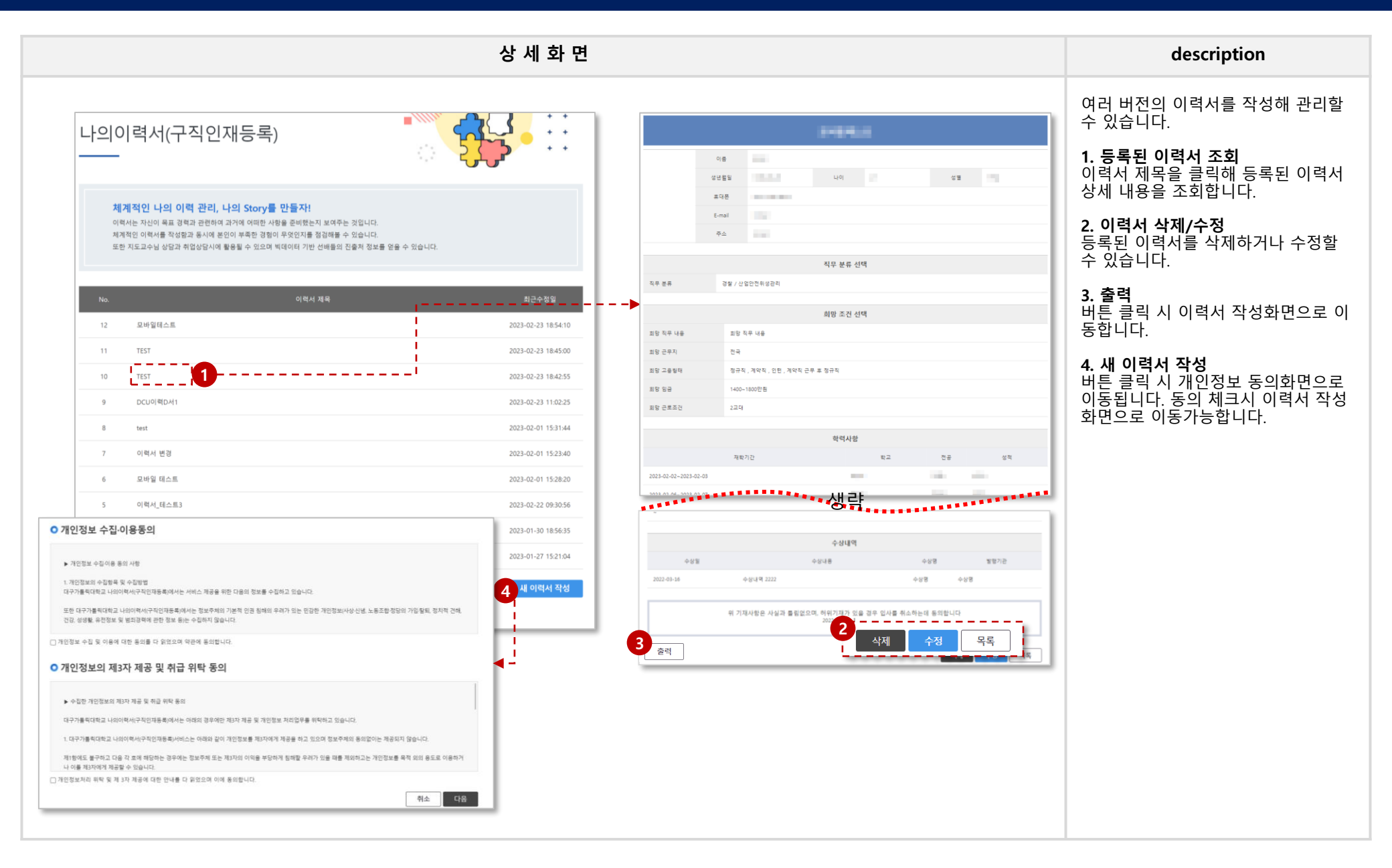

## MY 4. 포트폴리오 > 나의 이력서 (작성화면)

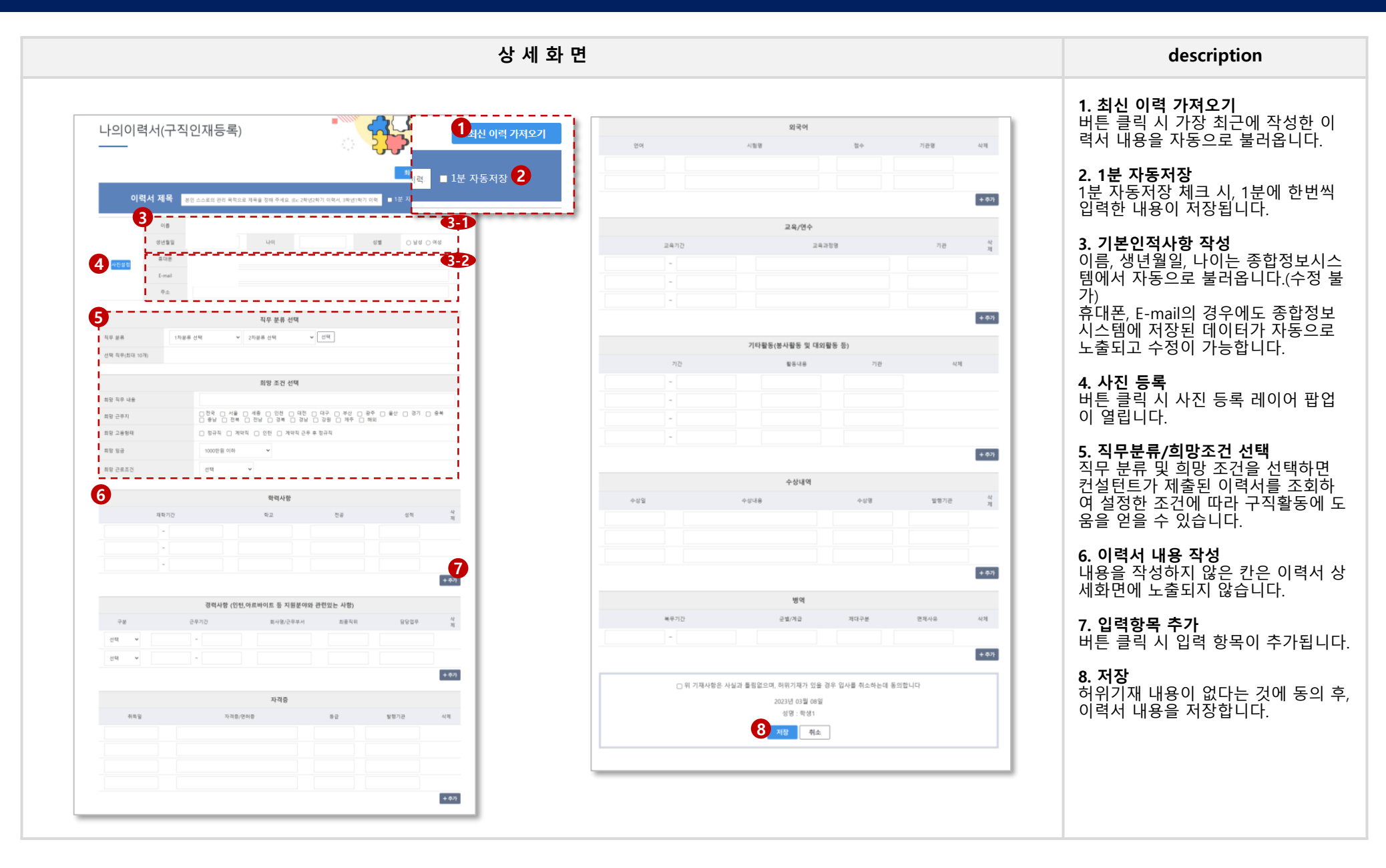

## MY 4. 포트폴리오 > 나의 자기소개서

| <complex-block><complex-block><complex-block></complex-block></complex-block></complex-block> |
|-----------------------------------------------------------------------------------------------|
|                                                                                               |

## MY 4. 포트폴리오 > 나의 자기소개서 (작성화면)

### 학생경력개발시스템 학생매뉴얼

1. 자기소개서 문항 수정

할 수 있습니다..

메뉴에 노출됩니다.

description

버튼 클릭 시 자기소개서 문항을 수정

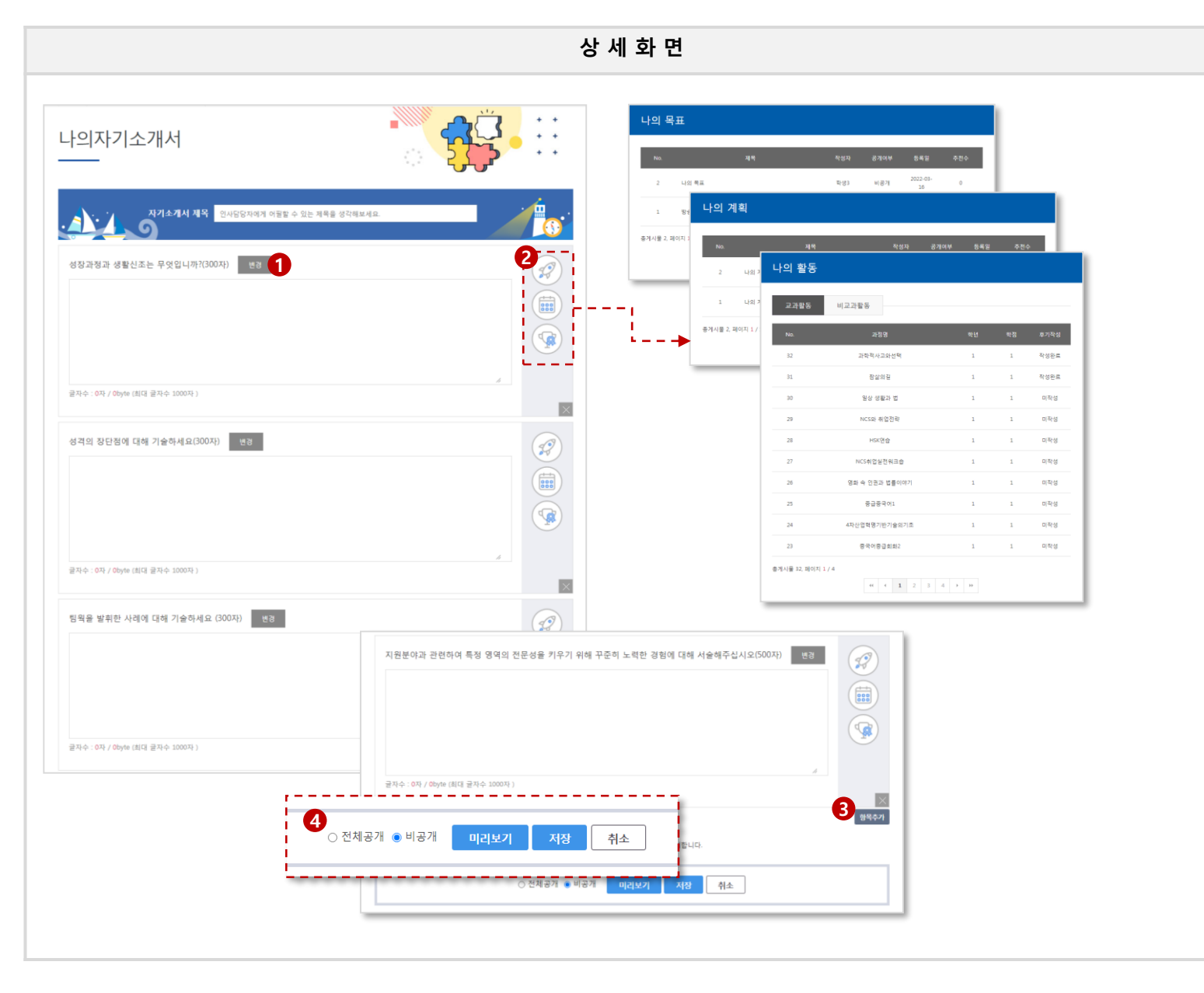

#### 2. 나의 활동 내역 조회 각 버튼 클릭 시 나의 목표, 계획, 활동 내역 조회 팝업이 열립니다. 3. 입력 항목 추가 버튼 클릭 시 입력 항목이 추가됩니다. 4. 공개여부 설정 자기소개서 내용을 학교 친구들에게 공개할 지 여부를 선택합니다. 전체공 개로등록한 자기소개서는 학생 home > 취업정보 > 자기소개서공유

[62]

## MY 4. 포트폴리오 > 나의 포트폴리오

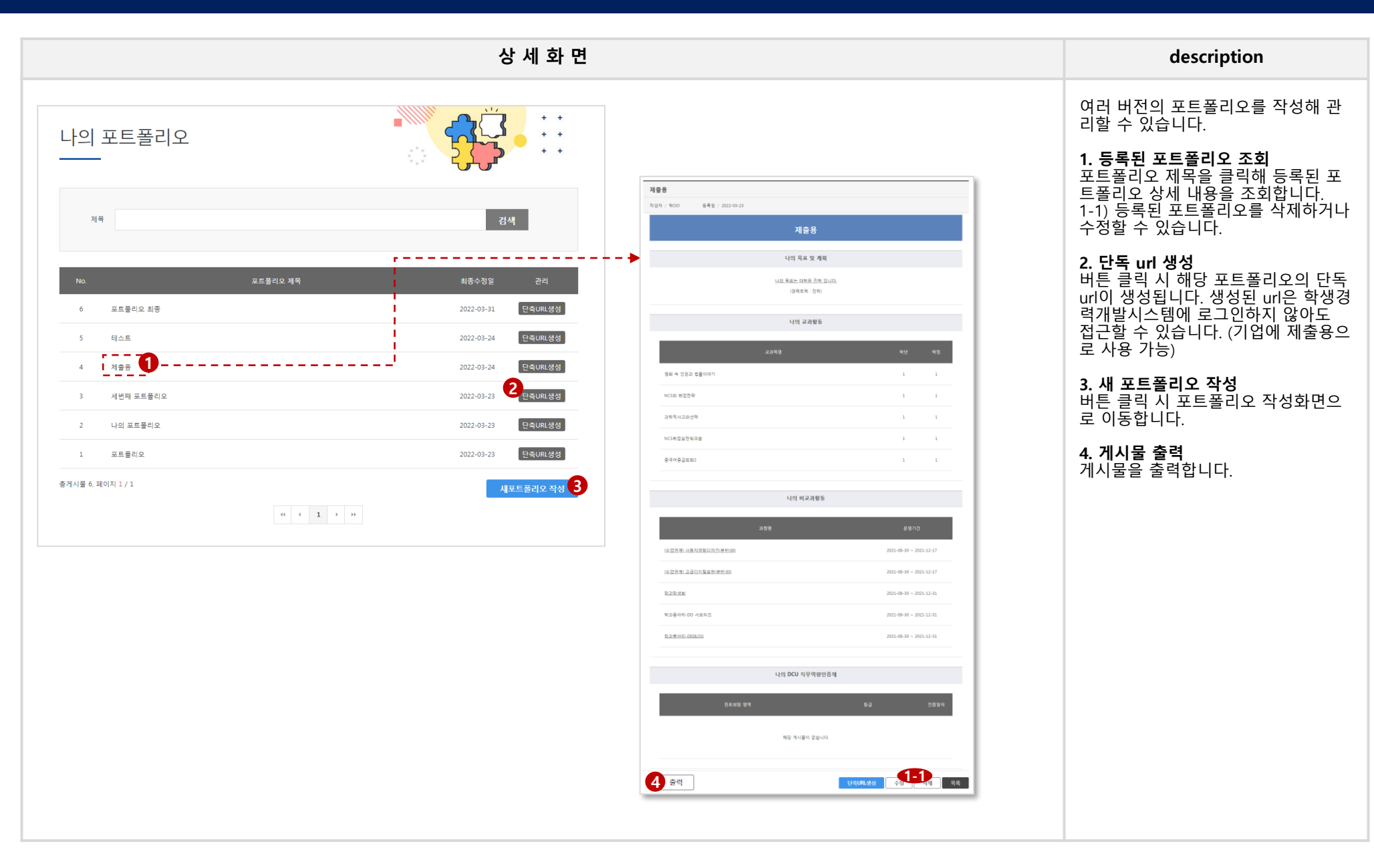

## MY 4. 포트폴리오 > 나의 포트폴리오 (작성화면)

### 학생경력개발시스템 학생매뉴얼

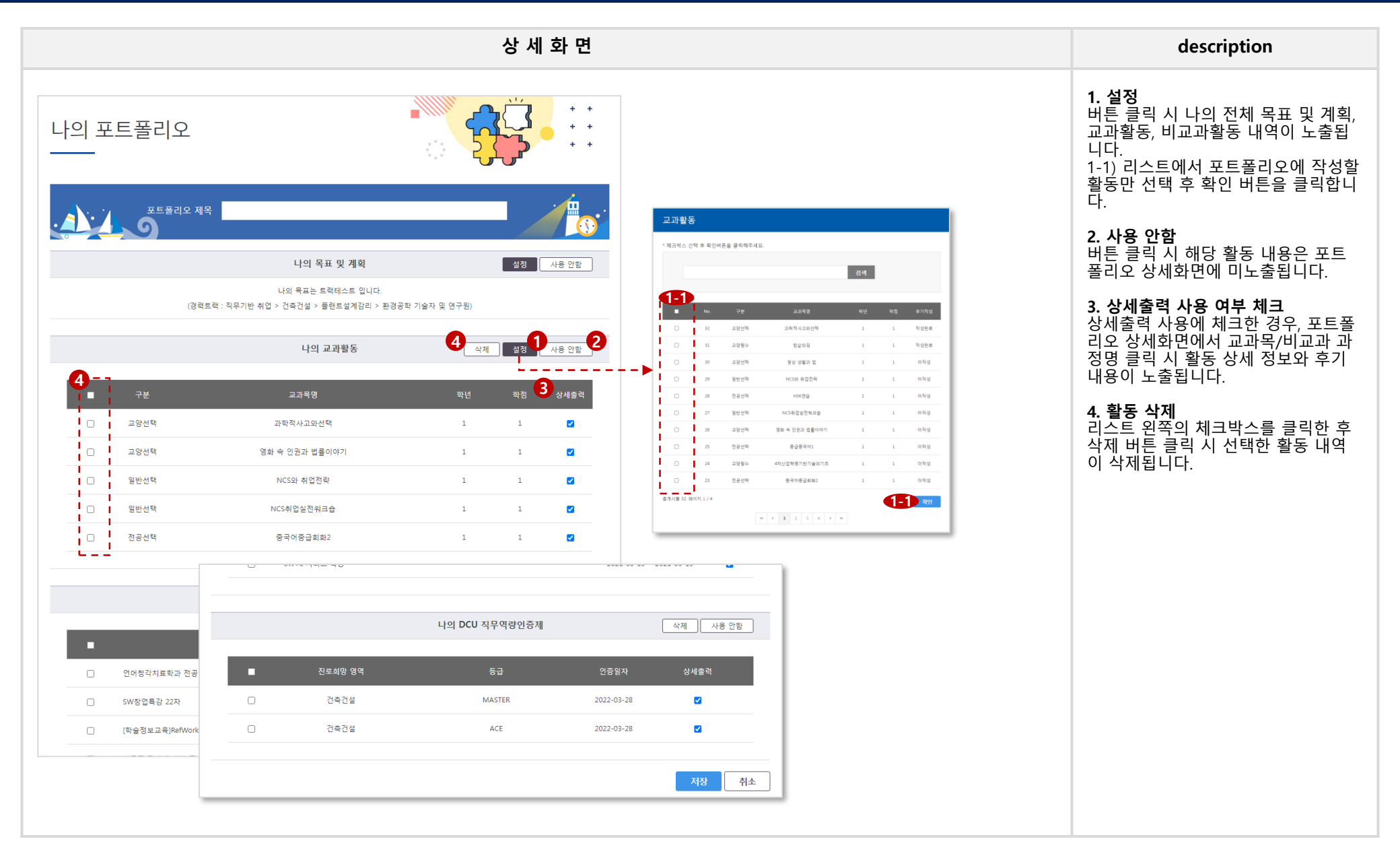

[64]

## MY 4. 포트폴리오 > 나의 창업기획서

|                   |                  |          | 상       | 세 화 민                      | <u>Ħ</u> |            |                 |                      |    | description                                                                                       |
|-------------------|------------------|----------|---------|----------------------------|----------|------------|-----------------|----------------------|----|---------------------------------------------------------------------------------------------------|
| 나의창업기획서<br>       |                  |          |         | · · ·<br>· ·               |          |            |                 |                      |    | 창업기획서를 작성/ 관리할 수 있습니<br>다.<br><b>1. 등록된 창업기획서 조회</b><br>창업기획서 제목을 클릭해 등록된 창<br>억기회서 사내 내용은 조회하니다. |
| No.<br>1 장업기획서 1  | 장업기획서 제목         |          | 201     | 최근수정일<br>22-04-13 16:22:33 |          |            |                 |                      |    | 1-1) 등록된 창업기획서를 삭제하거나<br>수정할 수 있습니다.                                                              |
| 총게시물 1, 페이지 1 / 1 | « « <b>1</b> » » |          | 새 칭     | <u>황업기획서</u> 작성            | 2        |            |                 |                      |    | <b>2. 새 창업기획서 작성</b><br>버튼 클릭 시 창업기획서 작성화면으<br>로 이동합니다.                                           |
|                   |                  |          |         |                            |          | 창업기획서      |                 |                      |    | 3. 게시물 출력                                                                                         |
|                   |                  | 1.참여인력   |         |                            |          |            |                 | ※ 구분란에는 상근, 비상근을 표시함 |    | 게시물을 출력합니다.                                                                                       |
|                   |                  | 성명       | 구분      | 소속                         |          | 최종학력 및 전공  | 주요경력            | 연락처                  |    |                                                                                                   |
|                   |                  | 홍길동      | 상근      | 기업                         |          | 222        | 2222            | 000-0000-0000        |    |                                                                                                   |
|                   |                  |          |         |                            |          |            |                 |                      |    |                                                                                                   |
|                   |                  |          |         |                            |          |            |                 |                      |    |                                                                                                   |
|                   |                  | 2.사업화 내용 | 및 목표    |                            |          |            |                 |                      |    |                                                                                                   |
|                   |                  |          | 창업사     | 업명                         |          | 칭          | 업사업명            |                      |    |                                                                                                   |
|                   |                  |          | 사양/*    | 성능                         |          | X          | 사양/성능           |                      |    |                                                                                                   |
|                   |                  | 기술성      | 용도/활    | 용분야                        |          | 89         | E/활용분야          |                      |    |                                                                                                   |
|                   |                  |          | 보유기술/4  | 해신기술                       |          | 특허 관련 사업화( | 등록증, 출원증 사본 첨부) |                      |    |                                                                                                   |
|                   |                  |          |         | 10.12                      |          | 보유기        | 기술/핵심기술         |                      |    |                                                                                                   |
|                   |                  |          | 국내외관련   | 기술현황                       |          | 국내외        | 관련 기술현황         |                      |    |                                                                                                   |
|                   |                  |          | 국내외 시   | 장규모                        |          | 국내         | 외 시장규모          |                      |    |                                                                                                   |
|                   |                  | 사업성      | 국내외 :   | 수요처                        |          | 국니         | 내외 수요처          |                      |    |                                                                                                   |
|                   |                  |          | 기술/가격   | 경쟁력                        |          | 기술/        | /가격 경쟁력         |                      |    |                                                                                                   |
|                   |                  |          | 수출/수입대체 | 등 기대효과                     |          | 수출/수입      | 대체 등 기대효과       |                      |    |                                                                                                   |
|                   |                  | 3.사업화 계배 | 주요거래처   |                            |          |            |                 |                      |    |                                                                                                   |
|                   |                  | 31.世州のA  | 2 **    |                            |          |            |                 |                      | 모르 |                                                                                                   |
|                   |                  |          | 물력      |                            |          |            |                 |                      |    |                                                                                                   |
|                   |                  |          |         |                            |          |            |                 |                      |    |                                                                                                   |
|                   |                  |          |         |                            |          |            |                 |                      |    |                                                                                                   |
|                   |                  |          |         |                            |          |            |                 |                      |    |                                                                                                   |

## MY 4. 포트폴리오 > 나의 창업기획서 (작성화면)

|            |                |                                   | 상기                        | 네 화 면                |                |       |      |          |                   | description                                                  |
|------------|----------------|-----------------------------------|---------------------------|----------------------|----------------|-------|------|----------|-------------------|--------------------------------------------------------------|
| 나의창        | 업기획서           | -<br>                             |                           | 3.사업화 계획<br>가.현재까지 ( | 및 추진일정<br>E비사항 |       |      |          |                   | <b>1. 1분 자동저장</b><br>1분 자동저장 체크 시, 1분에 한번씩<br>입력한 내용이 저장됩니다. |
|            |                |                                   | 0                         | 나.추진개획 {             | 의 전략(1년간)      |       |      |          | 10                | 2. 입력항목 추가                                                   |
| 창업         | 법기획서 제목        |                                   | ■ 1분 자동저장                 | 구분                   |                |       | 추진내용 | 2        | 5진일정 (열 별 단위로 기재) | 버는 글릭 시 삼여인덕 및 외사실립계<br>획 입력 항목이 추가로 노출됩니다.                  |
| 1.참여인력     |                | ж                                 | 구분란에는 상근, 비상근을 표시함 + 추기 2 | 회사설립                 | 계획             |       |      |          |                   |                                                              |
| 성명         | 구분             | 소속 최종학력 및 진공 주요경력                 | 연락처                       | + 주7                 | 2              |       |      |          |                   |                                                              |
|            |                |                                   |                           | 기술개발                 | 전략             |       |      |          |                   |                                                              |
| 2.사업화 내용 및 | 옥표             |                                   |                           | 상폭하지                 | 12:            |       |      |          |                   |                                                              |
|            | 창업사업명          |                                   |                           | 0041                 |                |       |      |          | ħ                 |                                                              |
|            | 사양/성능          |                                   |                           | 사업화진                 | 진문             |       |      |          |                   |                                                              |
| 기술성        | 용도/활용분야        |                                   |                           |                      |                |       |      |          | h                 |                                                              |
|            |                | 목자기술개발 등록히 관련 사업화(등록증, 출원증 사본 정부) | 기술도입 []기타                 | 4.출사업비(추정            | (금액. 1년간)      | TO IT |      | HI P. MA | на                |                                                              |
|            | 보유기술/핵심기술      |                                   |                           | T                    | 순<br>창업자       | 감색    |      | 미율(%)    | U A               |                                                              |
|            | 국내외과려 기승혀화     |                                   | A                         | 자본금                  | 기타             |       |      |          |                   |                                                              |
|            | 국내외 시장규모       |                                   |                           |                      | 소계             |       |      |          |                   |                                                              |
| 사업성        | 국내외 수요처        |                                   |                           |                      | 금융기관           |       |      |          |                   |                                                              |
|            | 기술/가격 경쟁력      |                                   |                           | 사업성                  | 기타             |       |      |          |                   |                                                              |
|            | 수출/수입대체 등 기대효과 |                                   |                           |                      | 소계             |       |      |          |                   |                                                              |
|            |                |                                   |                           | ē                    | শ              |       |      |          |                   |                                                              |
|            |                |                                   |                           | 5.예상매출(추정<br>그보      | (금액, 1년간)      | 그애    | 비유(  | 36)      | (단위: 백만)          |                                                              |
|            |                |                                   |                           | 매출역                  |                |       | -120 |          | -1±               |                                                              |
|            |                |                                   |                           | (떡만)<br>주요거래처        |                |       | 8    |          | h                 |                                                              |
|            |                |                                   |                           |                      |                |       |      |          | <b>시장</b> 목록      |                                                              |

### 학생경력개발시스템 학생매뉴얼

## MY 4. 포트폴리오 > 나의 직무수행계획서

| 상 세 호                                                                                      | H 면                                                                                                    | description                                                                                                   |
|--------------------------------------------------------------------------------------------|----------------------------------------------------------------------------------------------------|----------------------------------------------------------------------------------------------------|
| 나의 직무수행계획서                                                                                 | * *<br>* *<br>* *                                                                                                    | 직무수행계획서를 작성/ 관리할 수 있<br>습니다.<br>1 <b>드로되 진므스해계회서 조히</b>                                                       |
| No.         직무수행계획서 제목         최종수정일           1         1번째 나의 계획서)         2022-03-31 10 | 501                                                                                                    | 지무수행계획서 제목을 클릭해 등록<br>된 직무수행계획서 상세 내용을 조회<br>합니다.<br>1-1) 등록된 직무수행계획서를 삭제하<br>거나 수정할 수 있습니다.                  |
| 총계시를 11건, 페이지 2/2<br>(* ( 1 2 →  )><br>시 직무수영계                                             | 1위서 작성 2                                                                                                    | <b>2. 새 직무수행계획서 작성</b><br>버튼 클릭 시 직무수행계획서 작성화<br>면으로 이동합니다.<br>2-1) 1분 자동저장 체크 시 1분에 한<br>번씩 입력한 내용이 자동저장됩니다. |
| 직무수행계획서                                                                                    | 국 <b>성요명</b> ~ 특별한 당시 코이 자유롭게 기술하의 직무수별 목표, 방전, 계획, 결업 등을 상세하게 기술하여 주십시오.     * 분당은 사용자료 가금과 10억 이내 작성     1.지우수행 목표 | <b>3. 게시물 출력</b><br>게시물을 출력합니다.                                                                               |
| 1.적무수행 역표           · 지원자의 추진역표 제시                                                         | - 치원자의 주진북표 택시                                                                                                    |                                                                                                    |
| 2. 작무수행 방안<br>- 지원하는 직무에 대한 설명<br>- 직무를 수명하기 위한 구체적인 제시<br>3. 작무수행 계획                      | 2. 친무수를 향한           - 지원하는 직무에 대한 설명           - 직무를 수많하기 위한 구세적인 제시                                                |                                                                                                    |
| - 직무를 효율적으로 수영하기 위한 구체적인 계획 제시<br>4. 절연                                                    | · <b>지우수병 개체</b><br>- 지우를 효율적으로 수명하기 위한 구체적인 개획 제시                                                                   |                                                                                                    |
| * 8시사의 정역을 피식한 철정에있어든 같은 제시<br>2022, 04, 13,<br>적 성 자 :1 (인)                               | <ul> <li>8 2년</li> <li></li></ul>                                                                                    |                                                                                                    |
| 3 출력     수정     식제     목록                                                                  | 2022.04.13                                                                                                    |                                                                                                    |
|                                                                                            | NG N NG 원주                                                                                                    |                                                                                                    |

## MY 4. 포트폴리오 > 나의 경력기술서

| 상 세 화 면                                                                                                    |                                                                                                    | description                                                                                                    |
|----------------------------------------------------------------------------------------------------|----------------------------------------------------------------------------------------------------|----------------------------------------------------------------------------------------------------|
| LU의 경력기술서       2012/04-08       1       1       1       1       1       1       1       1       1       2       1       1       2       1       1       2       1       1       2       1       1       2       1       1       1       1       1       1       1       1       1       1       1       1       1       1       1       1       1       1       1       1       1       1       1       1       1       1       1       1       1       1       1       1       1       1       1       1       1       1       1       1       1       1       1       1       1       1       1       1       1       1       1       1       1       1       1       1       1       1       1       1       1       1       1       1       1       1       1       1       1       1       1       1       1       1       1       1       1       1       1       1       1       1       1       1       1       1       1       1       1       1       1 <th1< th=""> <th1< th="">       1</th1<></th1<> |                                                                                                    | 경력기술서를 작성/ 관리할 수 있습니<br>다.<br><b>1. 등록된 경력기술서 조회</b><br>경력기술서 제목을 클릭해 등록된 경<br>력기술서 상세 내용을 조회합니다.<br>1-1) 등록된 경력기술서를 삭제하거나<br>수정할 수 있습니다.<br><b>2. 새 경력기술서 작성</b><br>버튼 클릭 시 경력기술서 작성화면으<br>로 이동합니다.<br>2-1) 1분 자동저장 체크 시 1분에 한<br>번씩 입력한 내용이 자동저장됩니다.<br>2-2) 조회 버튼을 클릭 해 기업을 조회<br>합니다.<br>2-3) 버튼 클릭 시 입력 항목이 추가됩<br>니다. |
| विगिर्वन         भगवा         भगवा                                                                                                    | 14       12       23         14       21       23         14       21       24         14       21       24         14       24       24         14       24       24         14       24       24         14       24       24         14       24       24         14       24       24         14       24       24         15       24       24 | <b>3. 게시물 출력</b><br>게시물을 출력합니다.                                                                                                    |

# MY\_5. 취업정보

## MY 5. 취업정보 > 추천채용 지원현황

### 학생경력개발시스템 학생매뉴얼

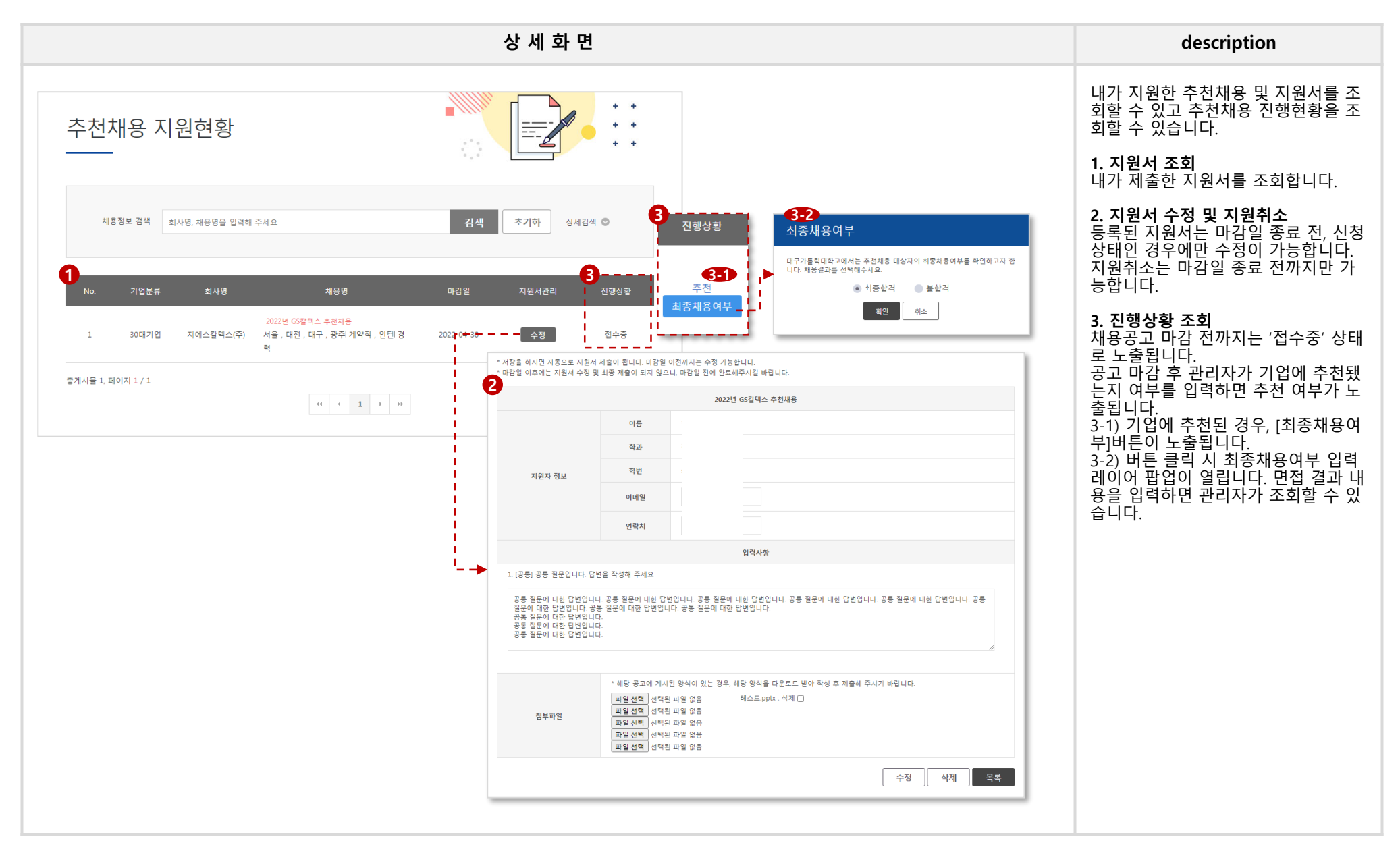

[70]

## MY 5. 취업정보 > 채용정보 스크랩, 나의 관심기업

| 상 세 화 면                                                                                                    | description                                                                                                    |
|----------------------------------------------------------------------------------------------------|----------------------------------------------------------------------------------------------------|
| 채용정보 스크랩 나의관심기업                                                                                                    | 내가 스크랩한 채용정보와 관심기업<br>으로 설정한 회사들의 정보를 보여주<br>는 화면입니다.                                                                                    |
| 1         개용과         1         1         1         1         1         1         1         1         1         1         1         1         1         1         1         1         1         1         1         1         1         1         1         1         1         1         1         1         1         1         1         1         1         1         1         1         1         1         1         1         1         1         1         1         1         1         1         1         1         1         1         1         1         1         1         1         1         1         1         1         1         1         1         1         1         1         1         1         1         1         1         1         1         1         1         1         1         1         1         1         1         1         1         1         1         1         1         1         1         1         1         1         1         1         1         1         1         1         1         1         1         1         1         1         1 | <b>1. 스크랩된 채용정보 조회</b><br>채용명 클릭 시 해당 공고 페이지로<br>이동합니다.<br>1-1) 공고 선택 후 버튼 클릭 시 리스<br>트에서 삭제됩니다.                                         |
| · · · · · · · · · · · · · · · · · · ·                                                                                                    | 2. 관심기업으로 설정한 기업 조회<br>기업명을 클릭하면 해당 기업의 기본<br>정보, 채용 및 직무정보 등 각종 기업<br>정보를 확인할 수 있습니다.<br>2-1) 버튼 클릭 시 home > 취업정<br>보 > 강소기업정보 메뉴로 이동합니 |
| 5 강소가업 전문,과탁 및 기술 시타정보기율(주) 집장등 경기 외율(시                                                                                                    | 다.<br>2-2) 기업 선택 후 버튼 클릭 시 리스<br>트에서 삭제됩니다.                                                                                              |
| 3 강소기업 체조업 (주)술지 김태현 대구 <b>당성</b> 론 🗆                                                                                                    |                                                                                                    |
| 2 강소기업 체조업 연소열정보통신(주) 이희준 경기 상남시 좋으구 🗆                                                                                                    |                                                                                                    |
| 1 정난진화광소기업 제조업 에스앤케이팅공(주) 이월우 정남 사진이                                                                                                    |                                                                                                    |
| · 총개시율 5. 페이지 1 / 1 · · · · · · · · · · · · · · · · ·                                                                                                    |                                                                                                    |
|                                                                                                    |                                                                                                    |
|                                                                                                    |                                                                                                    |
|                                                                                                    |                                                                                                    |
|                                                                                                    |                                                                                                    |

### 학생경력개발시스템 학생매뉴얼

## MY 5. 취업정보 > 설문조사/졸업생실태조사 – 나의참여이력

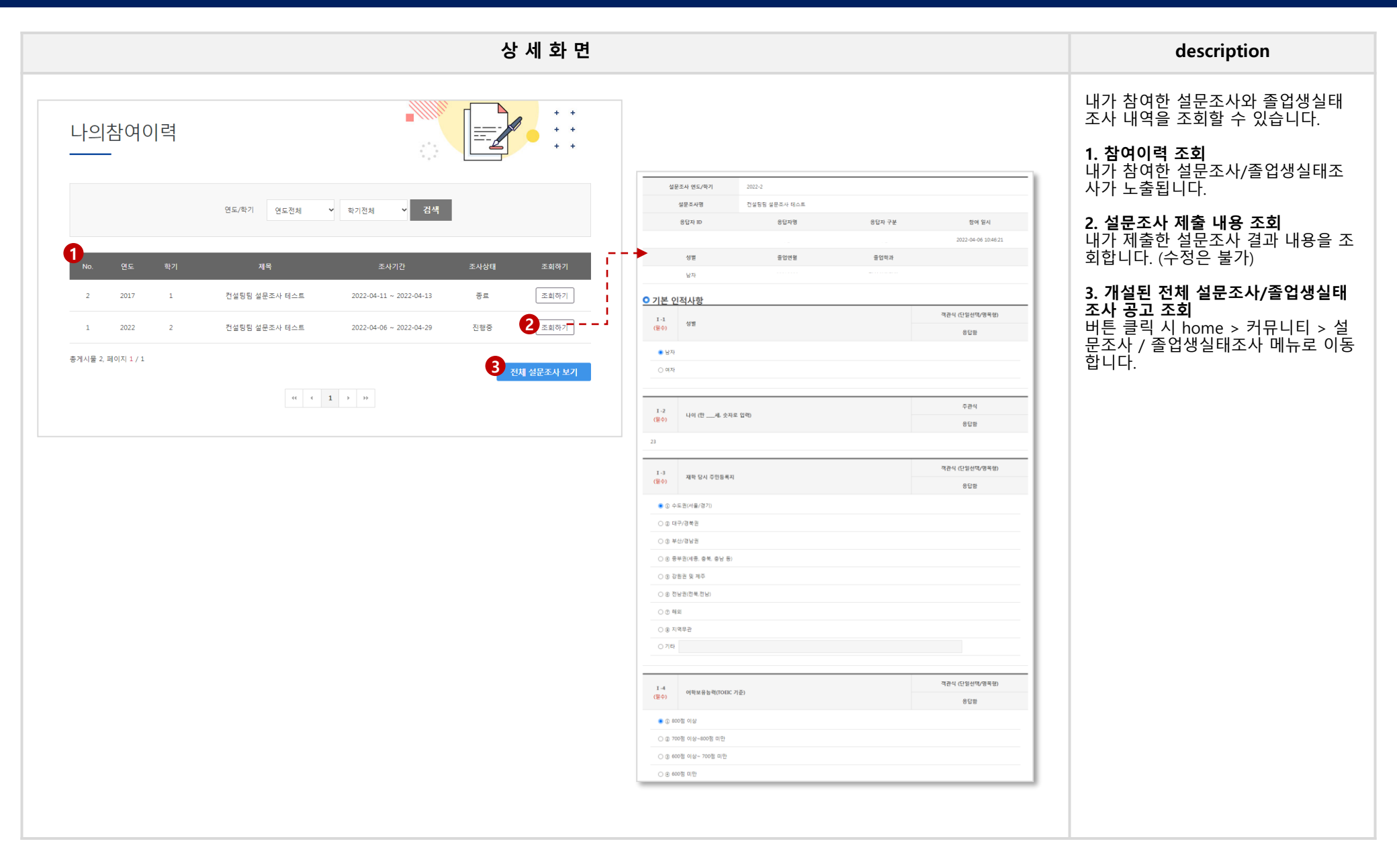